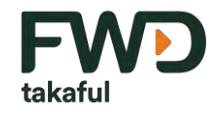

Celebrate living fwd.com.my

FWD i-Lindung Term Takaful and Cl Plans Step-by-Step Guide on KWSP i-Akaun App

FWD Takaful

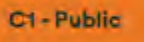

### **Table of Content**

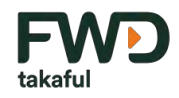

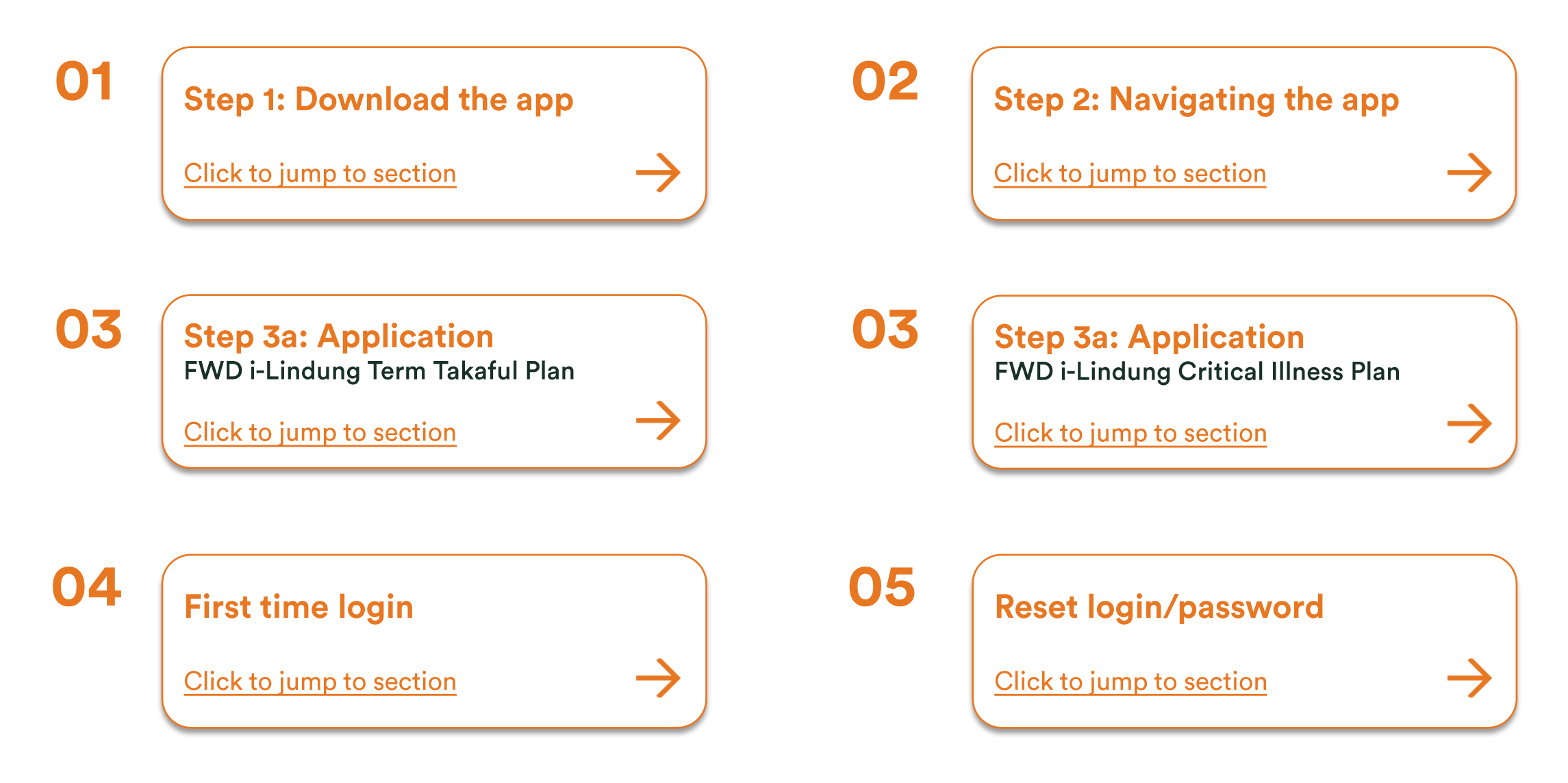

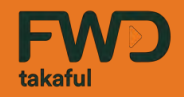

# Step 1: Download the app How to download the KWSP i-Akaun app on different devices

← Go back to index page

# Step 1: Downloading the KWSP i-Akaun application

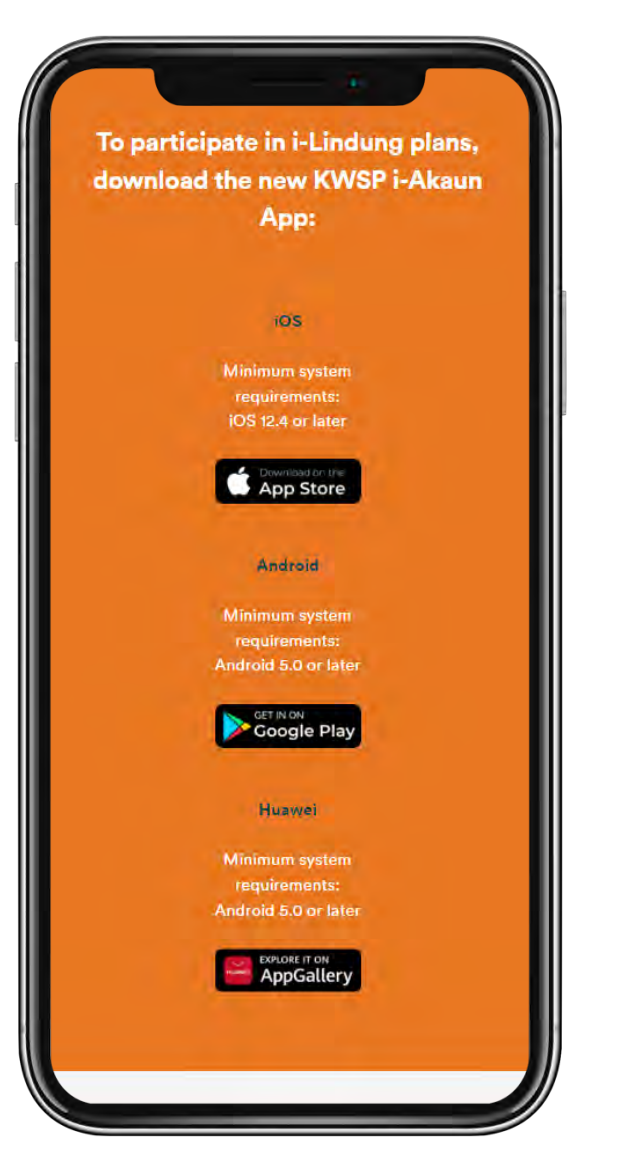

You can participate in FWD i-Lindung Term Takaful and/or Critical Illness Plan via the KWSP i-Akaun (New) app. It is available to download for free on <u>App Store</u> for iOS devices, <u>Google Play</u> for Android devices, and <u>AppGallery</u> for Huawei devices.

Scan the QR codes below to easily download the app for your device.

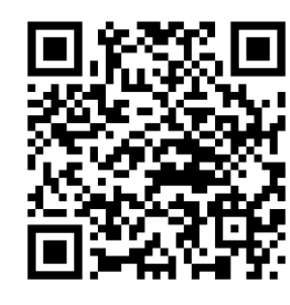

iOS

Minimum system requirements: iOS 12.4 or later

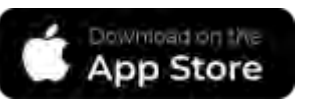

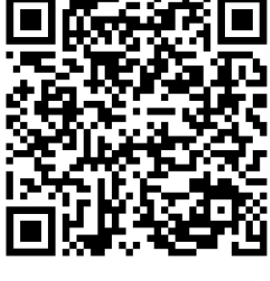

Android

Minimum system requirements: Android 5.0 or later

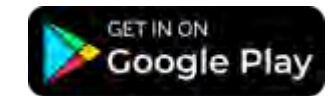

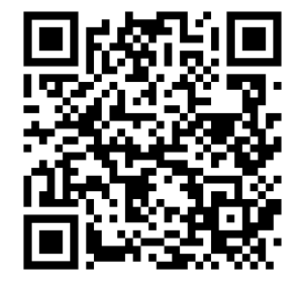

Huawei

Minimum system requirements: Android 5.0 or later

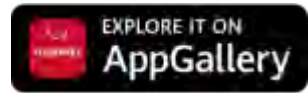

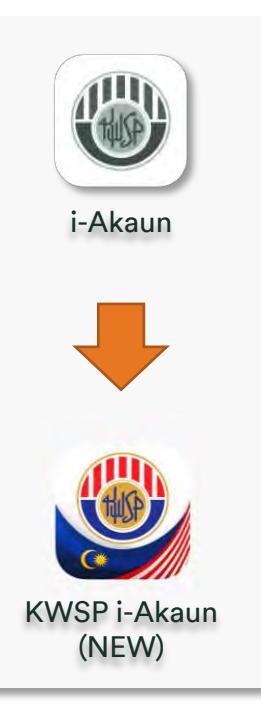

takafu

# Step 1: Downloading the KWSP i-Akaun application

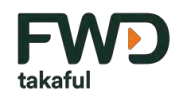

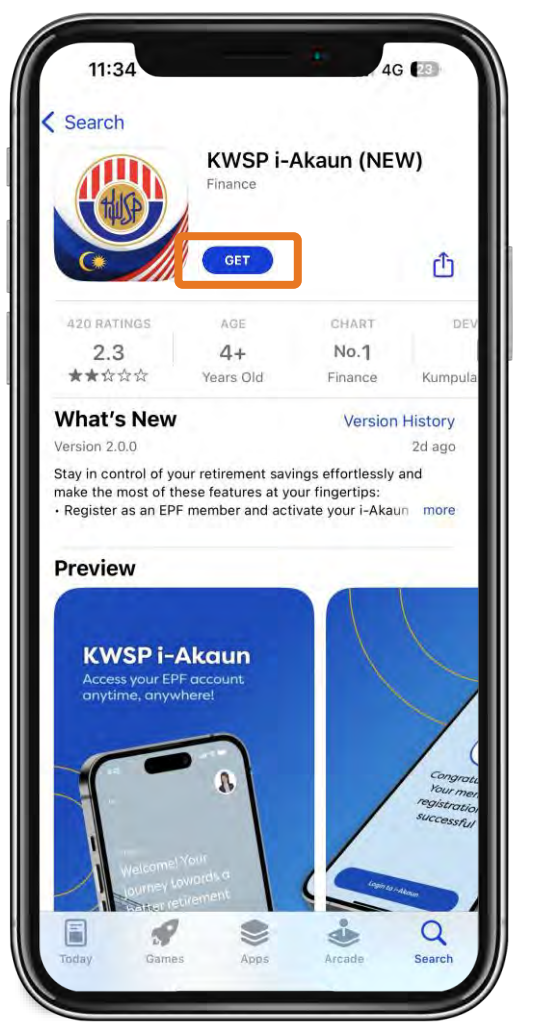

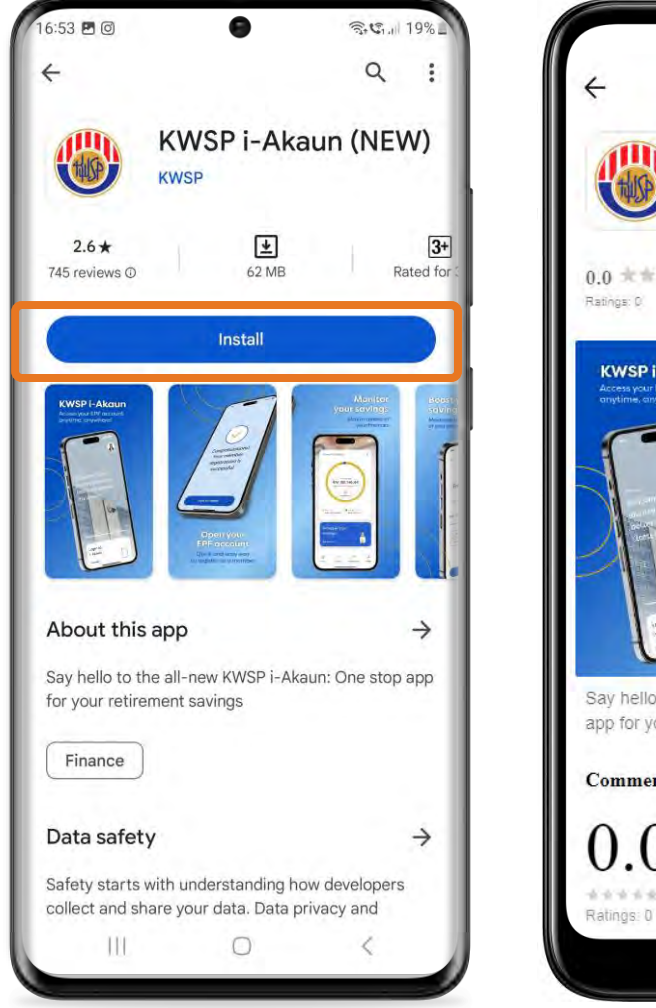

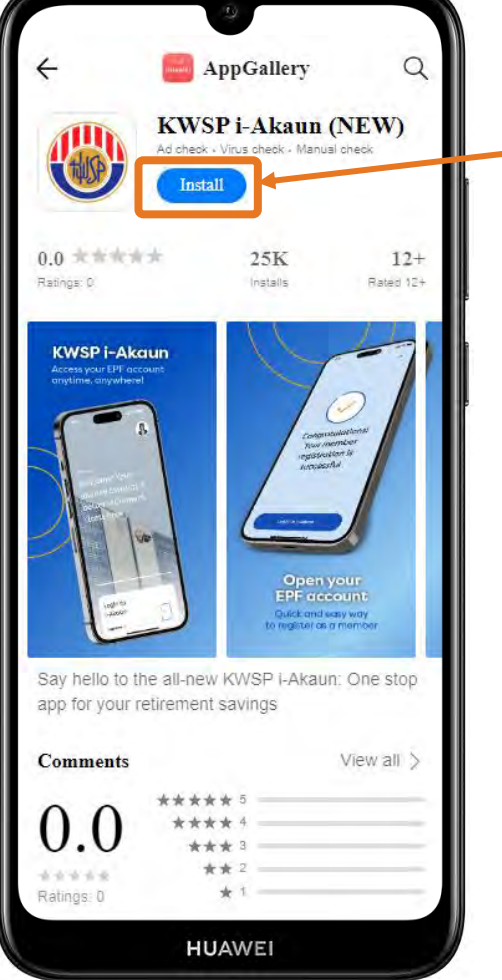

- 1. Click on install/get button to download the app onto your device.
- 2. Once the download is complete, you can launch the app by clicking on the open button.

Note: Click on the buttons below for instructions on <u>first time login</u> or to reset your forgotten login ID or password

First time login

Forgot password/login  $\rightarrow$ 

 $\rightarrow$ 

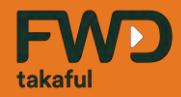

# Step 2: Navigating the KWSP i-Akaun app How to find the i-Lindung plans

 $\leftarrow$  Go back to index page

# Step 2: Navigating the KWSP i-Akaun app

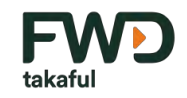

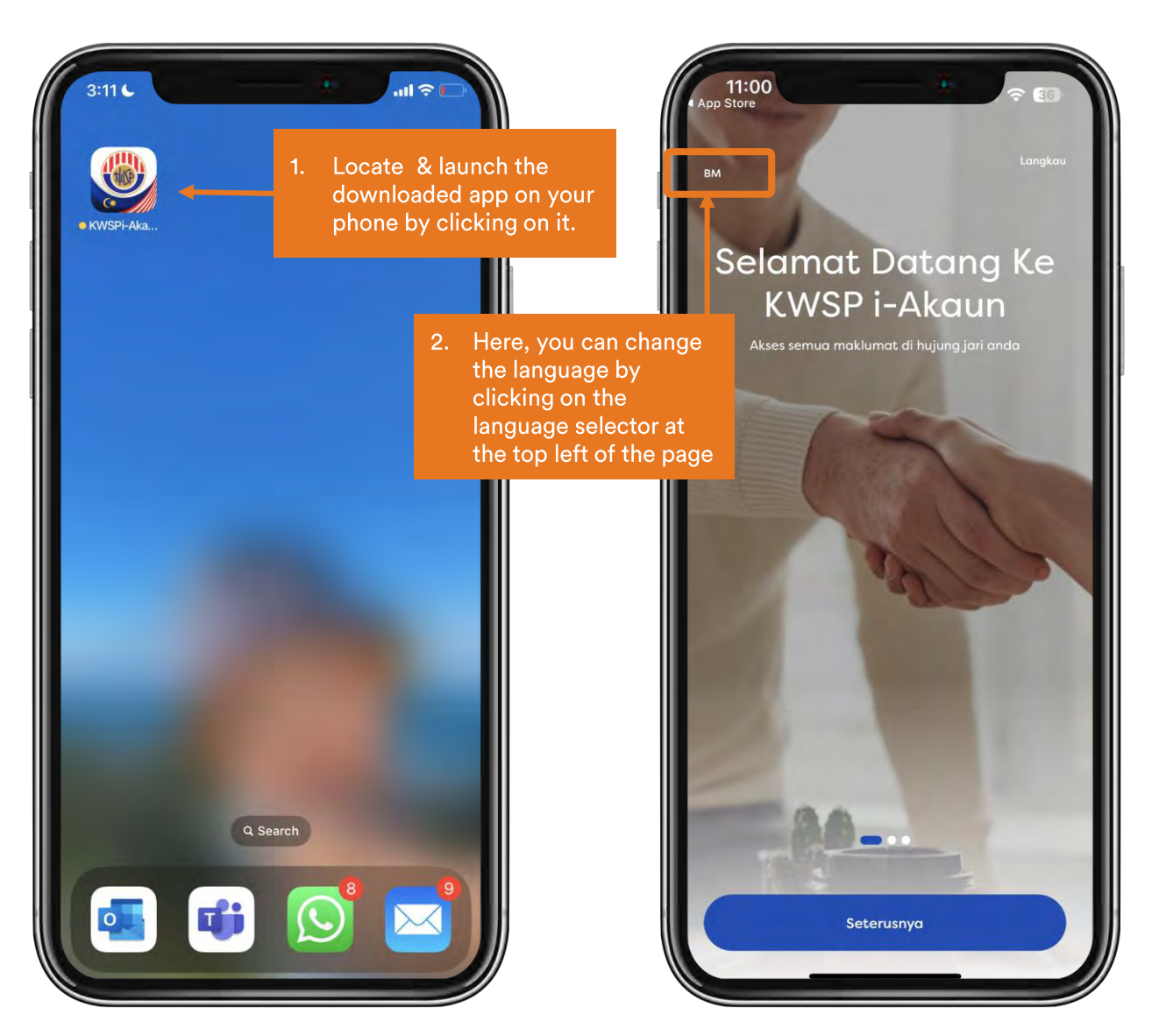

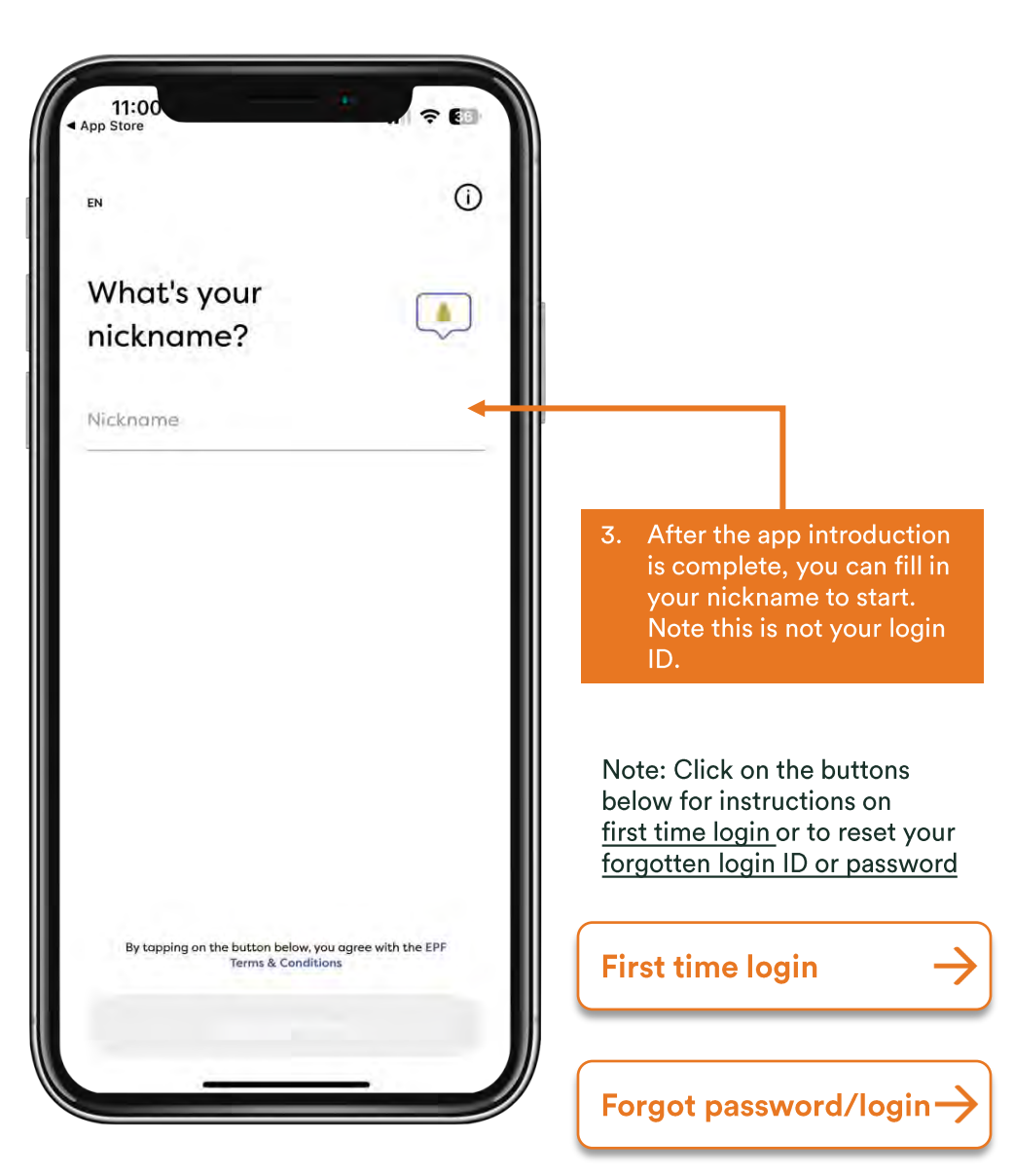

# **Step 2: Finding the i-Lindung plans**

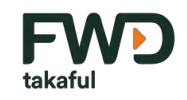

Forgot password/login  $\rightarrow$ 

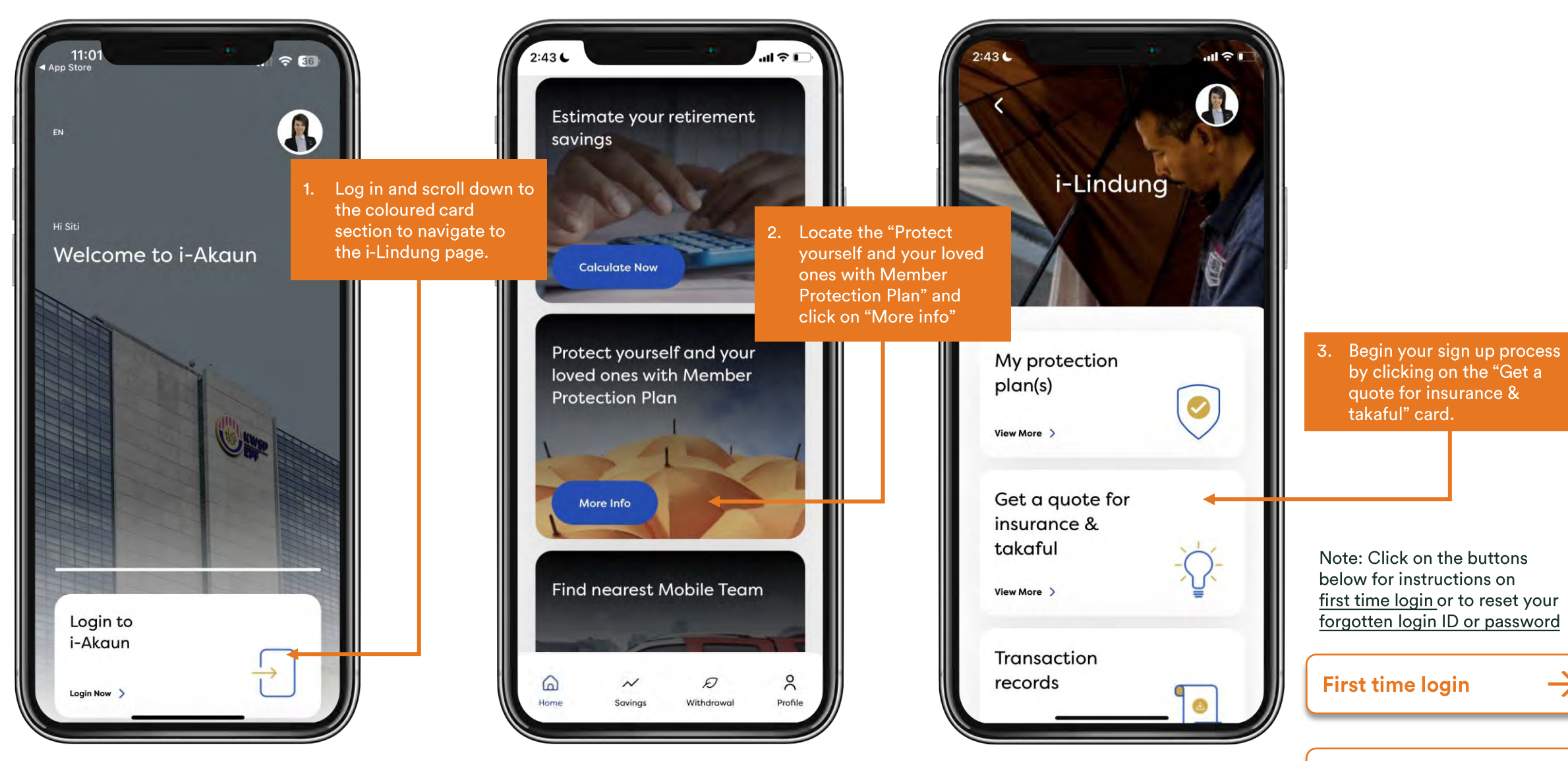

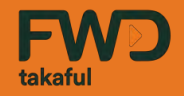

# Step 3 (A): Application

# How to apply for the FWD i-Lindung Term Takaful Plan

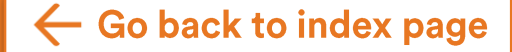

FWD i-Lindung Critical  $\rightarrow$  Illness Plan Application  $\rightarrow$ 

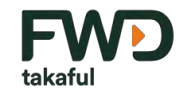

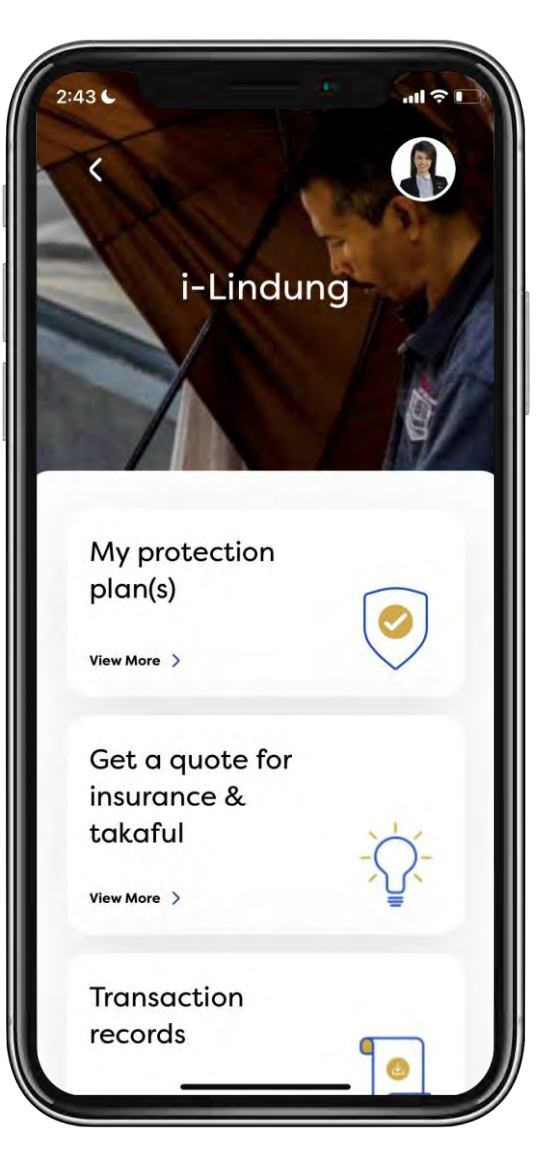

Select if you would like to cover just yourself or your family. You can now choose to extend protection to your spouse and up to 10 children.

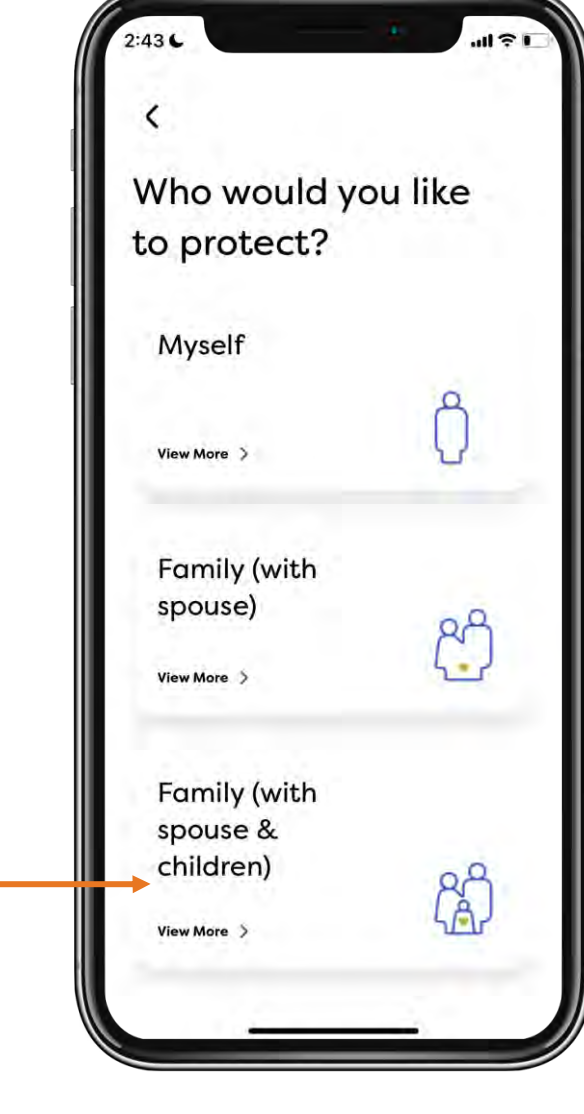

#### **Option descriptions:**

Myself – Suitable for single, unmarried members.

Family with spouse – Suitable for married members who have yet to have children.

Family (with spouse and children) – Suitable for members who wish to cover their spouse and children. In this option, you can also choose to remove your spouse from the coverage.

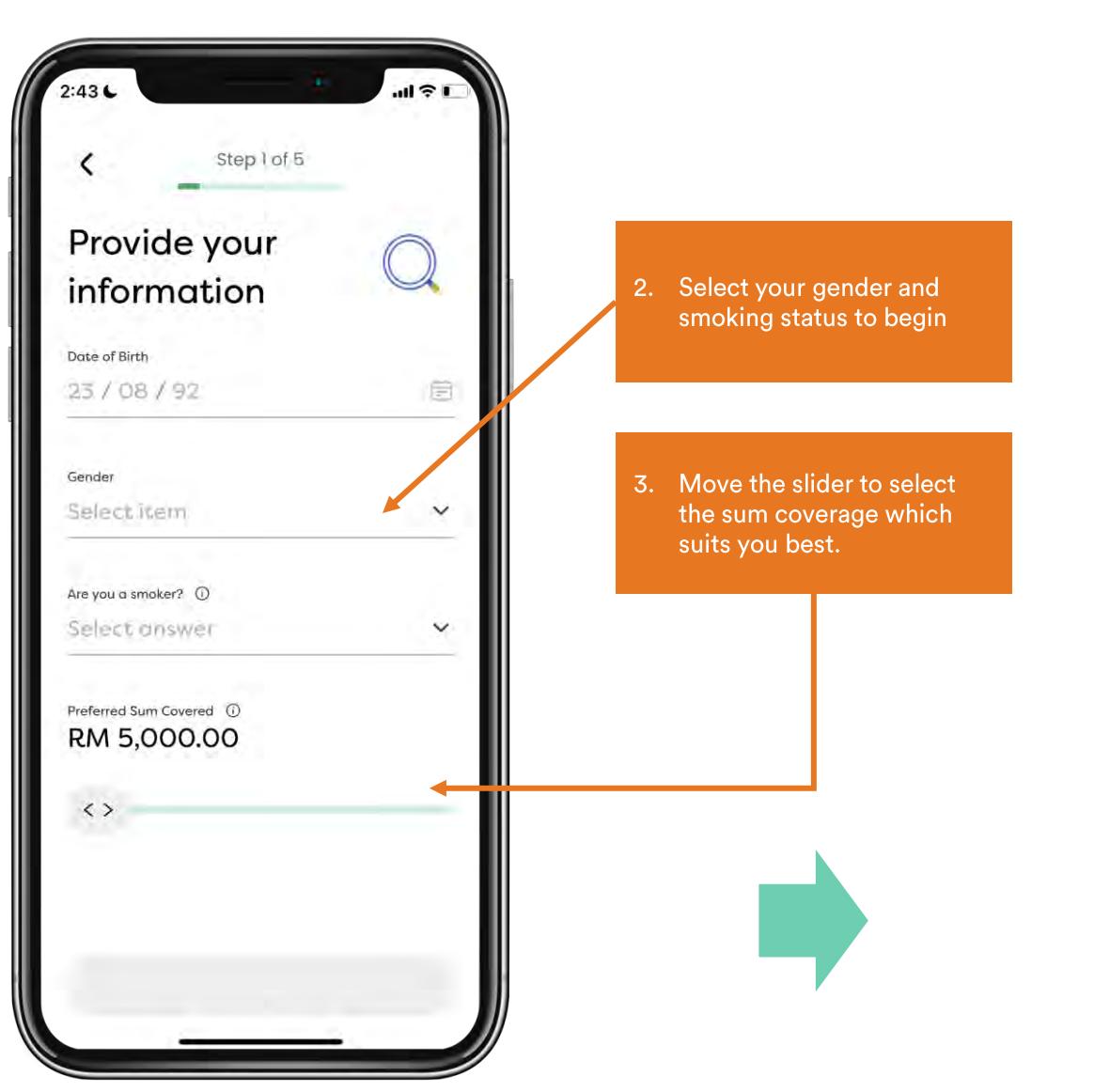

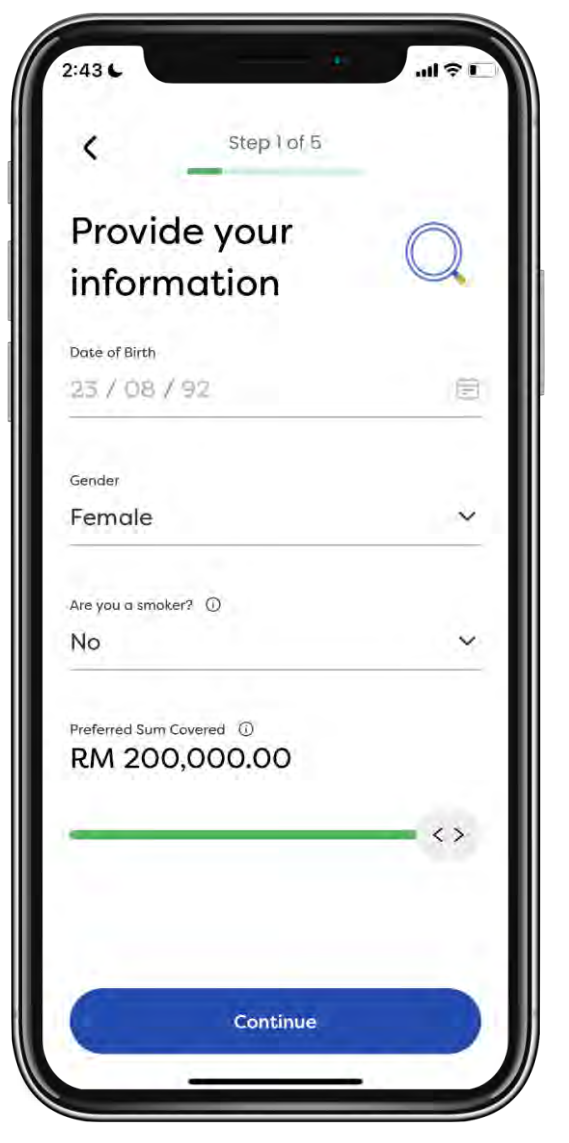

4. Provide information about

5. Select "same as member"

your spouse (if applicable)

or customise using slider if

you wish to cover them

with a different amount

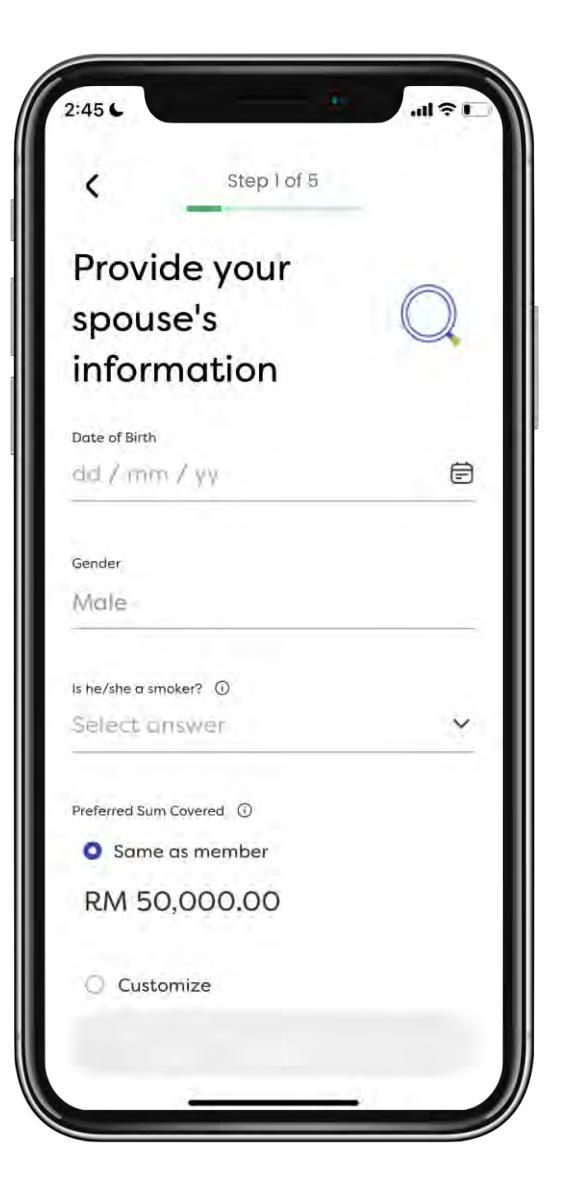

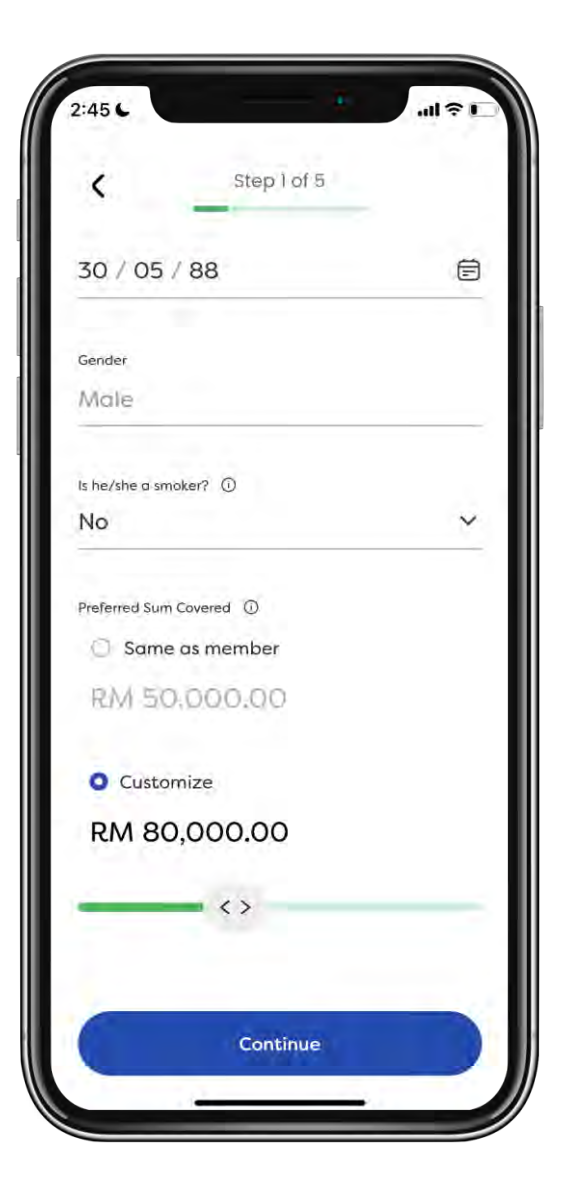

6. Provide information about

7. Select "same as member"

your children (if applicable)

or customise using slider if you wish to cover them

with a different amount

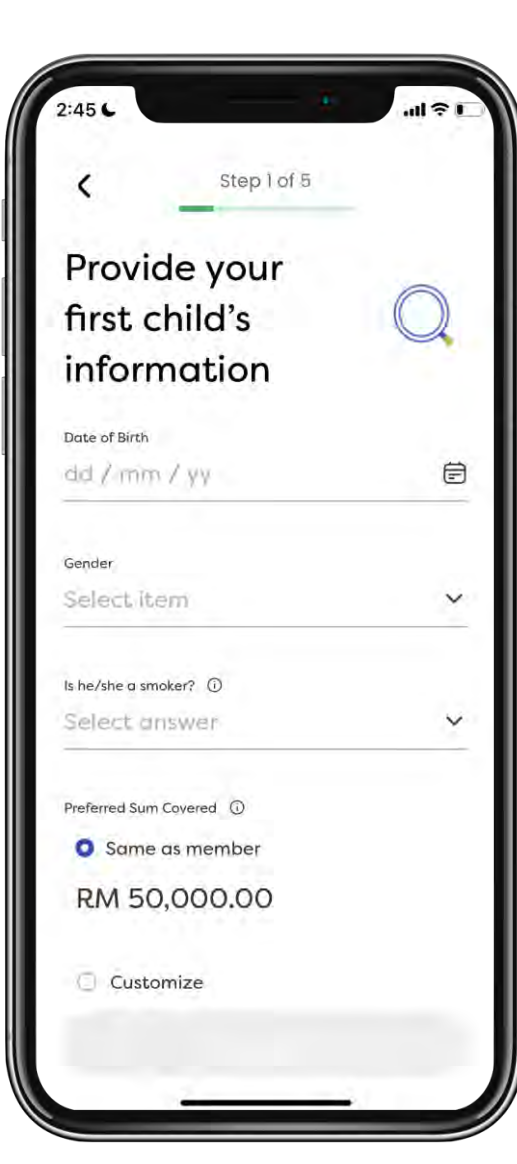

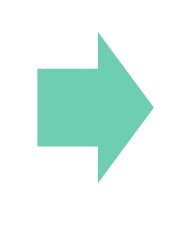

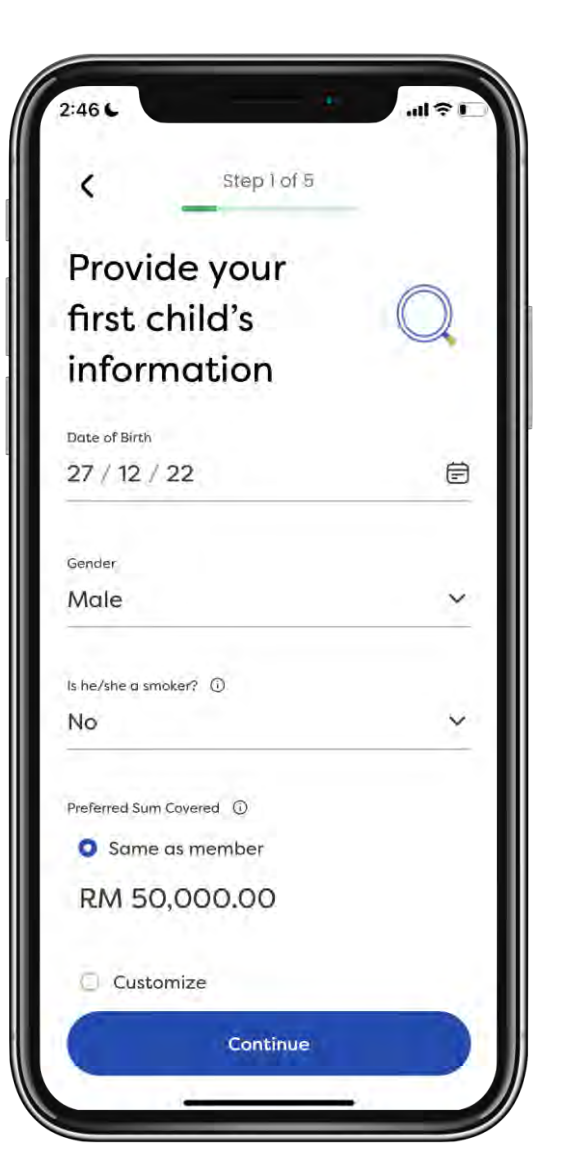

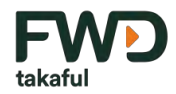

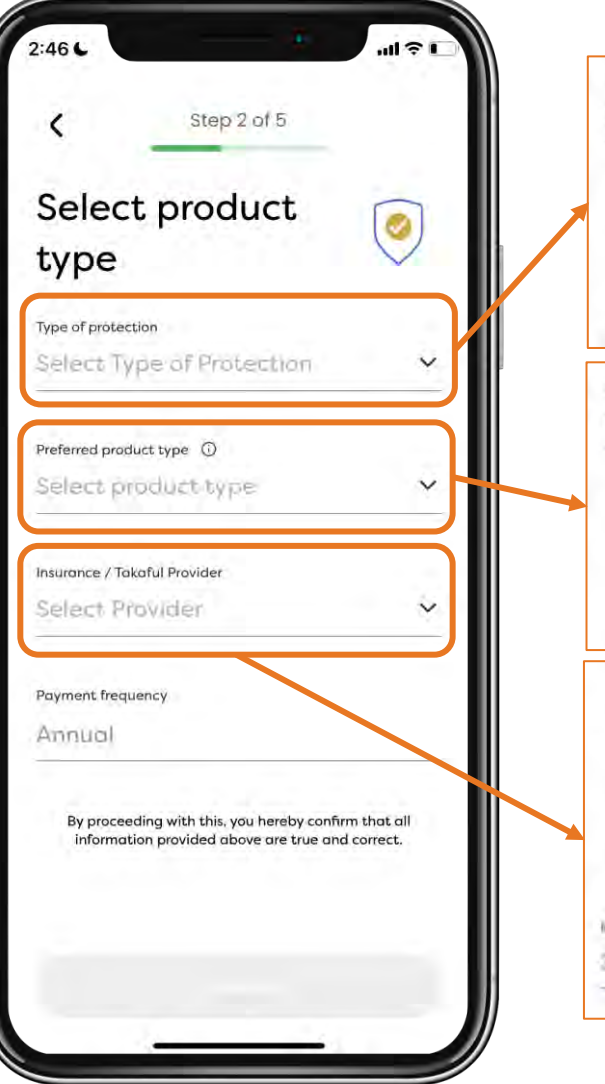

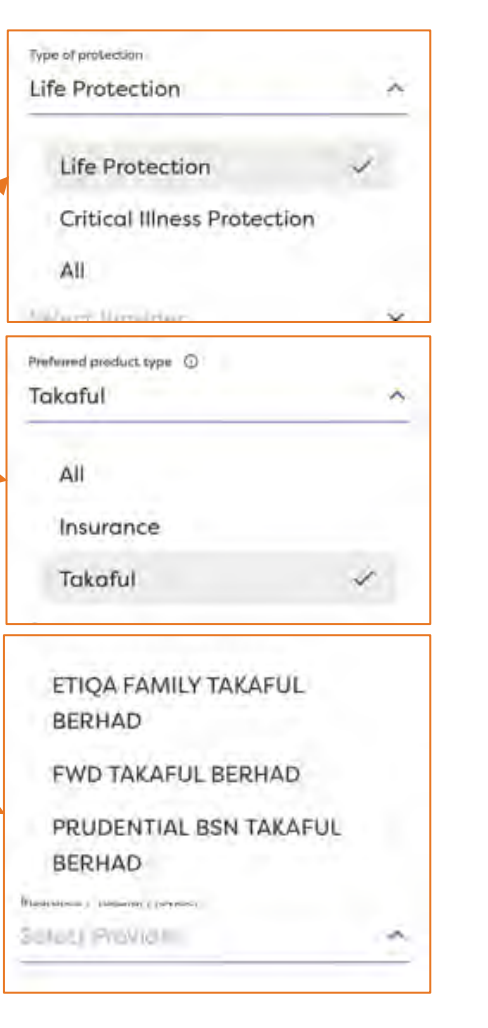

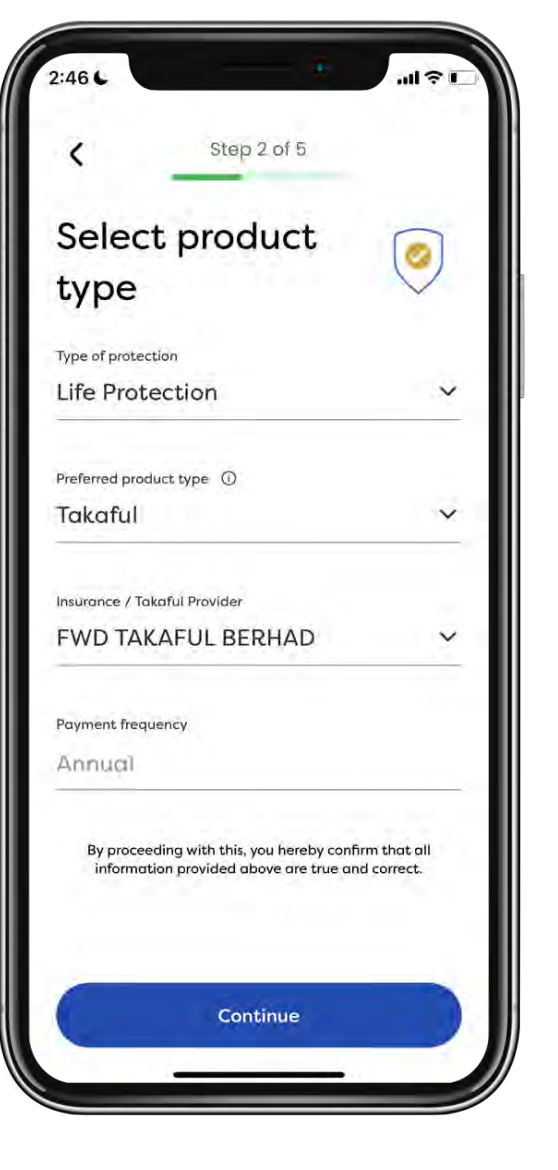

- 8. Select the type of protection: Life protection for term plan
- 9. Select product type: Takaful for takaful products
- 10. Select FWD Takaful Berhad as the provider. Then continue.

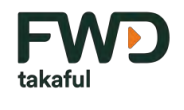

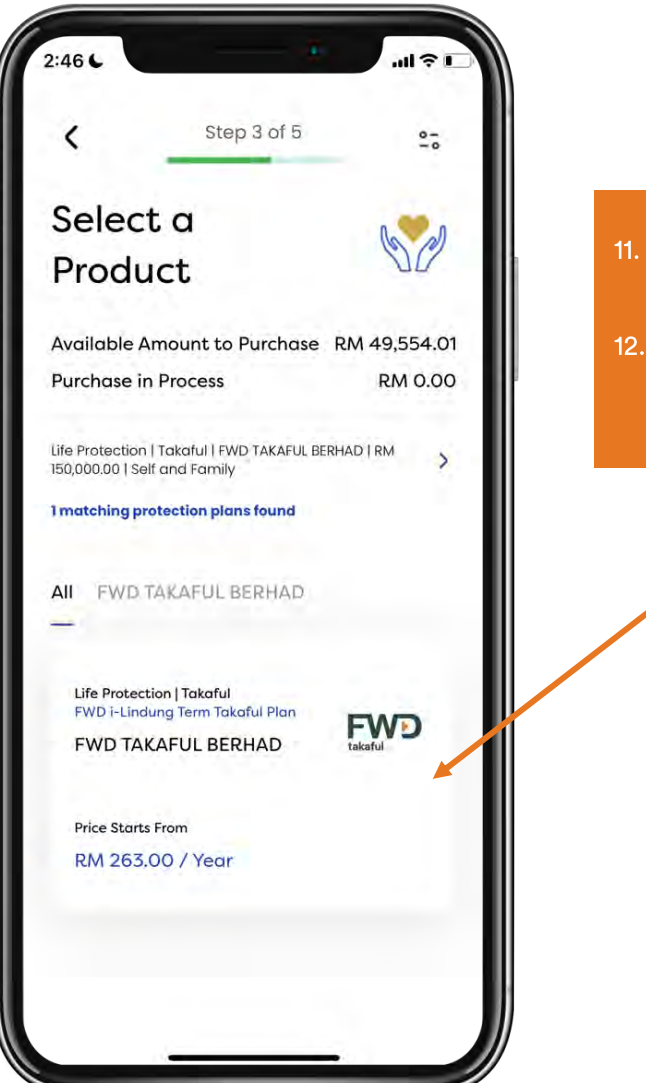

- 11. Select the plan to continue with the application.
- 12. Read the product details and scroll down to see additional details on the product.

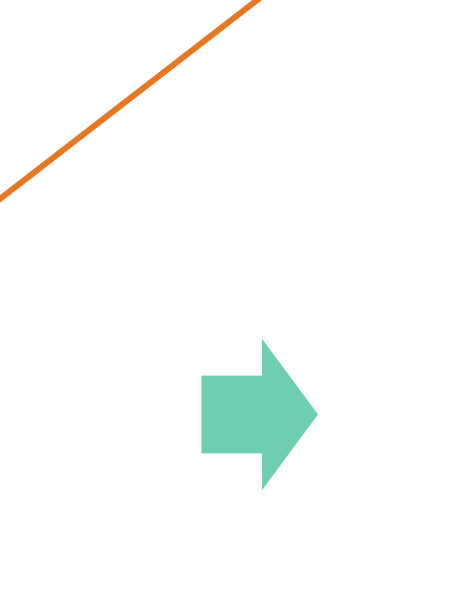

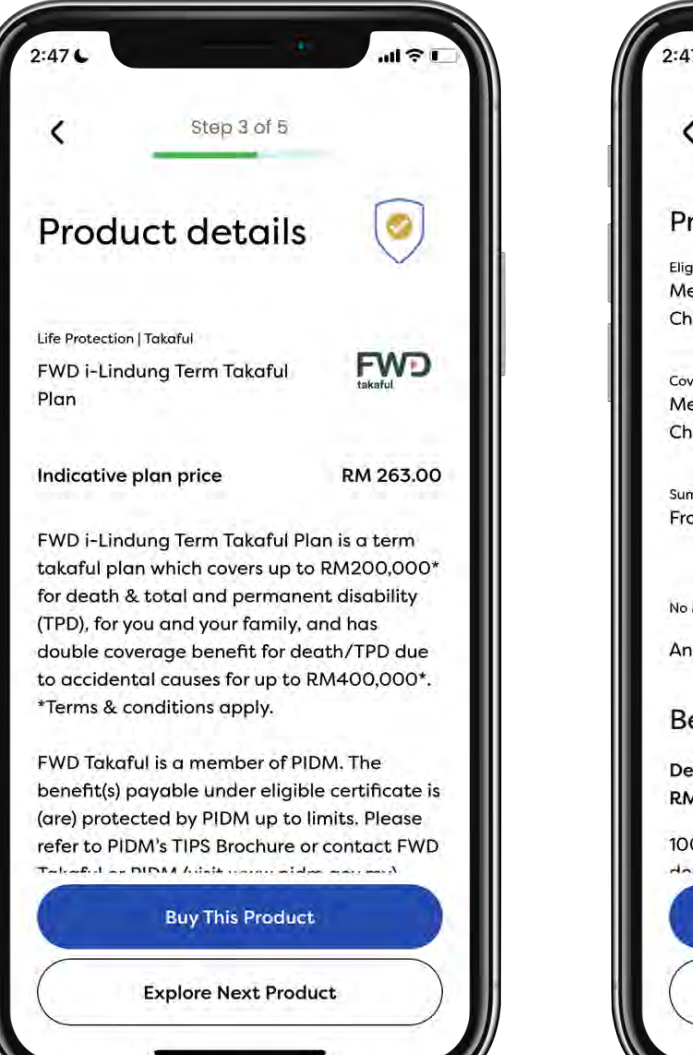

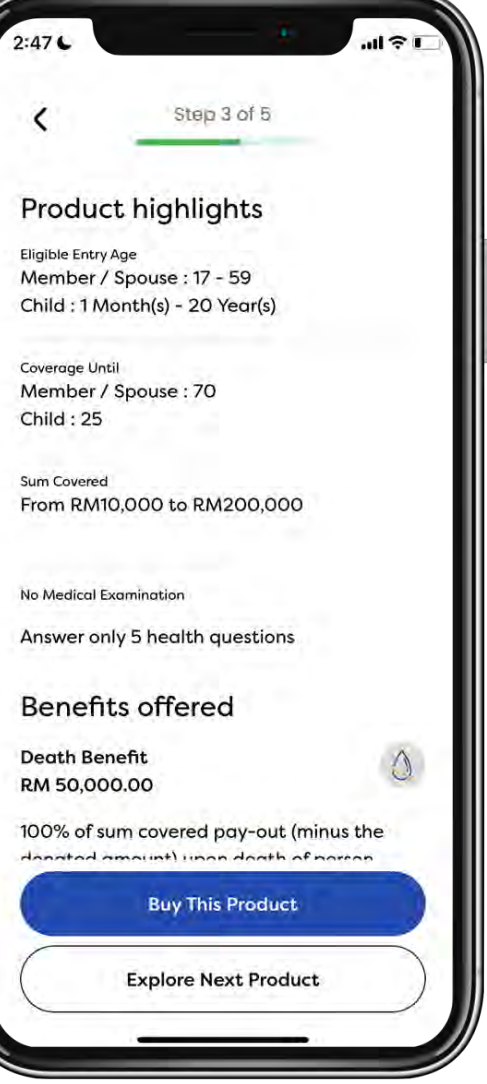

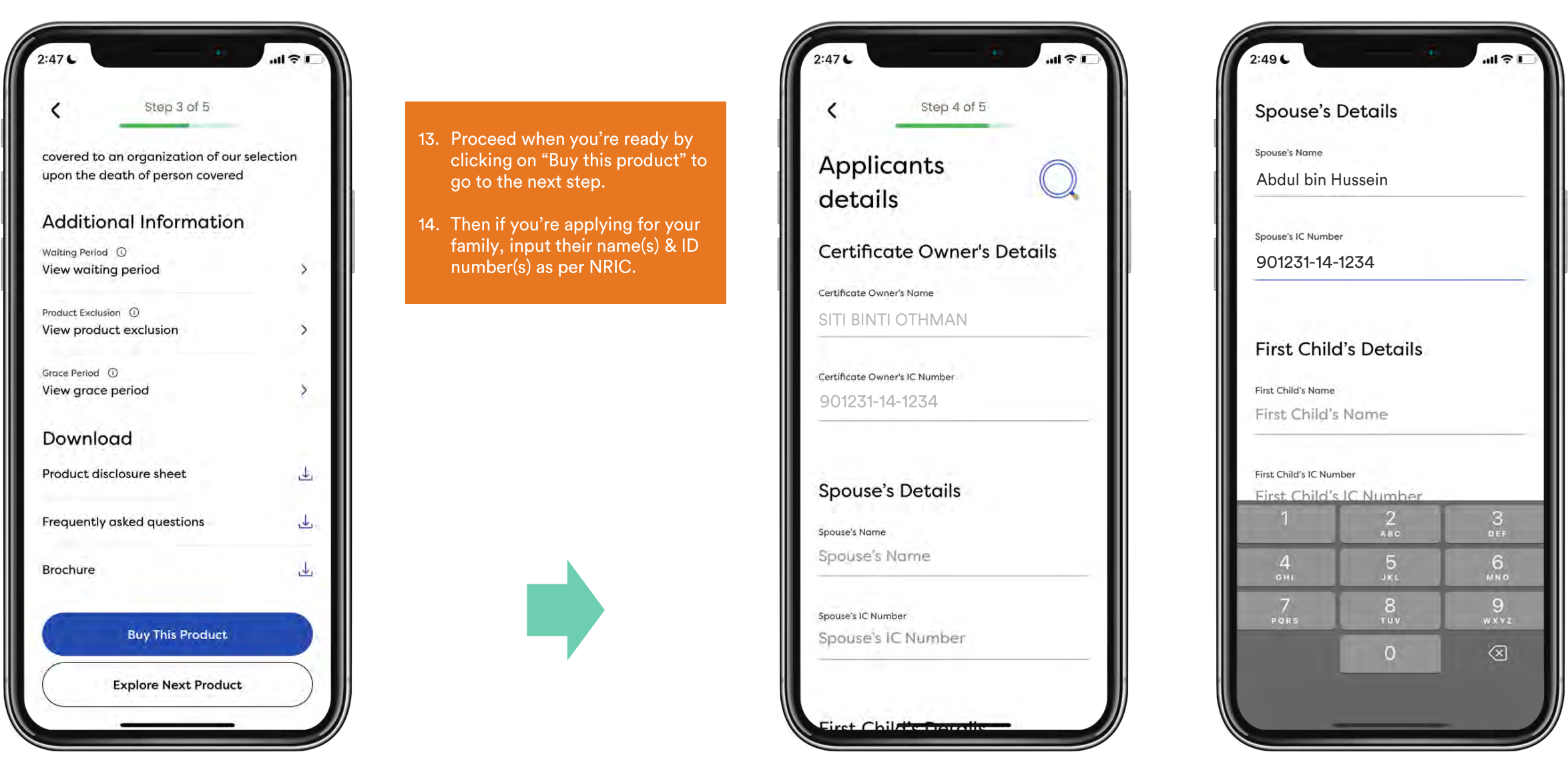

FWF

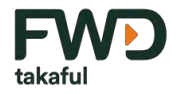

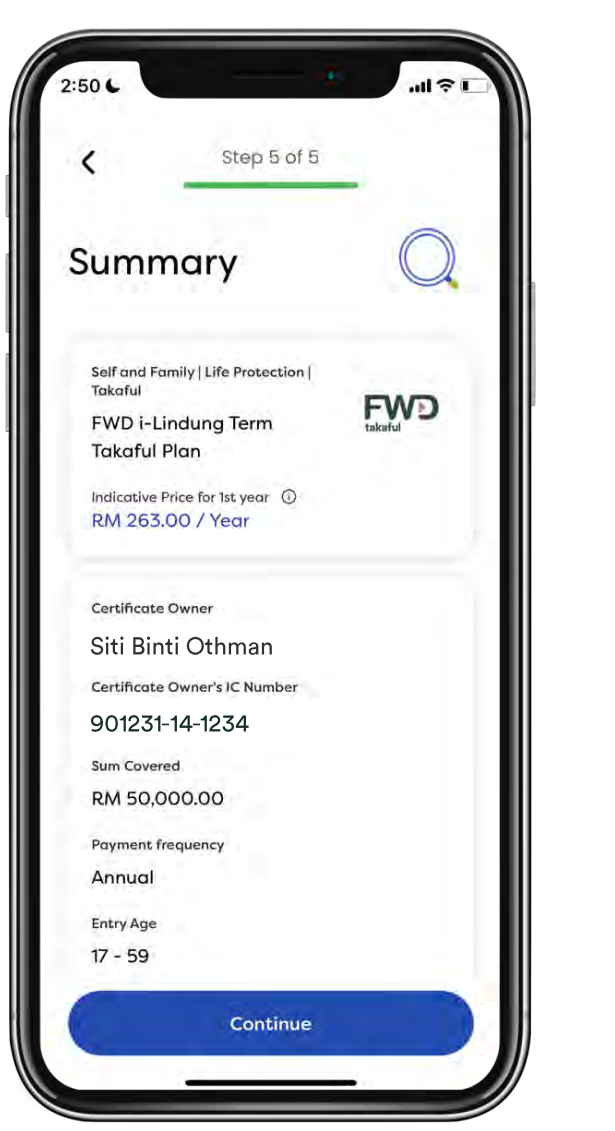

- 15. Click on continue when you are ready to proceed.
- And click on accept to declare your understanding and consent.
- 17. Note that you will be directed to the FWD Takaful site to continue your application.

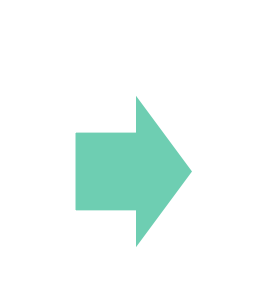

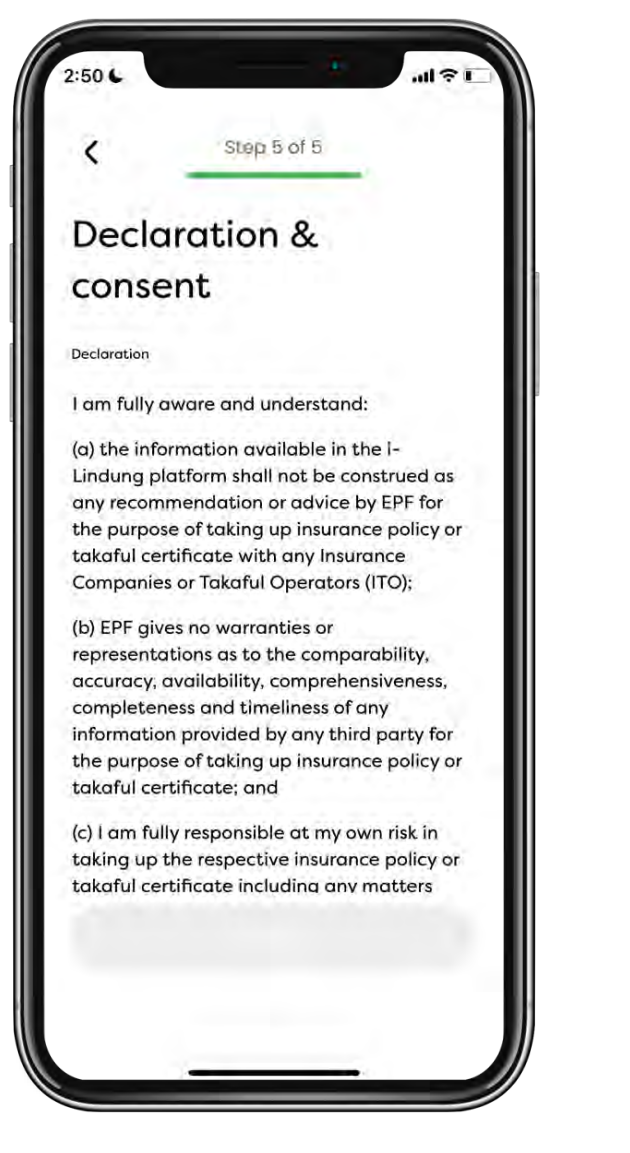

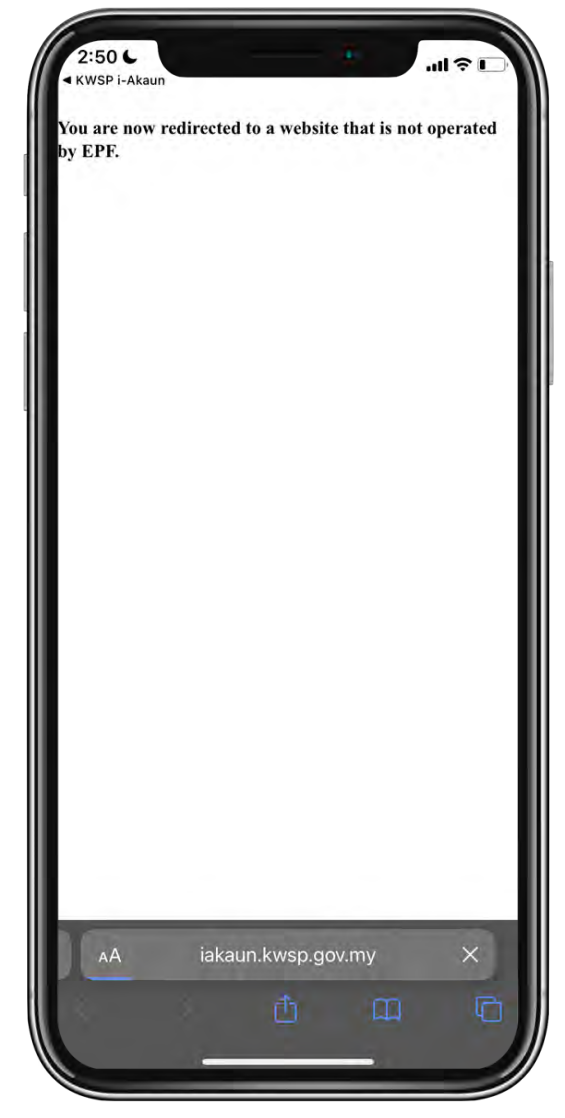

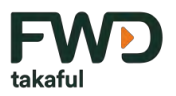

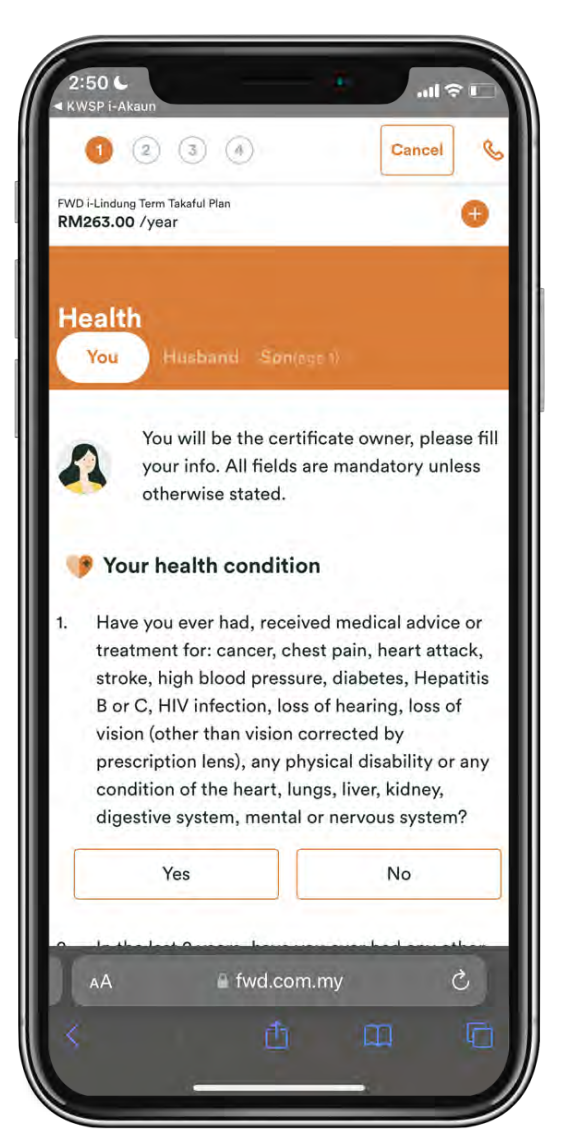

- 18. Read the health questions and provide your answer.
- KWSP i-Ak Your health condition Have you ever had, received medical advice or treatment for: cancer, chest pain, heart attack, stroke, high blood pressure, diabetes, Hepatitis B or C, HIV infection, loss of hearing, loss of vision (other than vision corrected by prescription lens), any physical disability or any condition of the heart, lungs, liver, kidney, digestive system, mental or nervous system? Yes No In the last 2 years, have you ever had any other condition resulting in repeated consultations or follow-up with a doctor, specialist or hospital? Yes No Are you continuously receiving medication for 14 days or more? Yes No Are you currently planning or been advised, to consult a doctor (aside from routine health check)? Yes No ifwd.com.my

:50 6

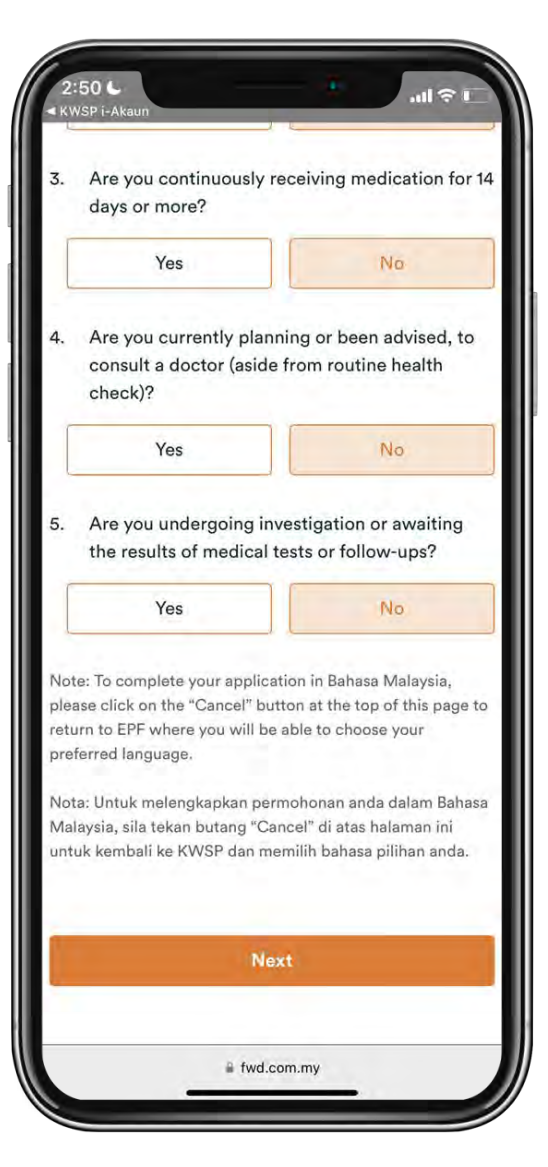

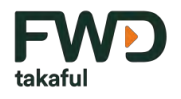

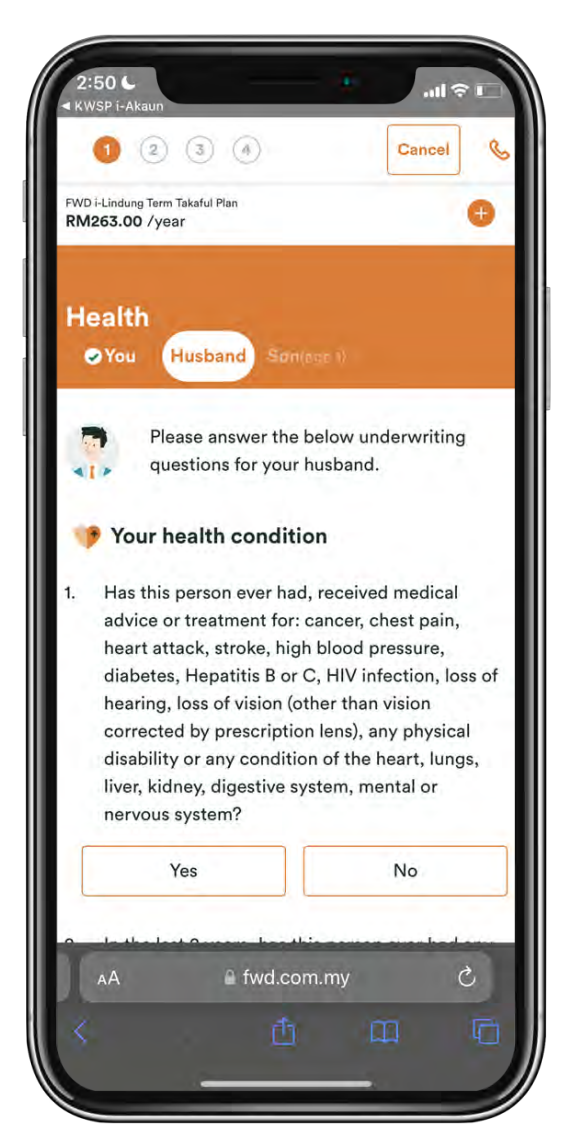

- Read the health questions and provide answer on behalf of your spouse (if applicable).
- 2:51 **?** 3. Is this person continuously receiving medication for 14 days or more? Yes No Is this person currently planning or been 4. advised, to consult a doctor (aside from routine health check)? Yes No Is this person undergoing investigation or 5. awaiting the results of medical tests or followups? Yes No Note: To complete your application in Bahasa Malaysia, please click on the "Cancel" button at the top of this page to return to EPF where you will be able to choose your preferred language.

Nota: Untuk melengkapkan permohonan anda dalam Bahasa Malaysia, sila tekan butang "Cancel" di atas halaman ini untuk kembali ke KWSP dan memilih bahasa pilihan anda.

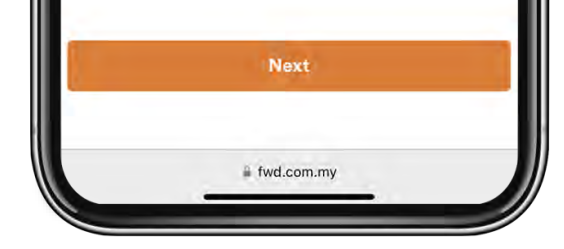

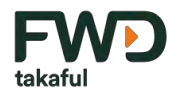

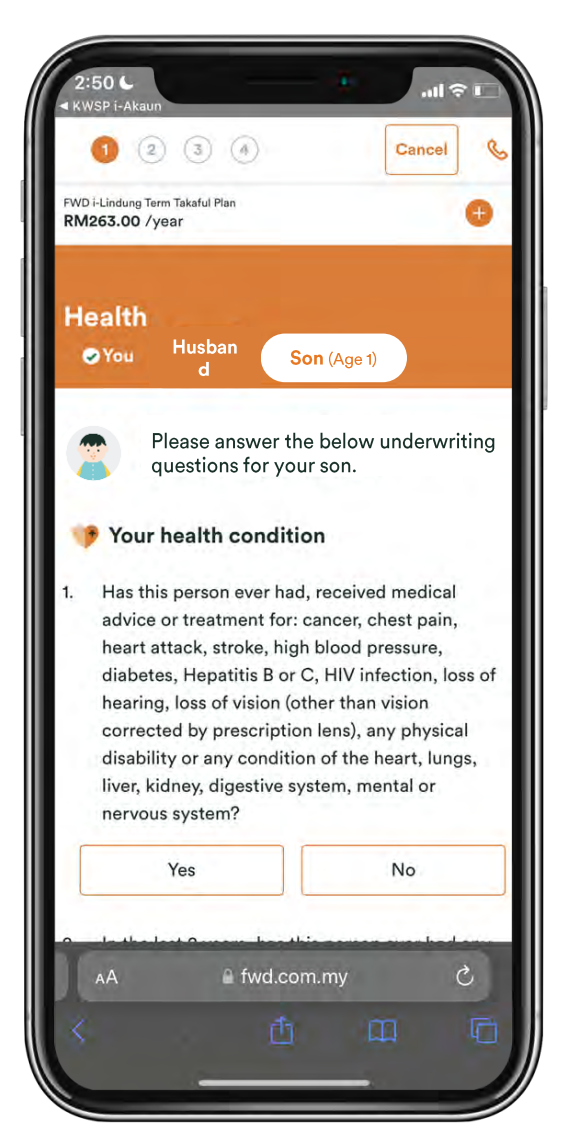

- 19. Read the health questions and provide answer on behalf of children (if applicable).
- 4. Is this person currently planning or been advised, to consult a doctor (aside from routine health check)?

3. Is this person continuously receiving medication

**?** 

No

2:51

for 14 days or more?

Yes

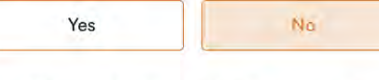

 Is this person undergoing investigation or awaiting the results of medical tests or followups?

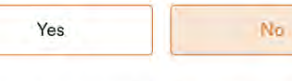

Note: To complete your application in Bahasa Malaysia, please click on the "Cancel" button at the top of this page to return to EPF where you will be able to choose your preferred language.

Nota: Untuk melengkapkan permohonan anda dalam Bahasa Malaysia, sila tekan butang "Cancel" di atas halaman ini untuk kembali ke KWSP dan memilih bahasa pilihan anda.

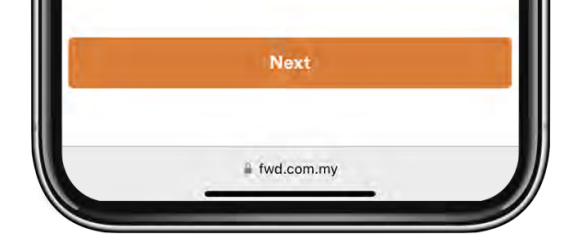

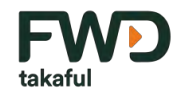

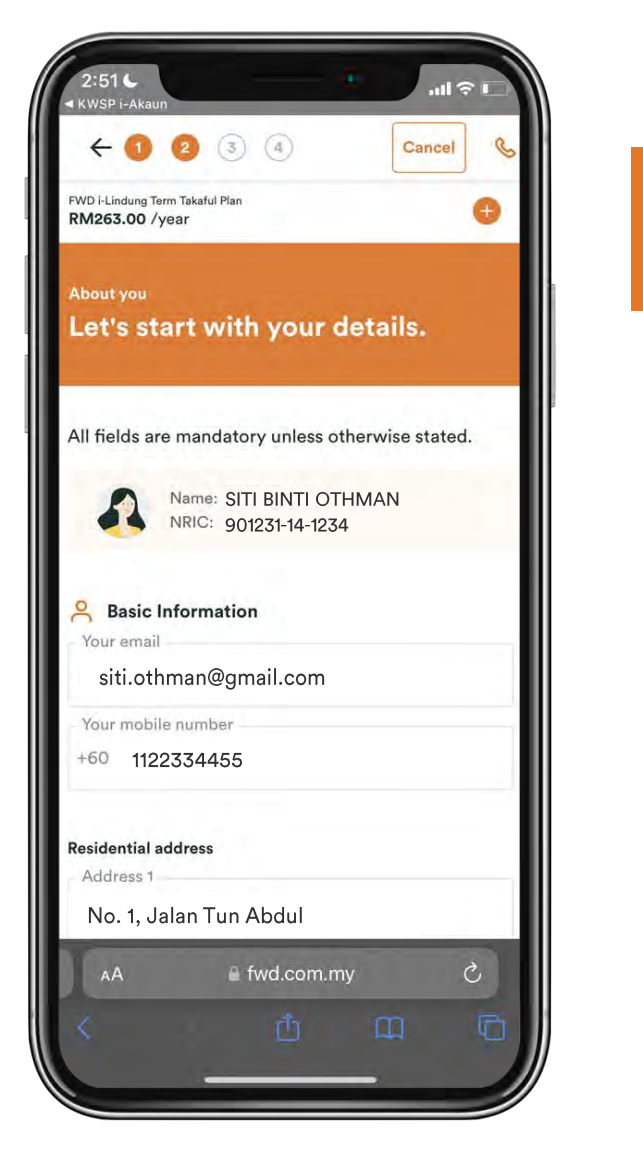

20. Review your information & email address which you would like your certificate documents to be sent to.

| Address 3 (C                          | Optional)                                                        |                                     |                      |
|---------------------------------------|------------------------------------------------------------------|-------------------------------------|----------------------|
|                                       |                                                                  |                                     |                      |
| Postcode                              |                                                                  |                                     |                      |
| 47000                                 |                                                                  |                                     |                      |
| City                                  |                                                                  |                                     |                      |
| SUNGAI BUL                            | -OH                                                              |                                     |                      |
| State                                 |                                                                  |                                     |                      |
| SELANGOR                              | DARUL EHSAN                                                      | V                                   |                      |
| Country                               |                                                                  |                                     |                      |
| Malaysia                              |                                                                  |                                     |                      |
| I consent<br>details fo<br>and its re | t to this disclos<br>or application o<br>elated services<br>Next | ure of my pers<br>If this Takaful o | sonal<br>sertificate |
|                                       |                                                                  |                                     |                      |
| AА                                    | 🔒 fwd.co                                                         | m.my                                | Ċ                    |

Fill in the form for your spouse

and children's basic information, if applicable.

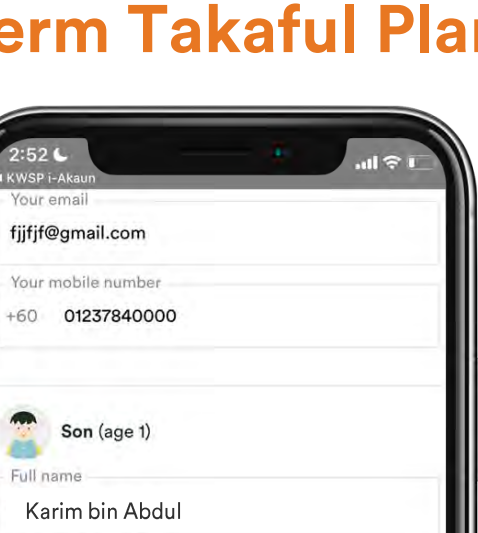

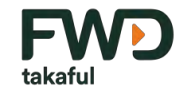

| bout your f | amily                                     |
|-------------|-------------------------------------------|
| et's vis    | sit your family details.                  |
|             |                                           |
| Please make | e sure the information below matches his/ |
| ner NRIC. A | Il fields are mandatory unless otherwise  |
| stated.     |                                           |
| Hus         | band                                      |
| Full name   |                                           |
| Abdul I     | bin Hussein                               |
| NRIC        |                                           |
| 880530-0    | 0-0000                                    |
|             |                                           |
| Your emai   |                                           |
|             |                                           |
| Vour mobi   | ile number                                |
| TOUT HIODI  | ne number                                 |
|             |                                           |
| · Son       | (2001)                                    |
| 6           | (age )                                    |
| Full name   |                                           |
| AA          | la fwd.com.my C                           |
|             | a m D                                     |

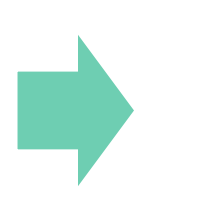

| Your   | mobile number                  |                       |
|--------|--------------------------------|-----------------------|
| +60    | 01237840000                    |                       |
|        |                                |                       |
| ð      | Son (age 1)                    |                       |
| Full n | ame                            |                       |
| Ka     | rim bin Abdul                  |                       |
| NRIC   |                                |                       |
| 2212   | 27-14-0000                     |                       |
| Relat  | ionship                        |                       |
| Son    | (biological)                   | ٥                     |
| 3 1    | consent to this disclosure     | of my personal        |
| C      | letails for application of thi | s Takaful certificate |
| a      | nd its related services        |                       |
|        |                                |                       |
|        | Next                           |                       |
|        |                                |                       |
|        |                                |                       |
|        |                                |                       |

🛯 fwd.com.my

:52 (

Your email

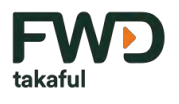

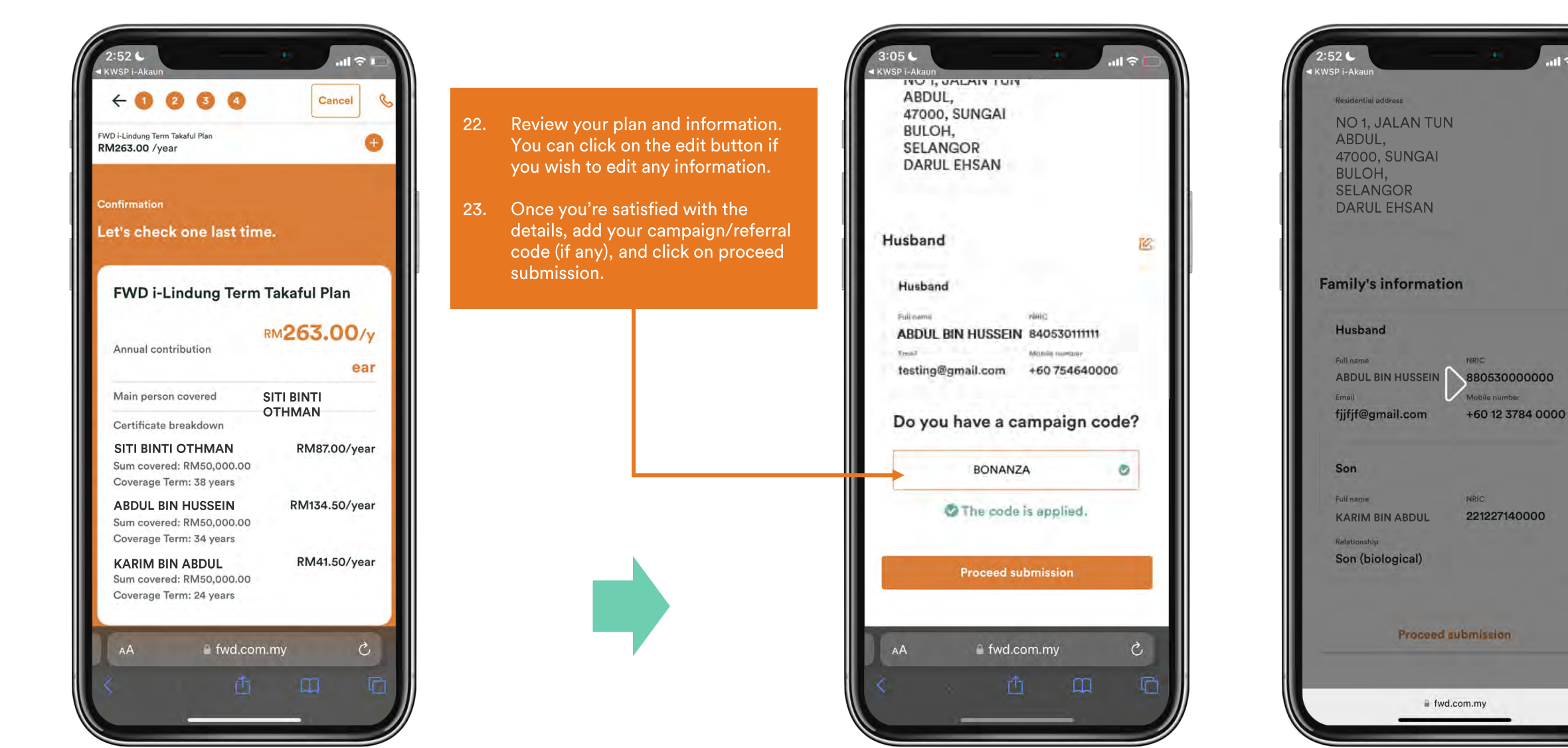

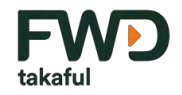

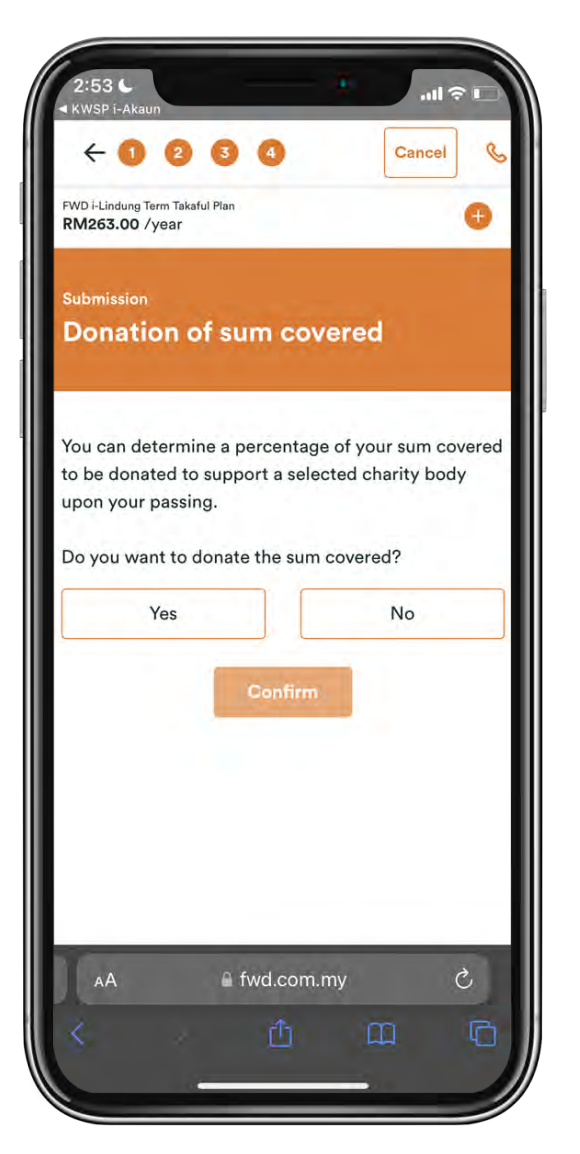

- 24. You can choose to donate a portion of your sum covered.
- 25. You may select different percentage of donation for each family member.

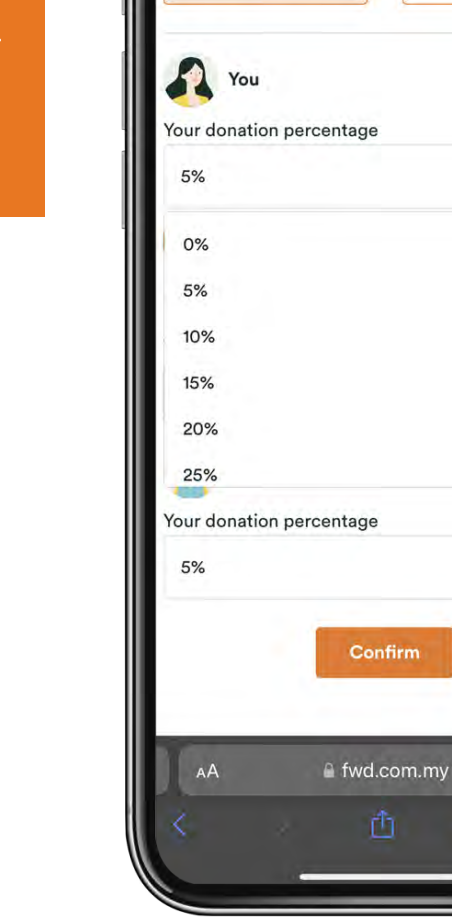

:53 (

Do you want to donate the sum covered?

Yes

11 2

0

~

0

No

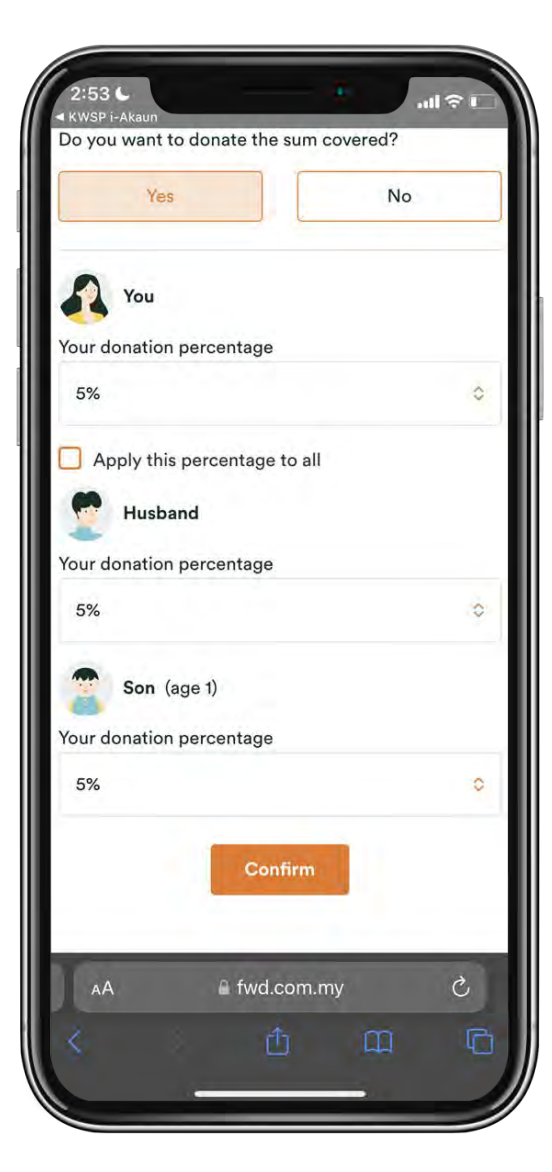

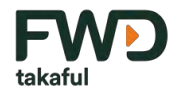

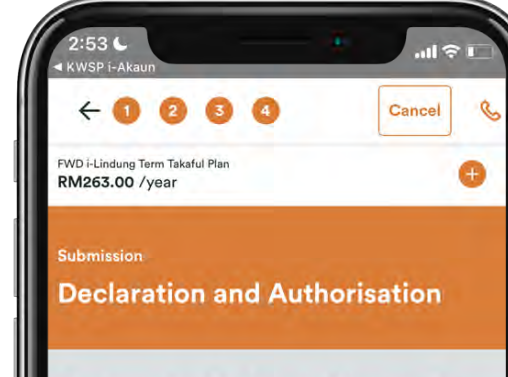

Please open and read the declaration below and confirm:

#### E Application details

You are required to carefully read and answer the following questions to complete your application:

#### 1. Are you aware that the product provides the following takaful benefits?

- a. Death benefit upon death of the person covered.
- b. Total and permanent disability (TPD) benefit if the person covered suffers TPD.
- c. Accidental death/TPD benefit if death or TPD of the person covered is due to an accident.
- d. Compassionate benefit.
- e. Infectious diseases benefit upon diagnosis of any covered infectious diseases if person

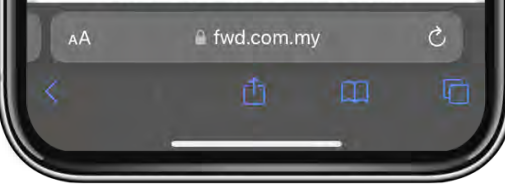

- 26. Read the Confirmation of Understanding. You will need to tick each checkbox to confirm that you have read and understood the terms.
- When you are ready, click
   "Agree and Pay" to proceed to the transaction page.

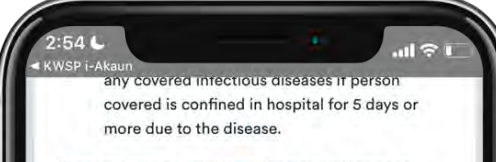

If you are unsure, click here for more information.

🕨 🔽 Yes

#### 2. Are you aware that the product does not provide coverage/pay the benefits for the following?

#### Death benefit

If the claim arises due to suicide within one year from the start of the certificate regardless of the mental state of the person covered.

#### **TPD/Infectious diseases benefit**

- a. if the claim arises from attempted suicide or a self-inflicted act by a person covered within one year from the start of the certificate regardless of the mental state of the person covered, or
- b. if the claim arises because the person covered wilfully participated in an unlawful act, or unlawful failure to act, or
- c. if the claim is a result of an act of war (whether declared or not), coup, revolution, riot, or any similar event, or
- d. if the claim occurs within 90 days from the start of the certificate for infectious diseases benefit.

If you are unsure, and for more details on exclusions, terms and conditions, click here.

Yes

#### 3. Are you aware that:

a. if you change your mind, you have 30 days to return the certificate after the date it has been

ifwd.com.my

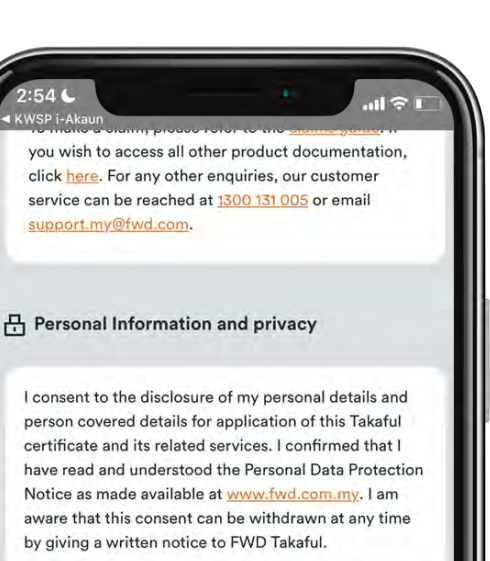

I consent to share my personal information and person covered information with FWD Takaful and its collaboration partners for marketing and promotional purposes.

After your payment is made successfully, the cerificate which serves as the proof of coverage will be sent to your email within 24 hours. No physical signature is required

I confirm that I have read, understood and agree to this plan's Important Notice and Declaration(Agad).

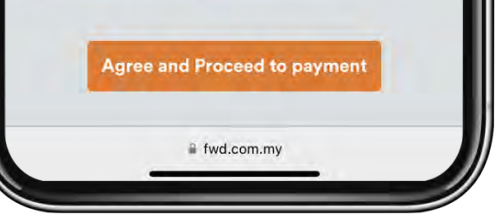

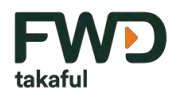

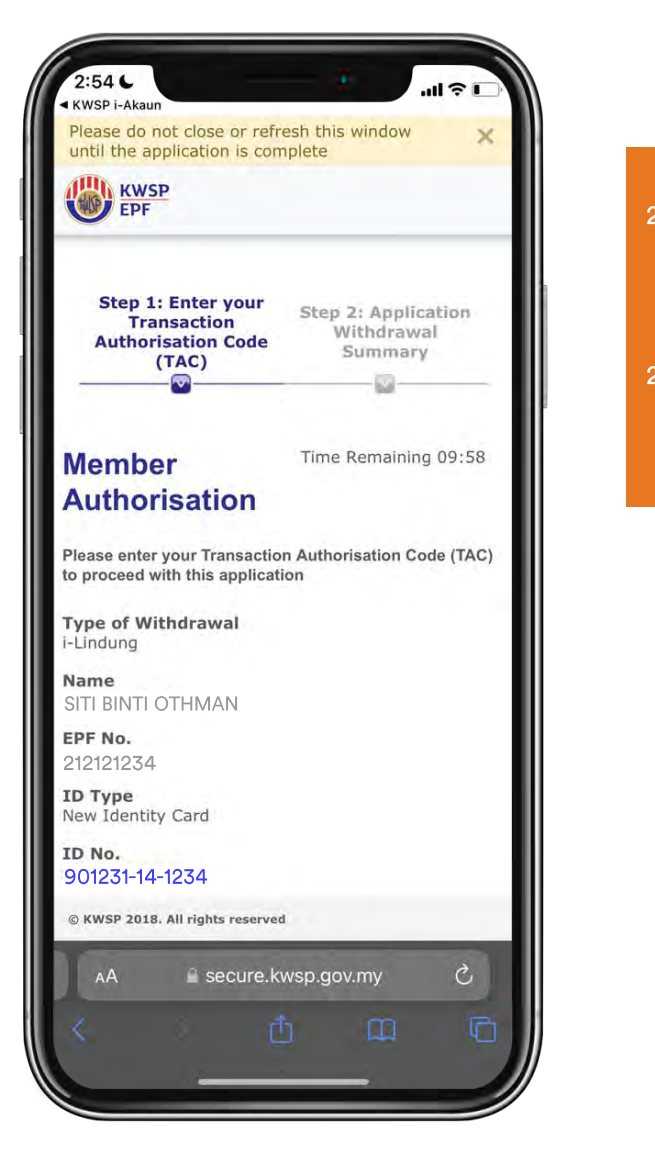

- 28. As a final step to authorise the transaction, read the terms and conditions then tick the checkbox to agree.
- 9. A TAC verification number will be sent to your registered mobile number.

| T horoby                           | gree to all the town              | baca          |
|------------------------------------|-----------------------------------|---------------|
| conditions                         | stated above.                     | 15 0110       |
| TAC Verifica                       | tion                              |               |
|                                    |                                   |               |
|                                    |                                   |               |
| (?) (47)<br>TAC number             | has been sent to yo               | ur registered |
| <i>mobile numb</i><br>******9018 ( | <b>er.</b><br>08-09-2023 14:54:33 | )             |
|                                    | Cancel Procee                     | d             |
|                                    |                                   |               |
| © KWSP 2018. AI                    | l rights reserved                 |               |
| 5                                  | secure.kwsp.gov.my                | 1 destro      |
|                                    |                                   | Done          |
|                                    | From Messages<br>987699           |               |
| -                                  | DTVI                              |               |
| O W E                              |                                   |               |
| QWE                                |                                   |               |
| Q W E                              | DFGH                              | JKL           |
| Q W E                              | DFGH                              | JKL           |
| QWE<br>AS                          | D F G H<br>X C V B                | JKL<br>NM 🔇   |
| Q W E<br>A S<br>• Z                | DFGH<br>XCVB                      | JKL<br>NM (S) |
| Q W E<br>A S<br>← Z<br>123 😁       | D F G H<br>X C V B<br>space       | JKL<br>NM (S) |

3. I understand that approval of this application is

subject to the terms and conditions as determined

2:54 4

KWSP i-Akaur

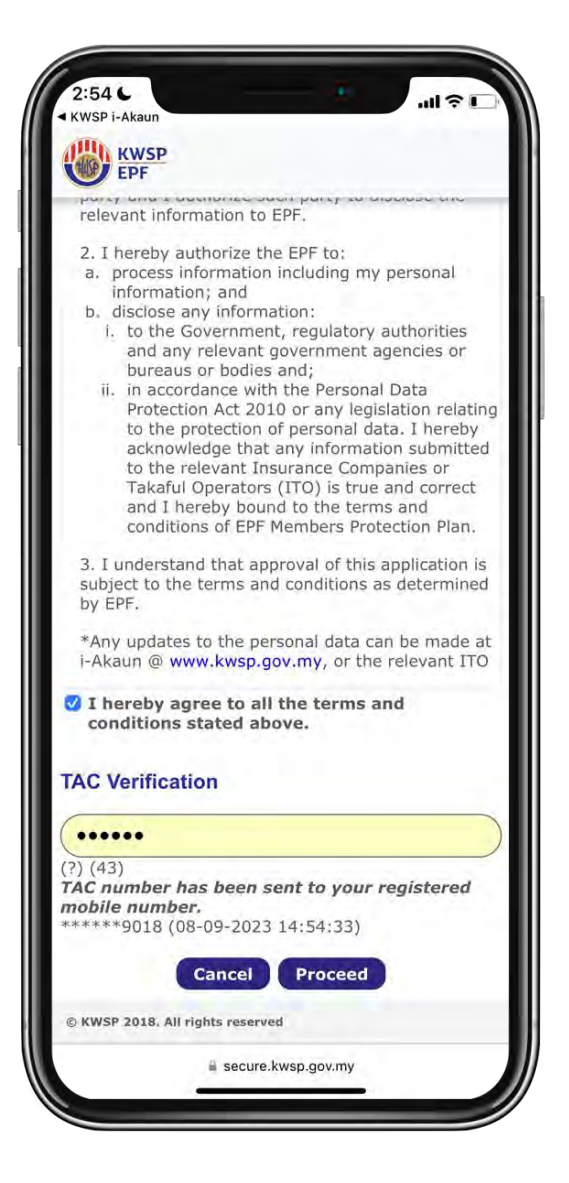

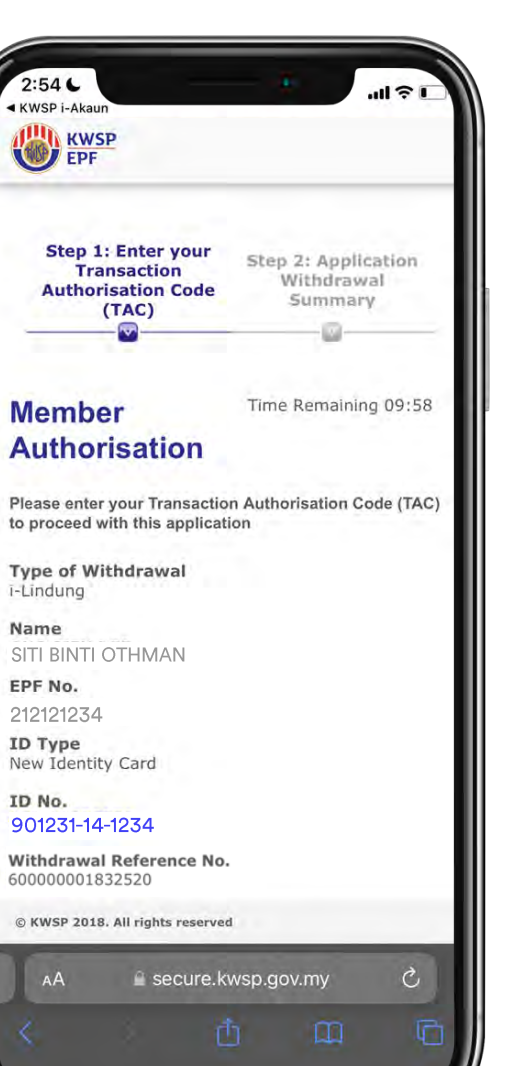

- 30. You can download a copy of the transaction receipt by clicking on the download button.
- 31. Click on next to complete your transaction.
- 32. You will be redirected from KWSP i-Akaun payment page to FWD Takaful page.

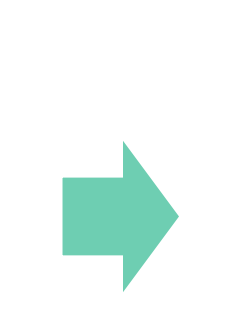

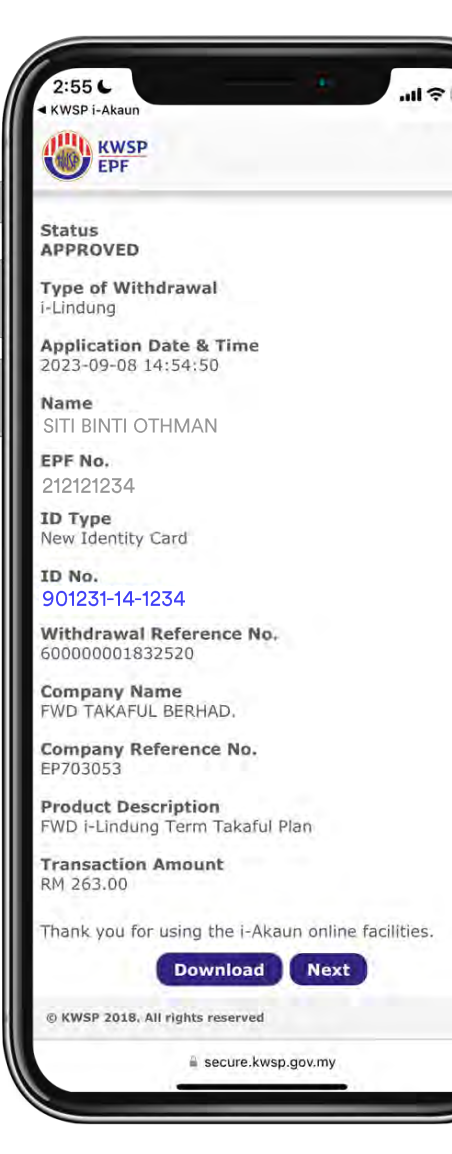

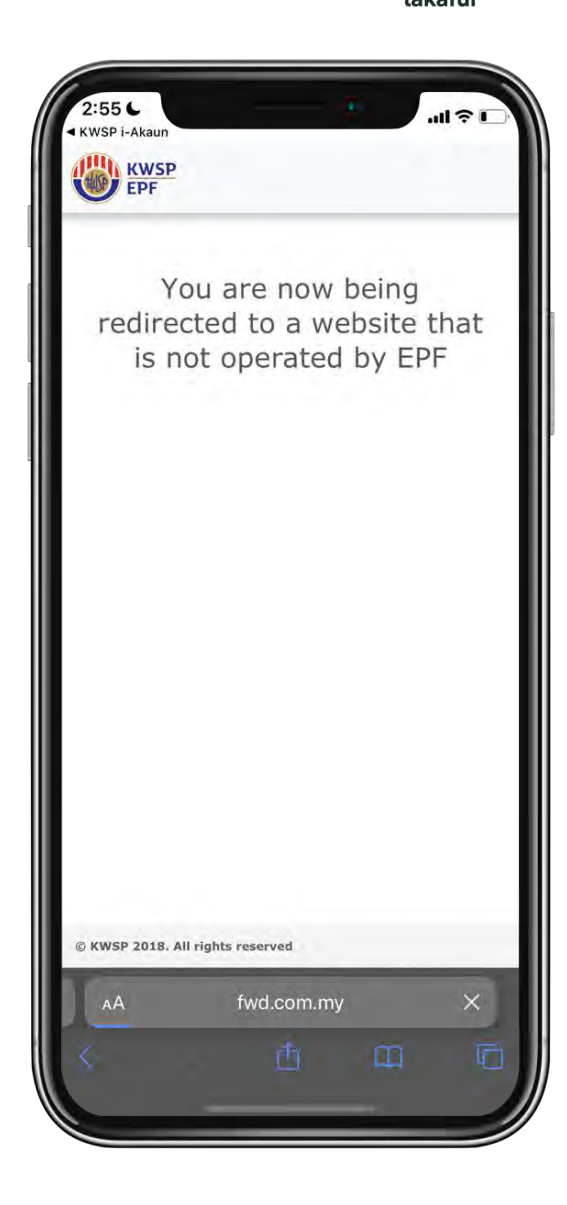

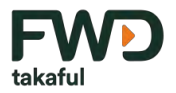

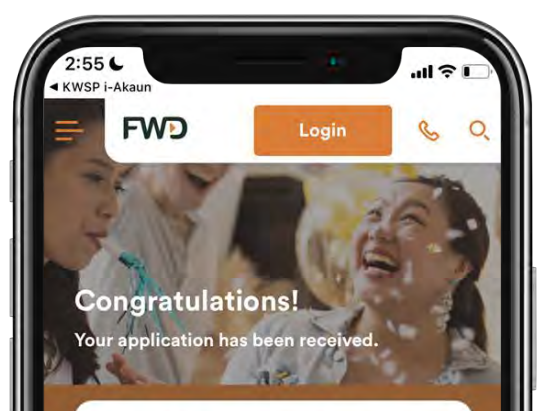

#### FWD i-Lindung Term Takaful Plan

Please keep an eye out for your certificate which will be sent to your email within the next 24 hours. If you fail to receive the certificate within the next 24 hours, please contact us via our hotline number.

|   | Covered)       | DIHMAN (Main Pers  | on |
|---|----------------|--------------------|----|
|   | Certificate nu | mber EP703053      |    |
|   | Sum covered:   | 50,000.00          | )  |
|   | Coverage Terr  | m: <b>38 years</b> |    |
| 0 | ٩A             | fwd.com.my         |    |
|   |                |                    |    |
|   |                | <u>گ</u> (1        |    |

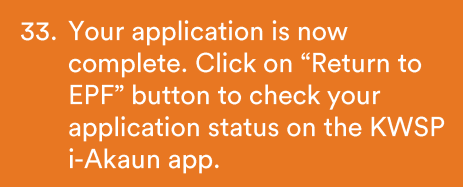

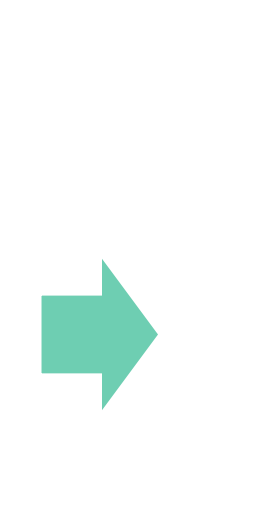

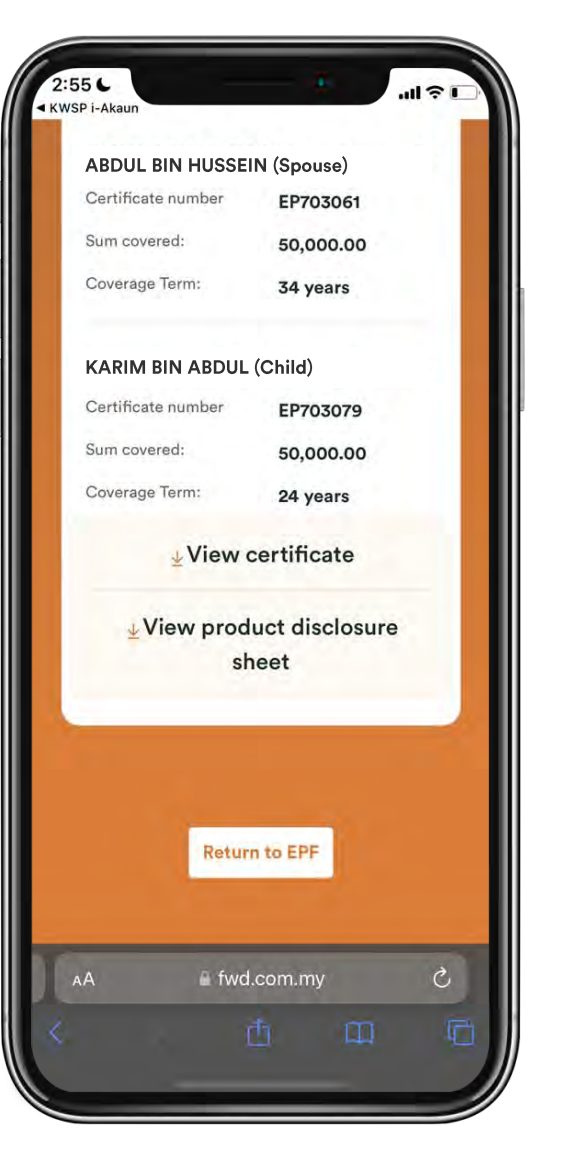

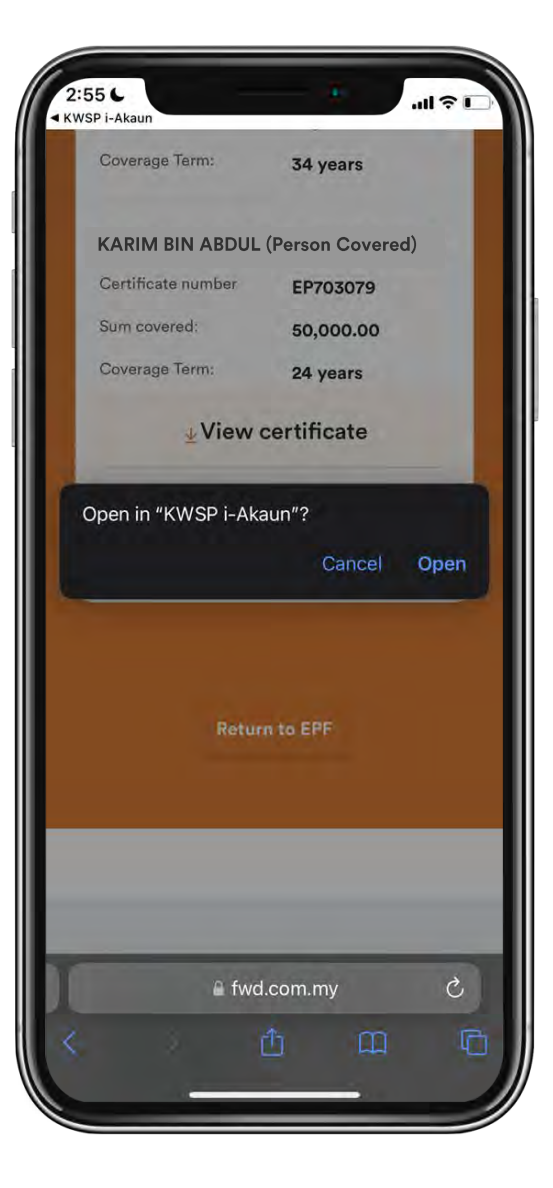

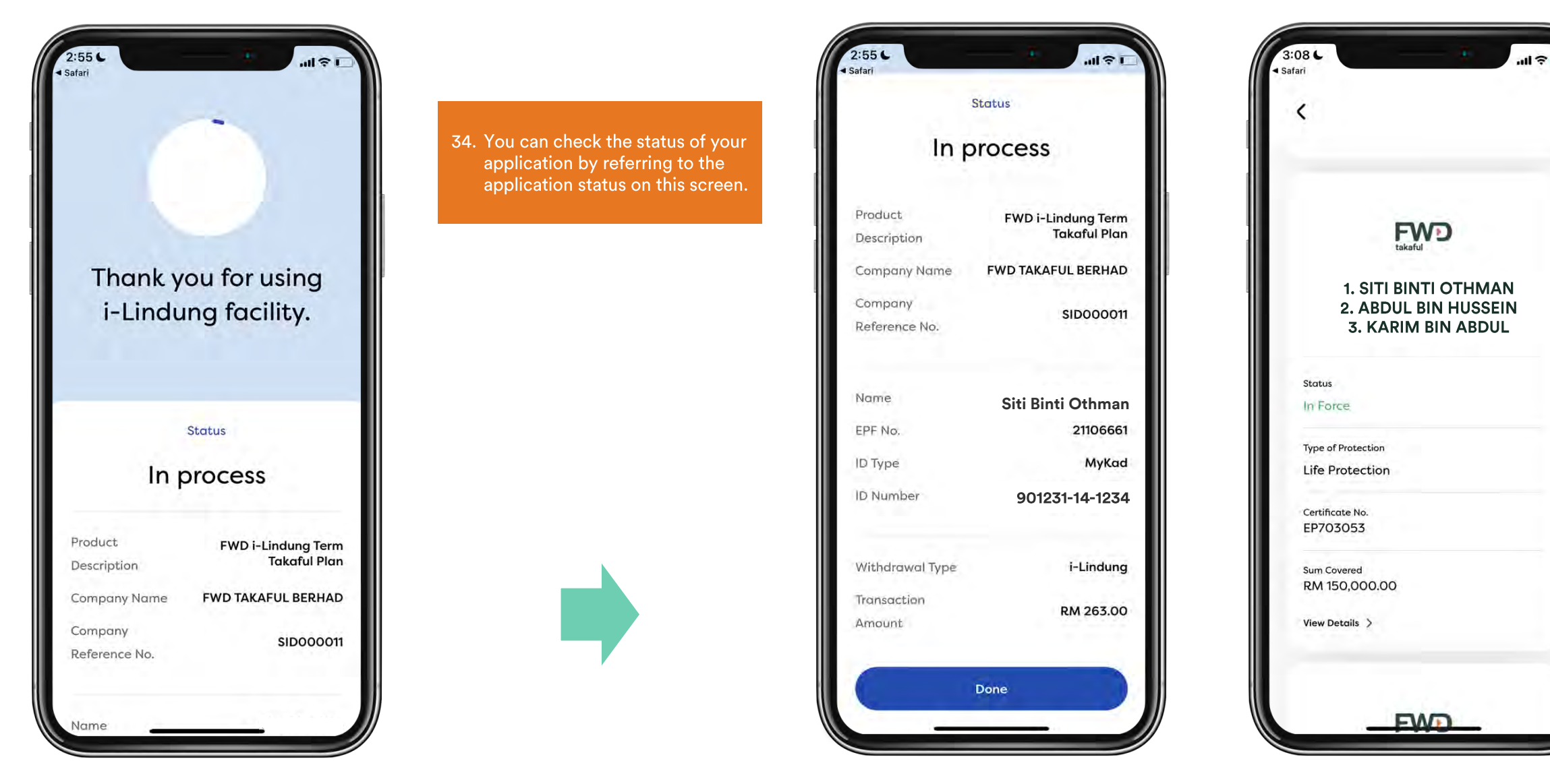

HW)

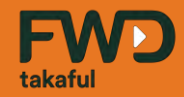

# Step 3 (B): Application

# How to apply for the FWD i-Lindung Critical Illness Plan

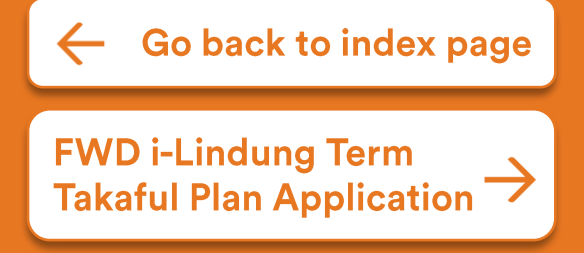

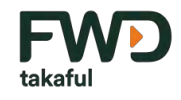

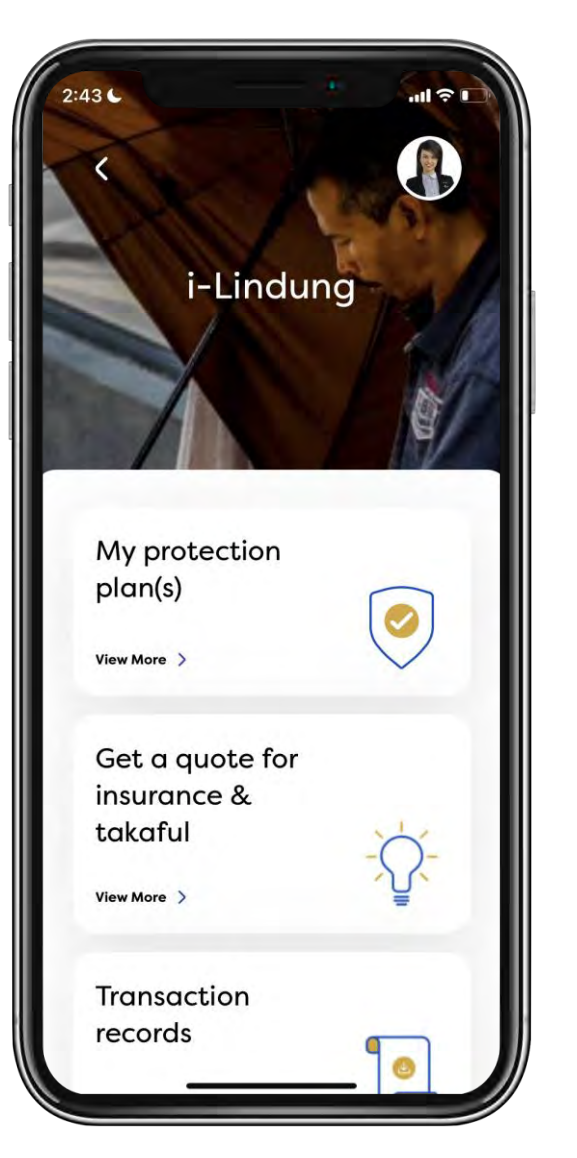

1. Select if you would like to cover just yourself or your family. You can now choose to extend protection to your spouse and up to 10 children.

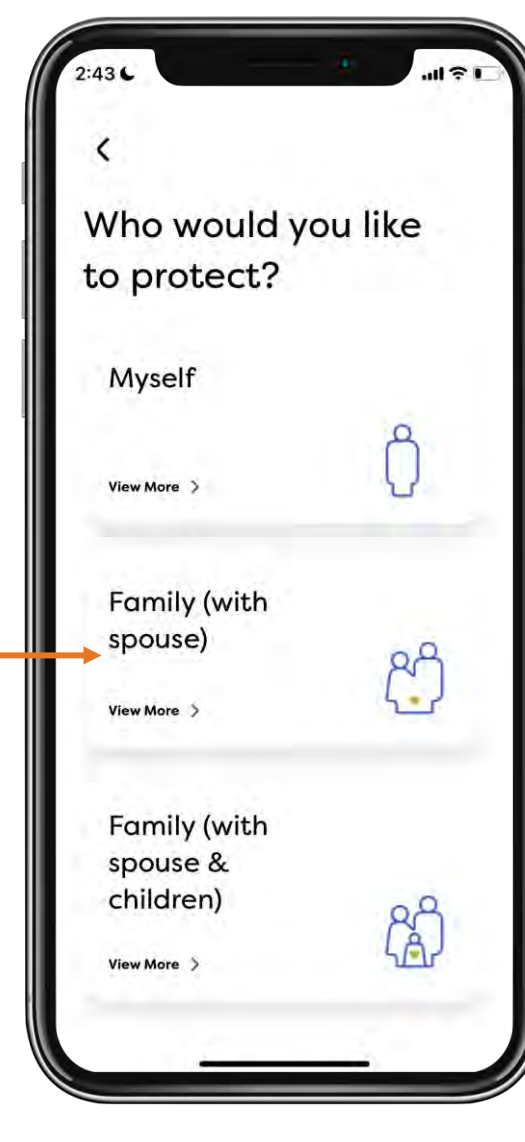

#### **Option descriptions:**

Myself – Suitable for single, unmarried members.

Family with spouse – Suitable for married members who have yet to have children.

Family (with spouse and children) – Suitable for members who wish to cover their spouse and children. In this option, you can also choose to remove your spouse from the coverage.

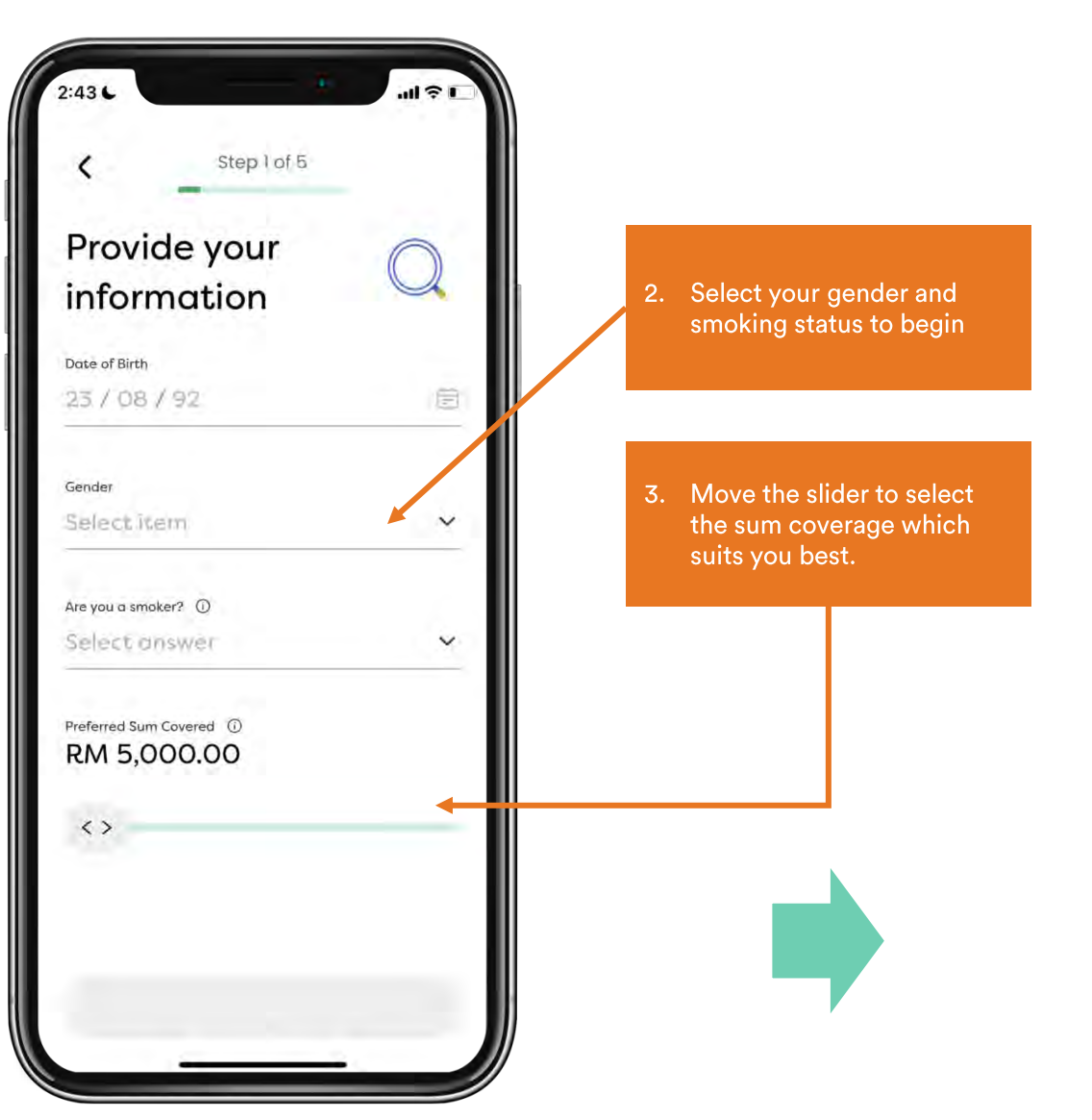

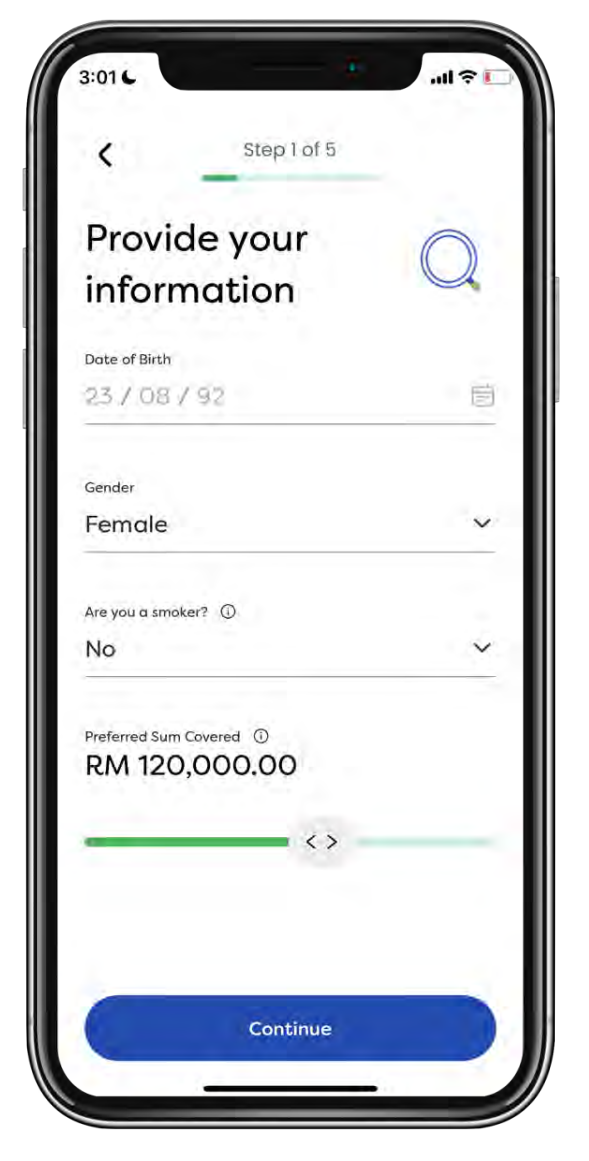

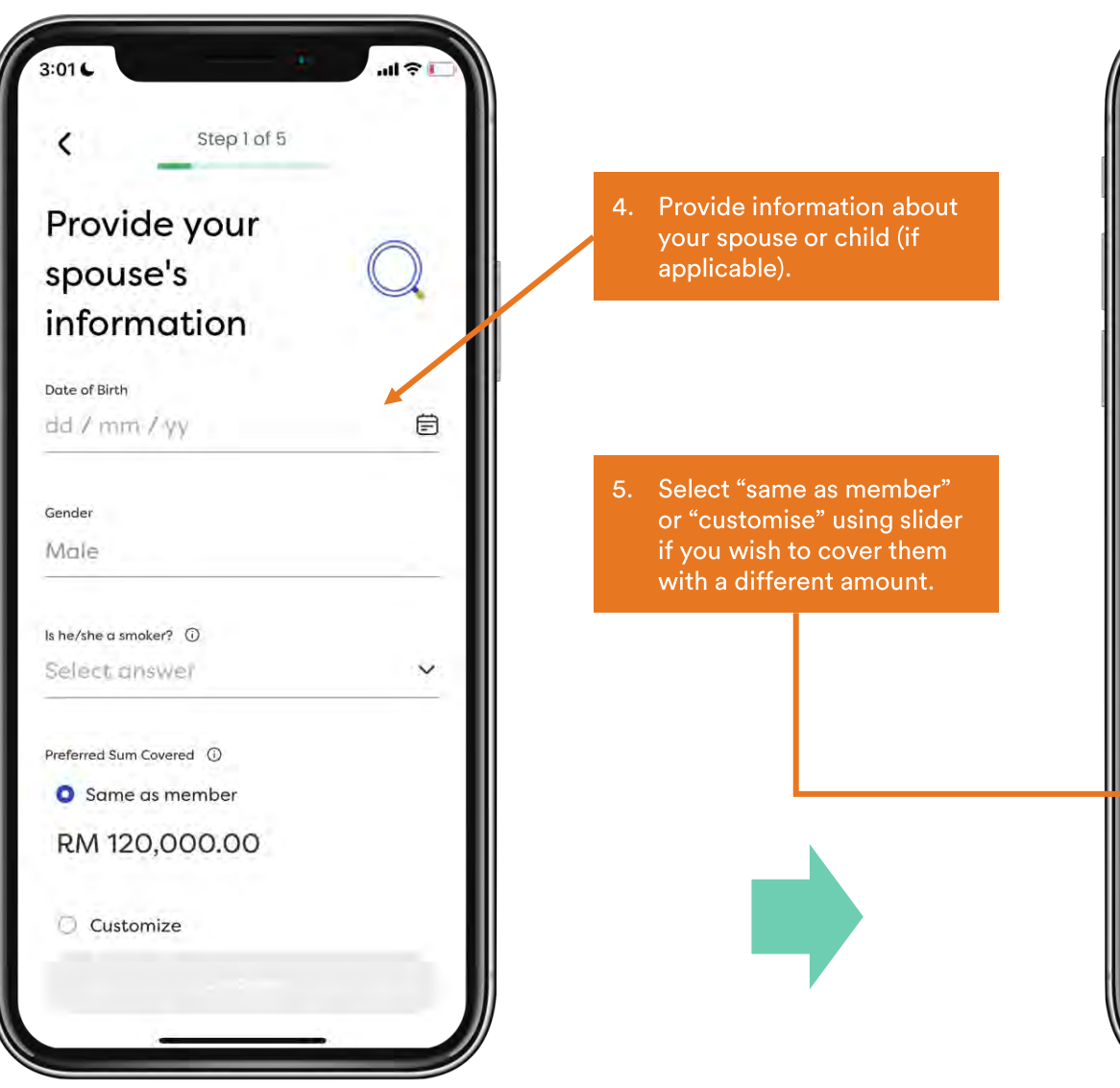

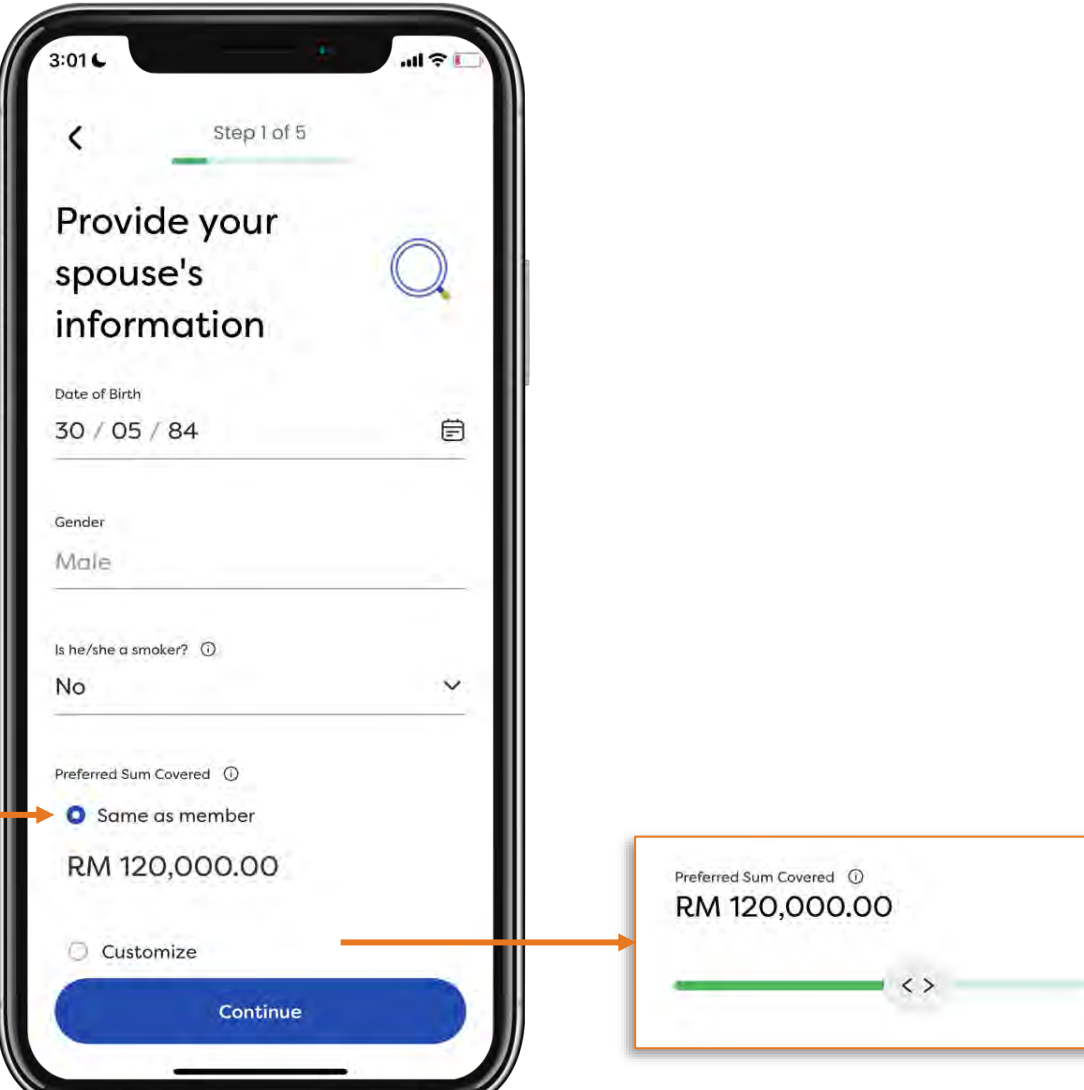

FWD

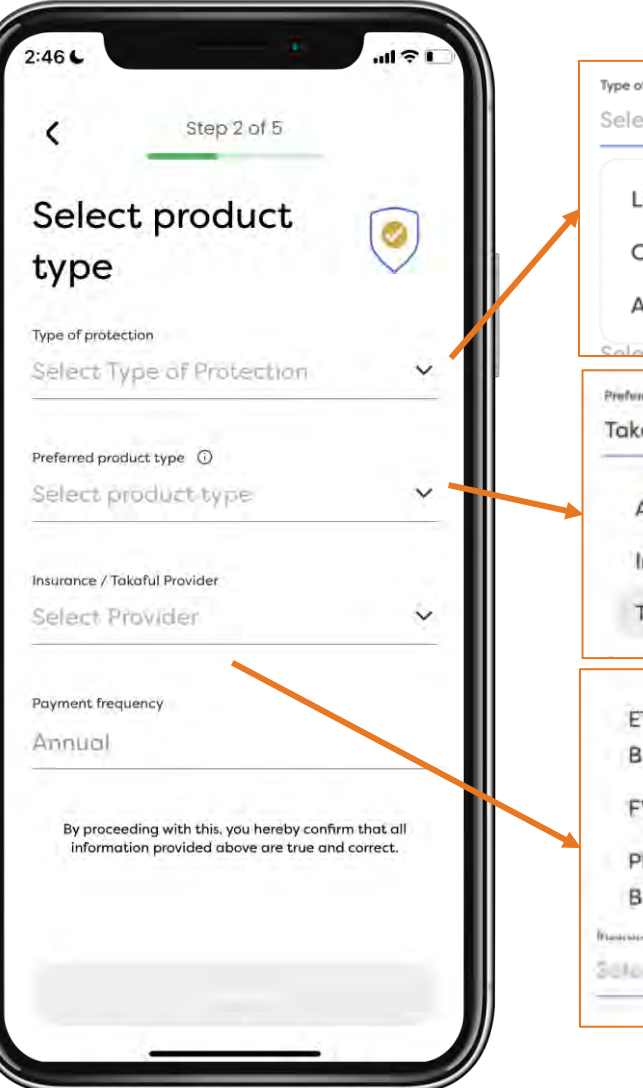

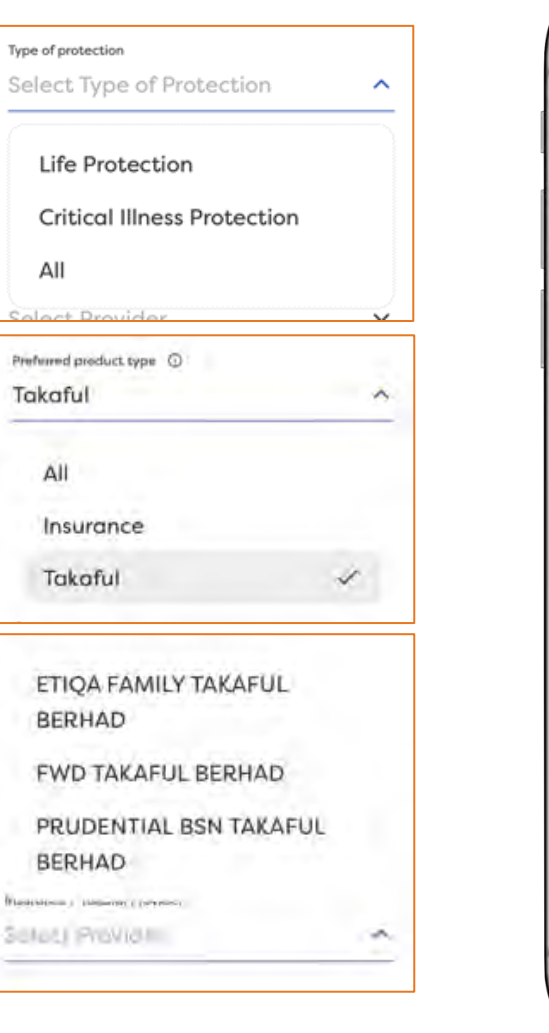

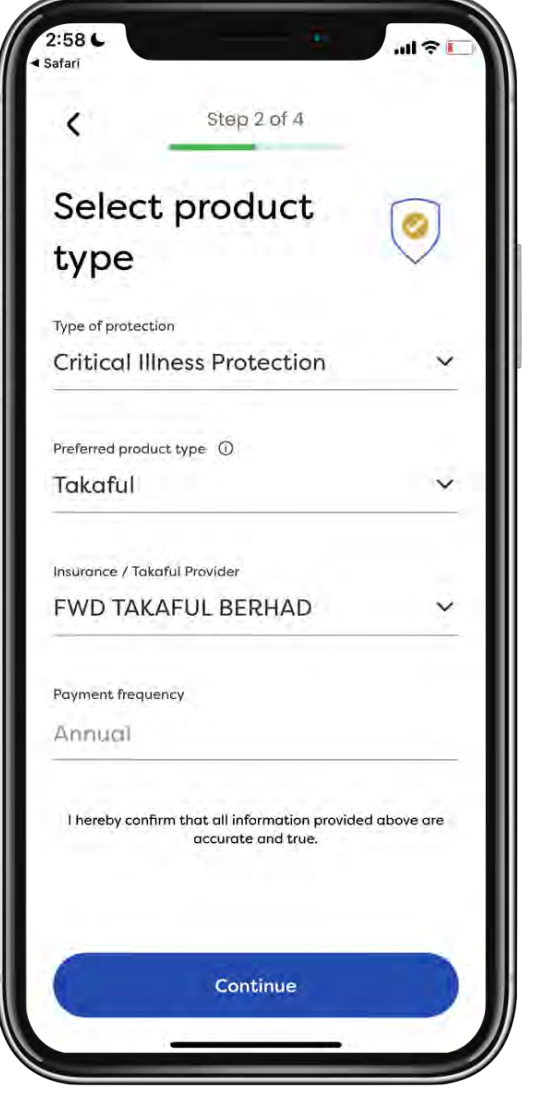

- 6. Select the type of protection: Critical Illness Protection for CI plan
- 7. Select product type: Takaful for takaful products
- 8. Select FWD Takaful Berhad as the provider. Then continue.

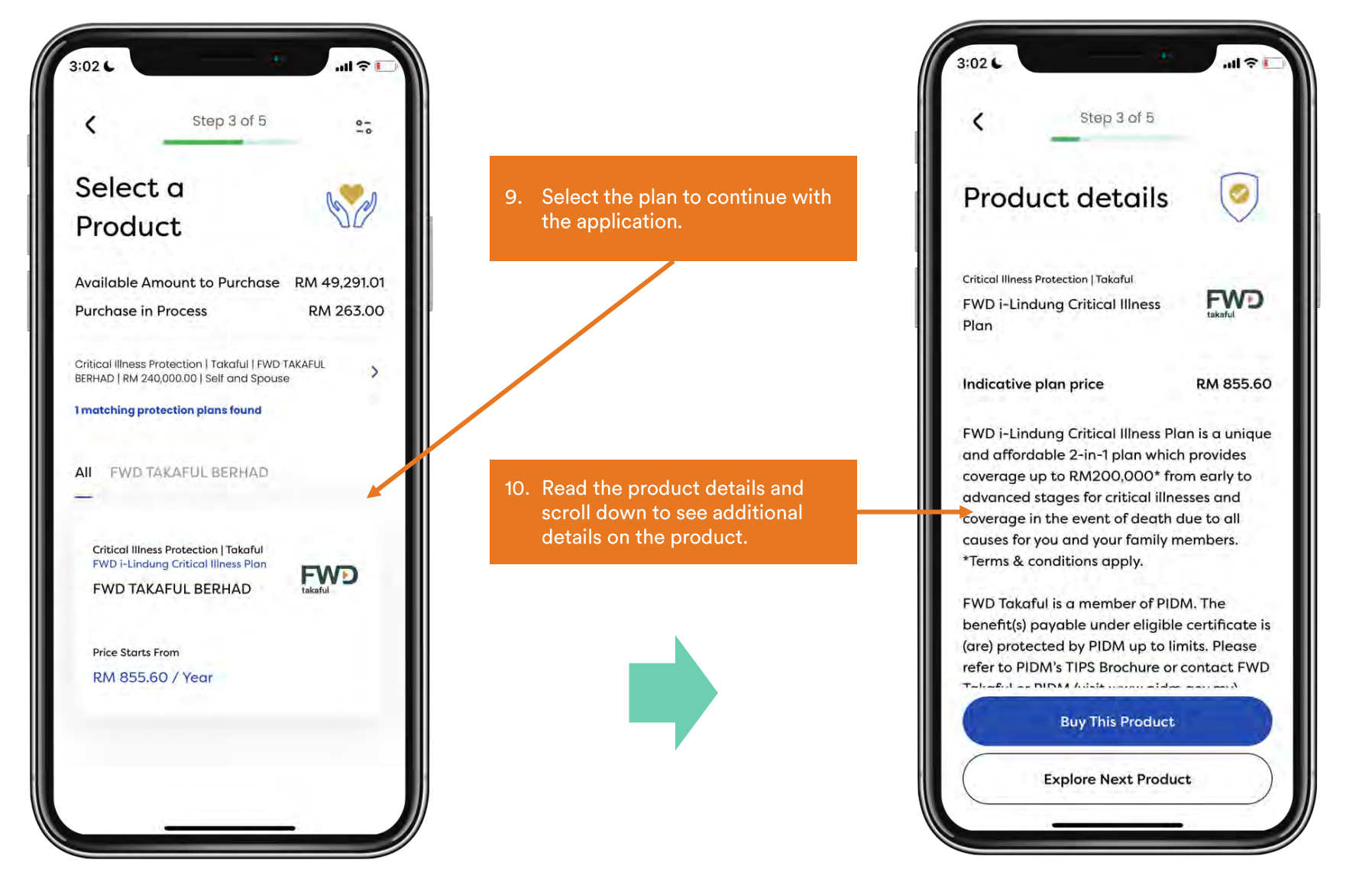

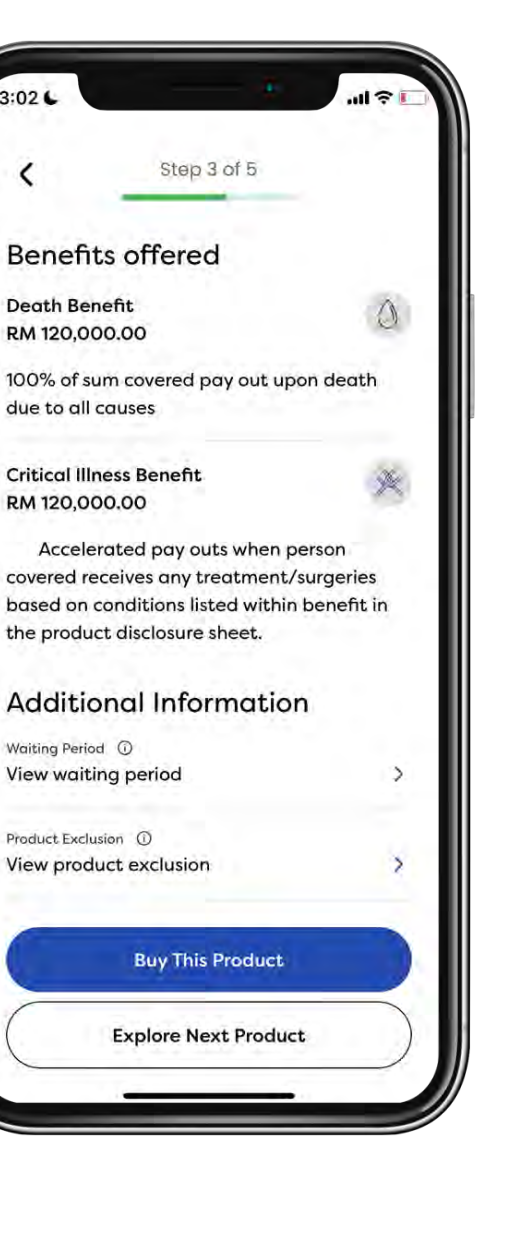

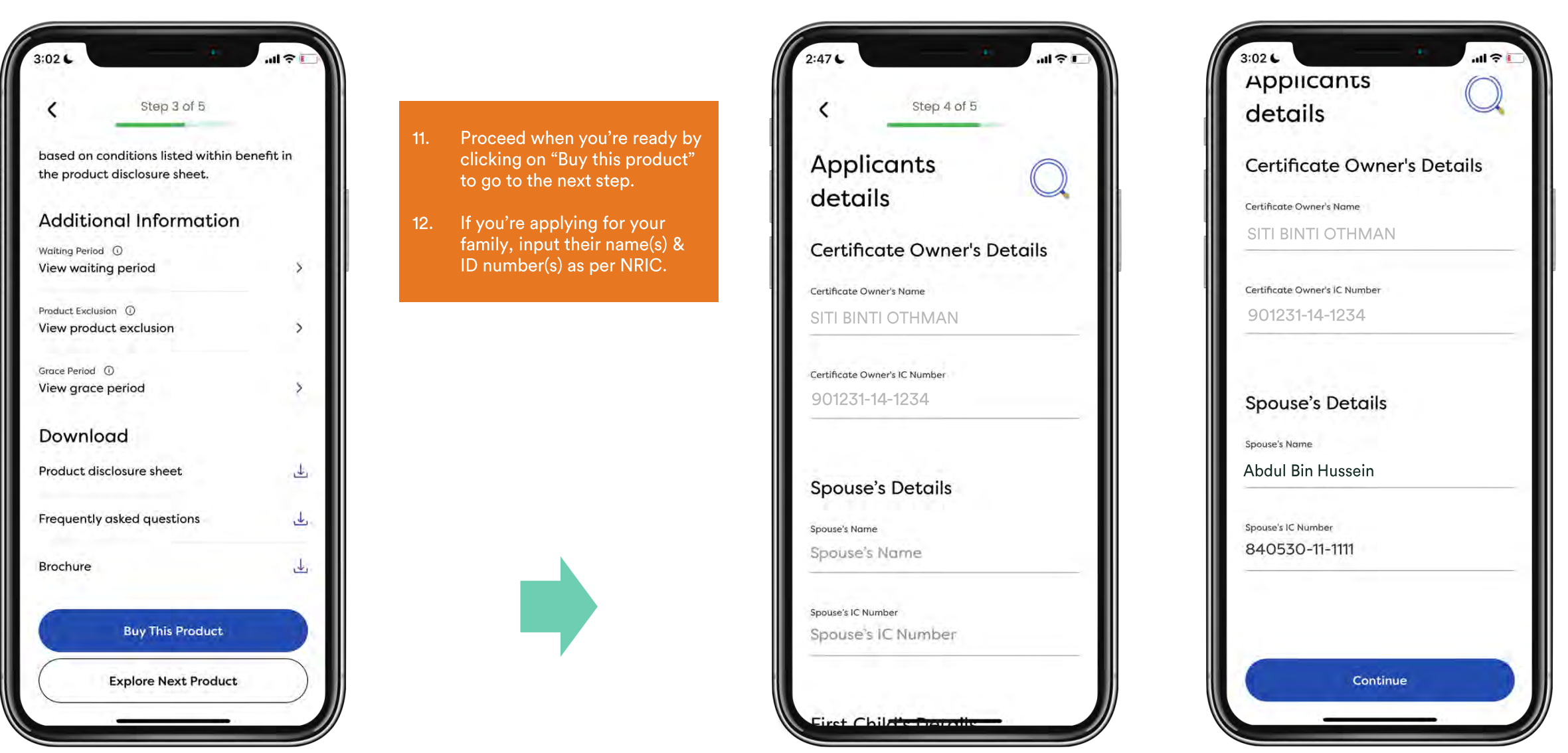

FVV

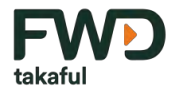

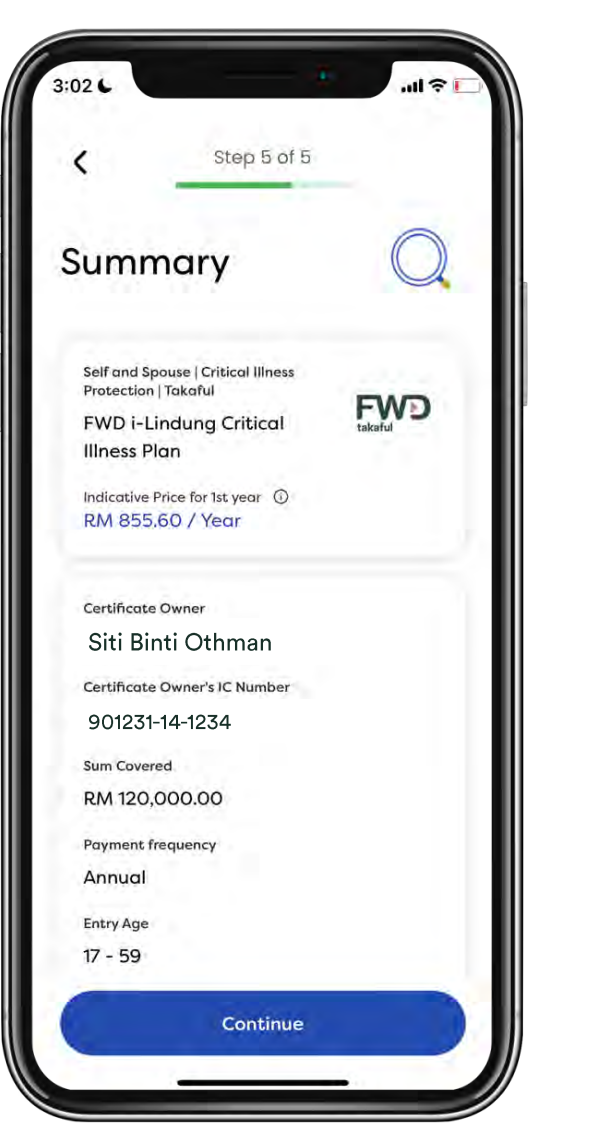

- 13. Click on continue when you are ready to proceed.
- 14. And click on accept to declare your understanding and consent.
- 15. Note that you will be directed to the FWD Takaful site to continue your application.

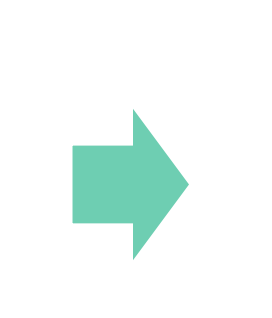

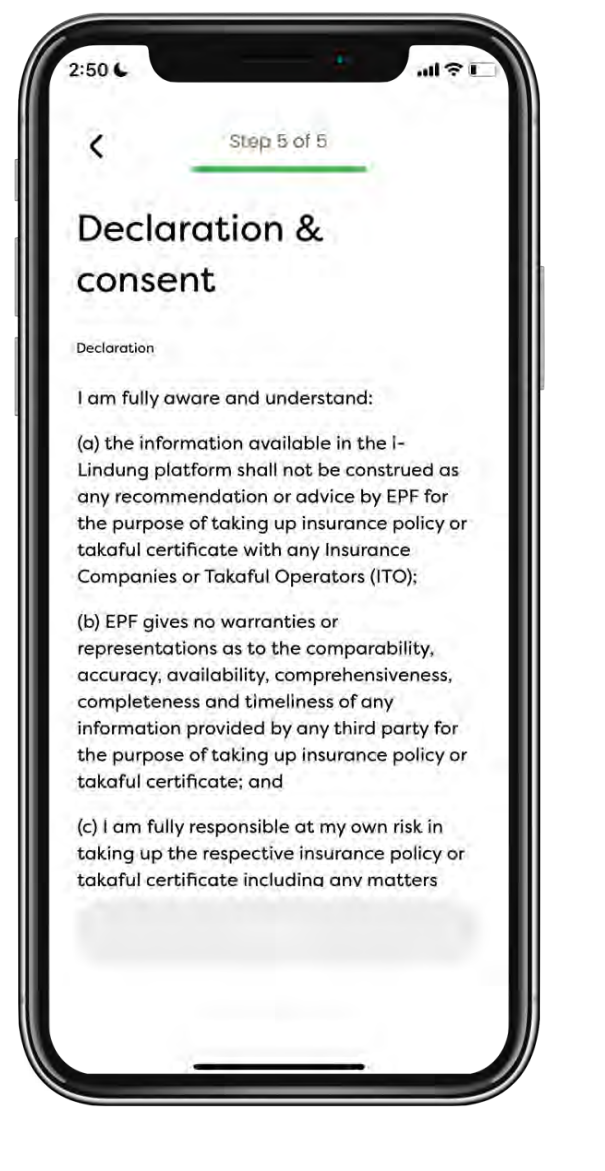

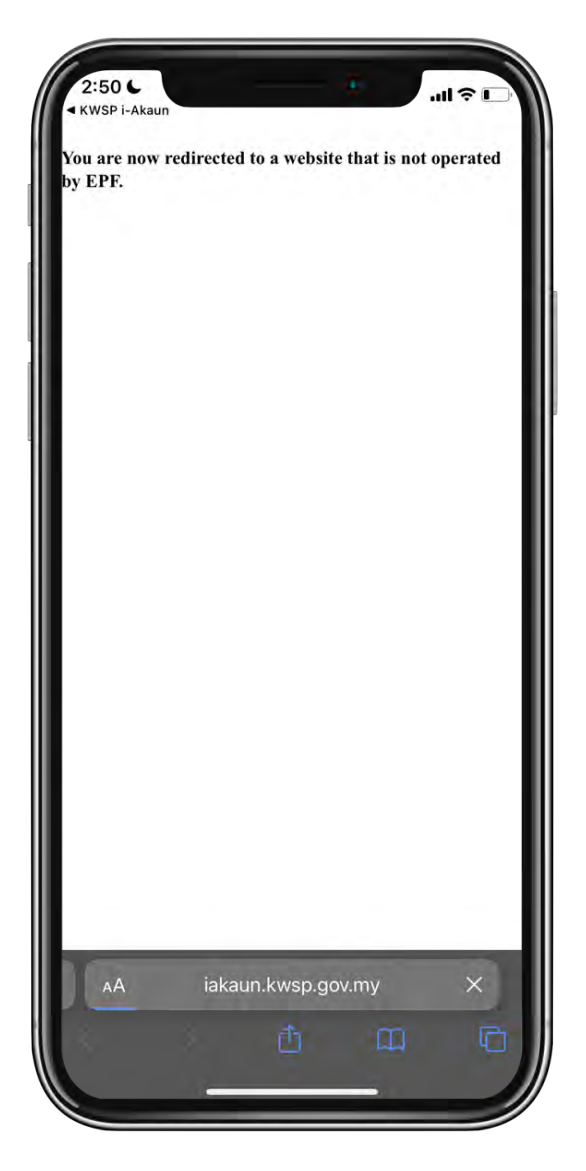

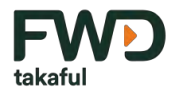

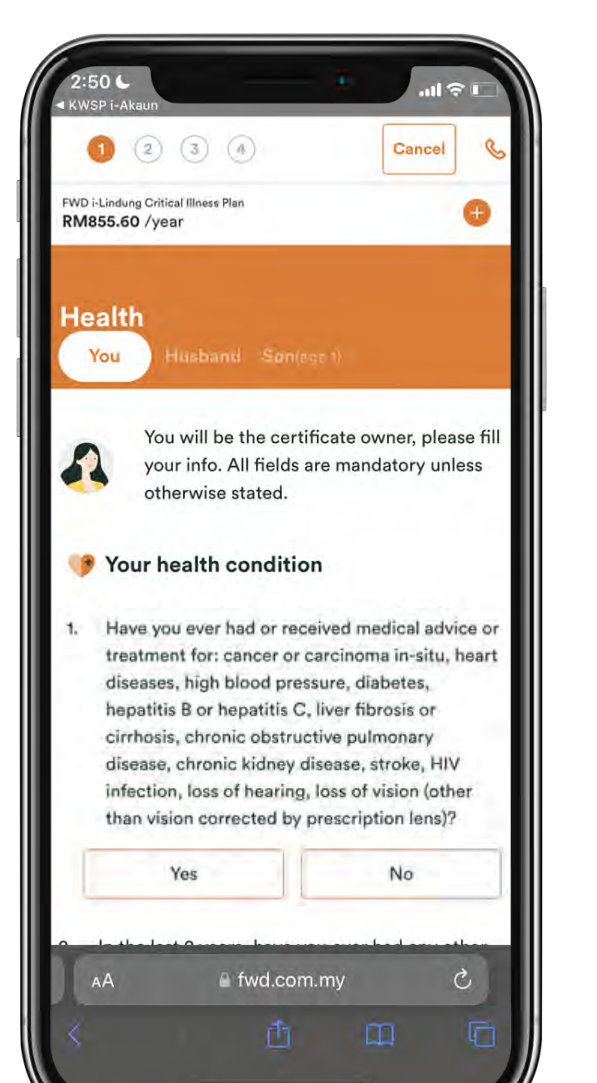

- 16. Read the health questions and provide your answer.
- Read the health questions and provide answer on behalf of your spouse and children (if applicable).
- 3:03 L
   II ? I

   KWSP FAkaun
   Continuous medication or treatment for r4-days or more

   Yes
   No

   3. Aside from what you've already told us, are you currently:
   planning or been advised to consult a doctor (aside from routine health check)

   undergoing or awaiting investigations, follow-up or treatment including surgery

Yes No

Note: To complete your application in Bahasa Malaysia, please click on the "Cancel" button at the top of this page to return to EPF where you will be able to choose your preferred language.

Nota: Untuk melengkapkan permohonan anda dalam Bahasa Malaysia, sila tekan butang "Cancel" di atas halaman ini untuk kembali ke KWSP dan memilih bahasa pilihan anda.

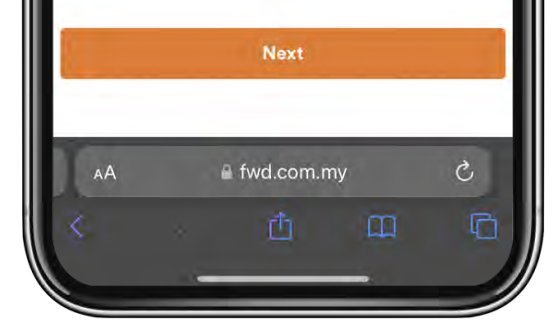

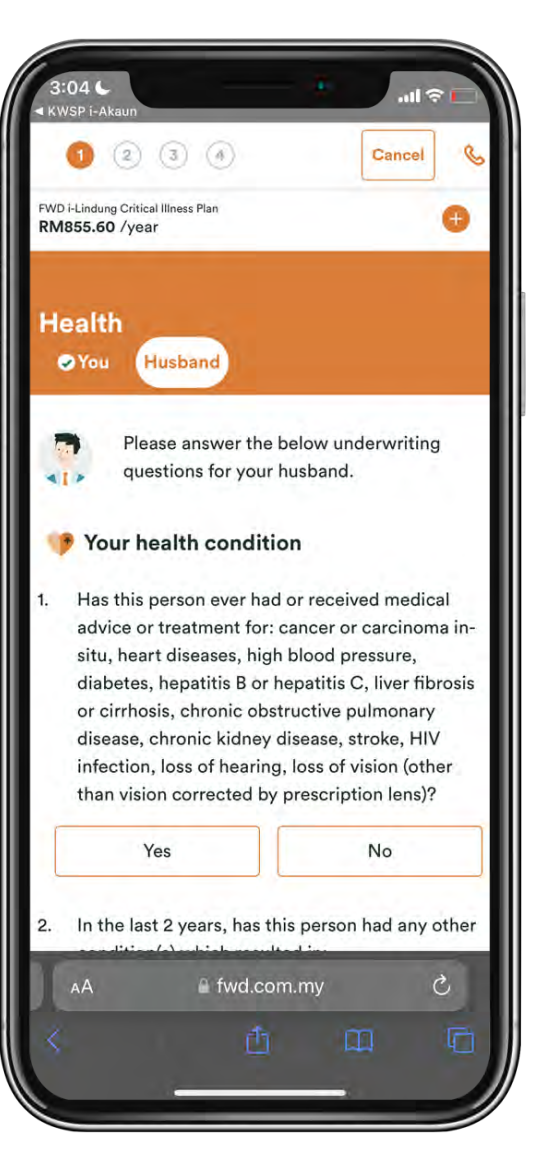

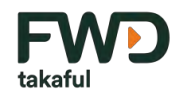

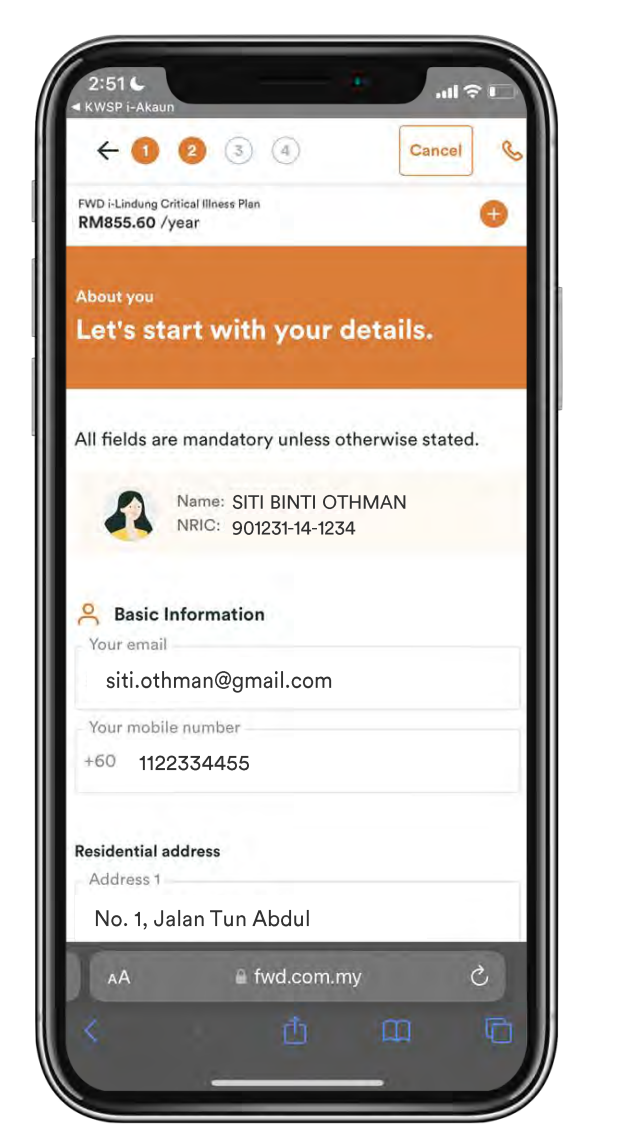

- 18. Review your basic information & email address which you would like your certificate documents to be sent to.
- 19. Fill in the information for your spouse and children (if applicable).

|                                                                                                    | н |
|----------------------------------------------------------------------------------------------------|---|
| Address 3 (Optional)                                                                                                    |   |
| Postcode -                                                                                                    |   |
| 47000                                                                                                    | Ш |
| City                                                                                                    |   |
| SUNGAI BULOH                                                                                                    |   |
| State                                                                                                    |   |
| SELANGOR DARUL EHSAN                                                                                                    |   |
| Country                                                                                                    |   |
| Malaysia                                                                                                    |   |
| I consent to this disclosure of my personal details for application of this Takaful certificate and its related services           Next |   |
| AA 🔒 fwd.com.my さ                                                                                                    |   |

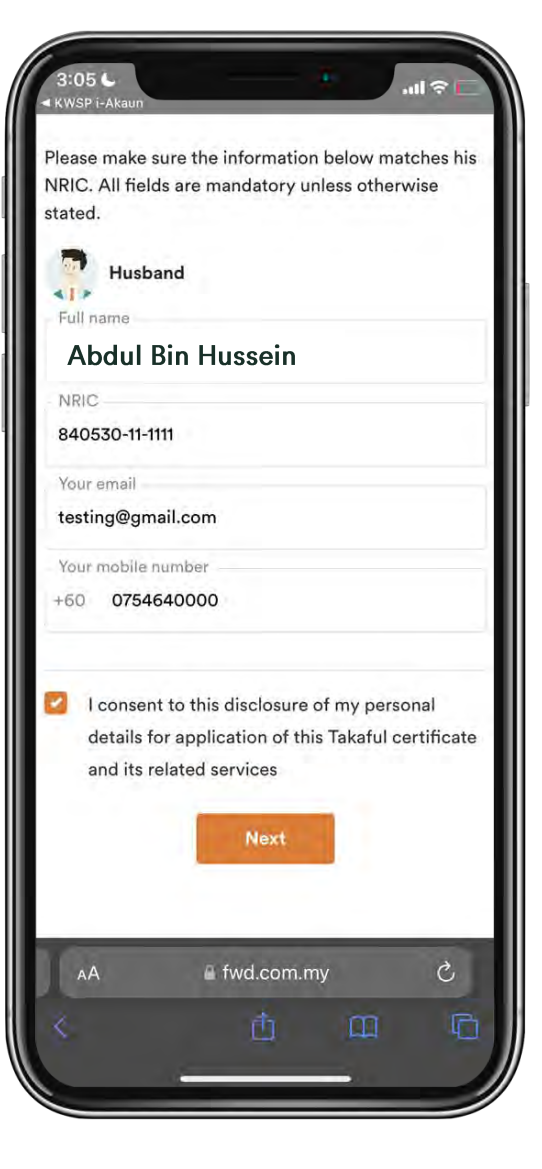

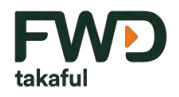

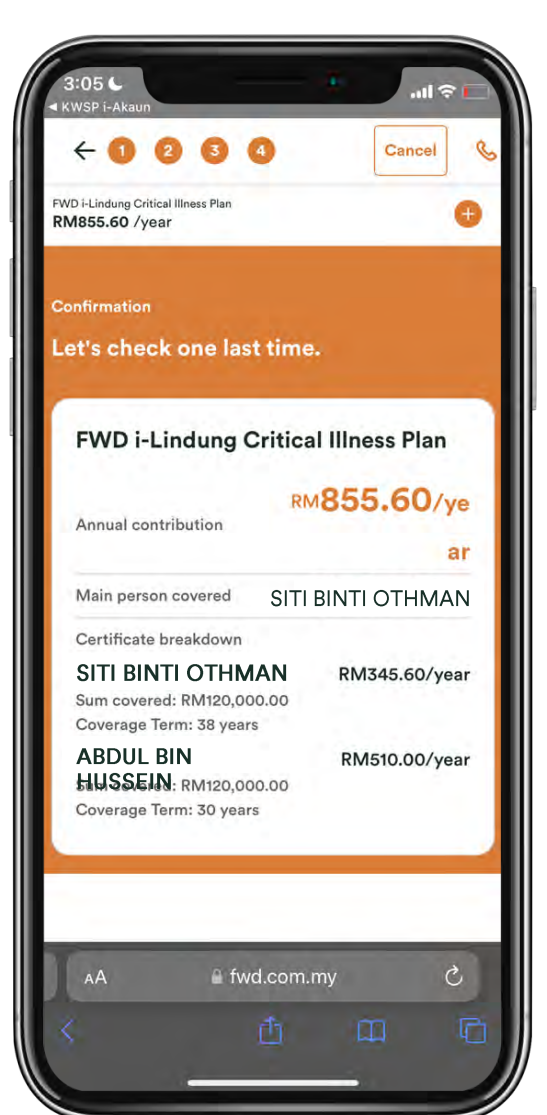

- 20. Review your plan and information. You can click on the edit button if you wish to edit any information.
- 21. Once you're satisfied with the details, click on proceed submission.

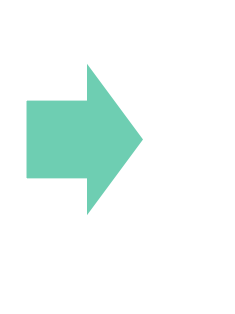

| Full name                                                                       | NRIC                            |
|---------------------------------------------------------------------------------|---------------------------------|
| SITI BINTI OTHMAN                                                               | 901231-14-1234<br>Mobile number |
| siti.othman@gmai<br>l.com                                                       | 011-22334455                    |
| Residential address                                                             |                                 |
| NO 1, JALAN TUN<br>ABDUL,<br>47000, SUNGAI<br>BULOH,<br>SELANGOR<br>DARUL EHSAN |                                 |
| lusband                                                                         | ß                               |
| Husband                                                                         |                                 |
| Full name                                                                       | NRIC                            |
| ABDUL BIN HUSSEIN                                                               | 840530111111                    |
| Email<br>testing@gmail.com                                                      | Mobile number<br>+60 754640000  |
| Proceed su                                                                      | bmission                        |
|                                                                                 |                                 |
| AA 🔒 fwd.cc                                                                     | om.my Ĉ                         |
|                                                                                 |                                 |

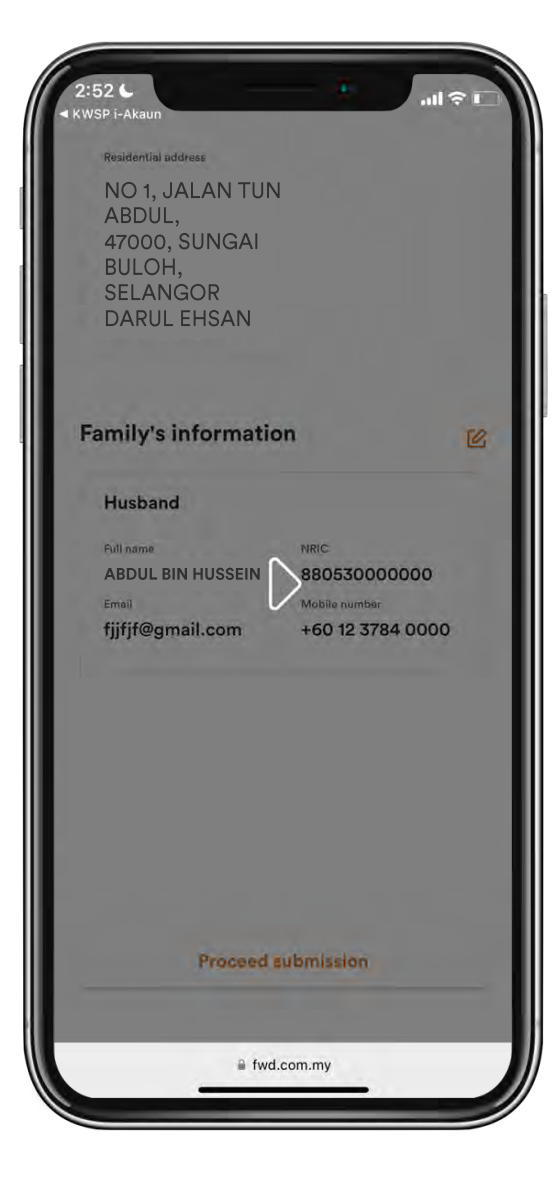

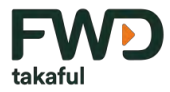

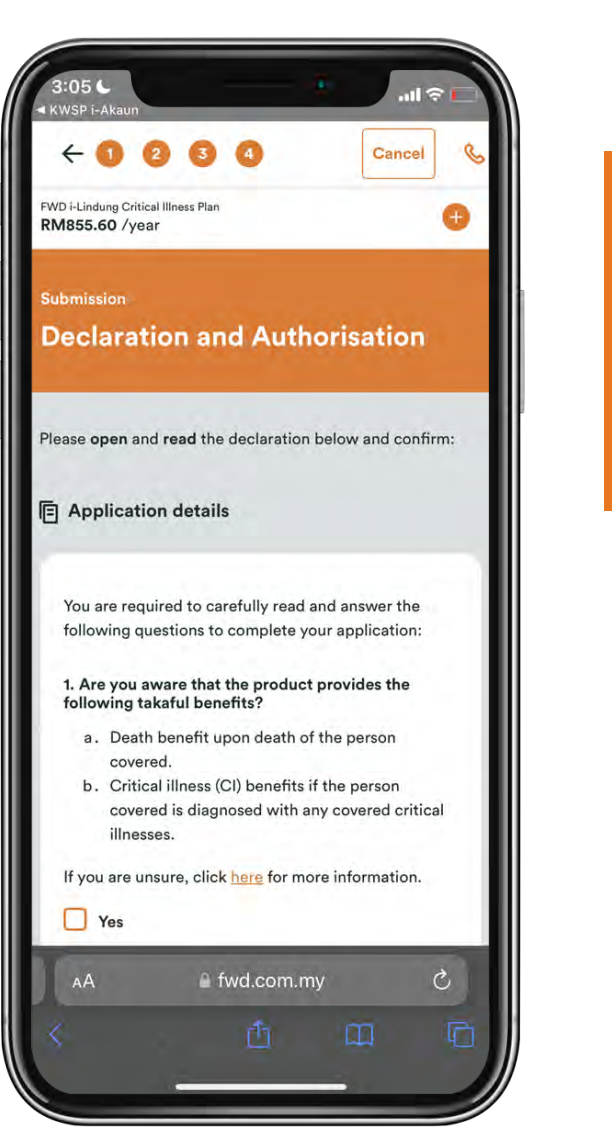

- 22. Read the Confirmation of Understanding. You will need to tick each checkbox to confirm that you have read and understood the terms.
- 23. When you are ready, click "Agree and Pay" to proceed to the transaction page.

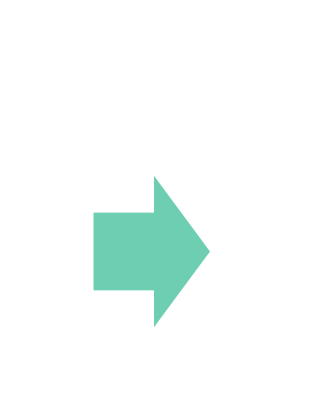

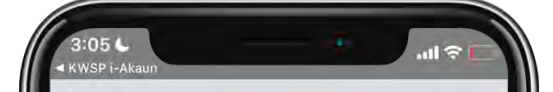

You are required to carefully read and answer the following questions to complete your application:

1. Are you aware that the product provides the following takaful benefits?

- Death benefit upon death of the person covered.
- b. Critical illness (Cl) benefits if the person covered is diagnosed with any covered critical illnesses.

If you are unsure, click here for more information.

Ves Yes

2. Are you aware that the product does not provide coverage/pay the benefits for the following?

#### Death benefit

if the claim arises due to suicide within one year from the start of the certificate regardless of the mental state of the person covered.

#### **CI** benefits

- a. if the claim arises from attempted suicide or a self-inflicted act by a person covered within one year from the start of the certificate regardless of the mental state of the person covered, or
- b. if the claim arises because the person covered wilfully participated in an unlawful act, or unlawful failure to act, or
- c. if the claim is a result of an act of war (whether declared or not), coup, revolution, riot, or any similar event, or
- d. if the claim is in respect of any condition, disease. illness or iniury if there was any

fwd.com.my

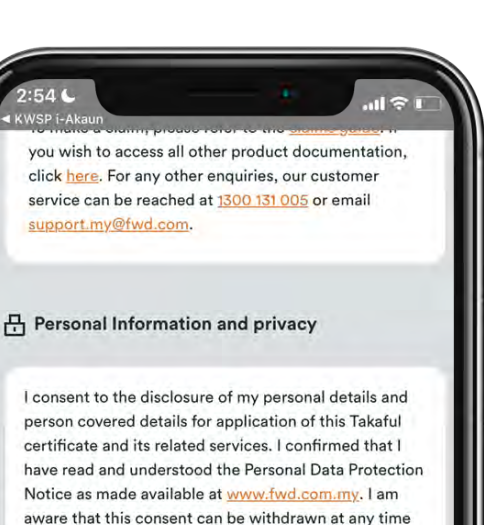

I consent to share my personal information and person covered information with FWD Takaful and its collaboration partners for marketing and promotional purposes.

by giving a written notice to FWD Takaful.

After your payment is made successfully, the cerificate which serves as the proof of coverage will be sent to your email within 24 hours. No physical signature is required

I confirm that I have read, understood and agree to this plan's Important Notice and Declaration(Agad).

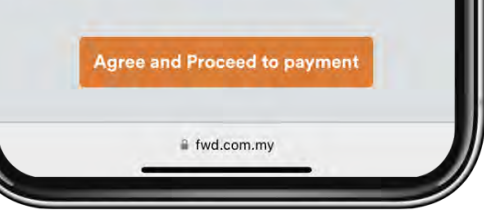

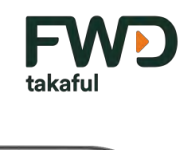

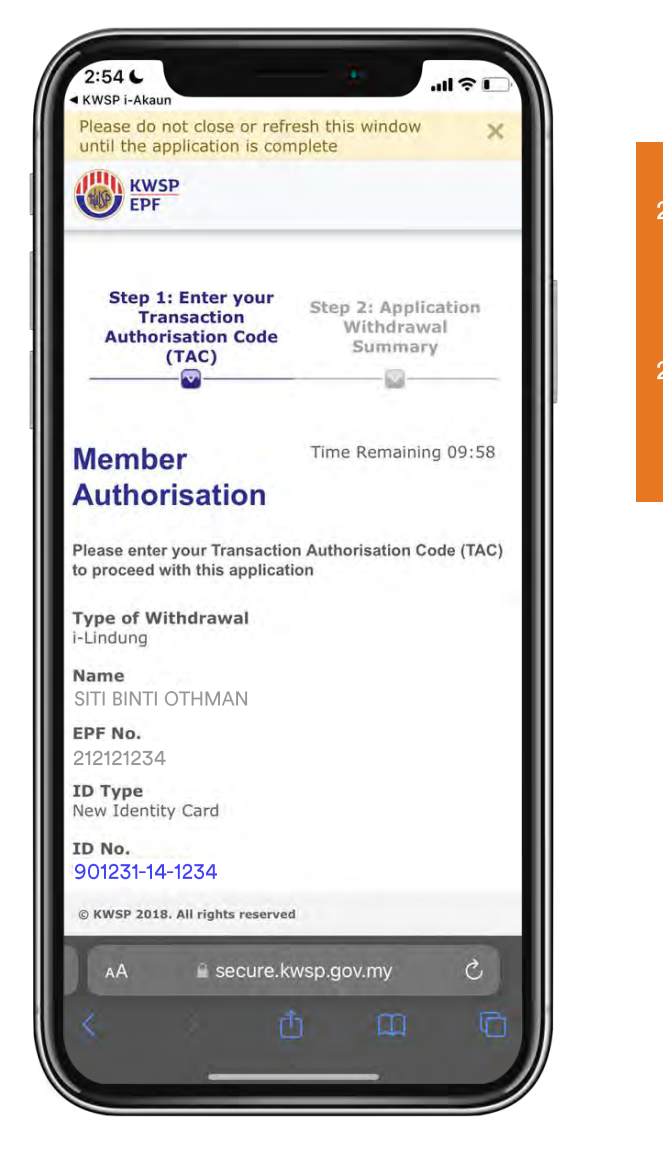

- 24. As a final step to authorise the transaction, read the terms and conditions then tick the checkbox to agree.
- 5. A TAC verification number will be sent to your registered mobile number.

| ay man                                              |                                                          | Concernant and the           |
|-----------------------------------------------------|----------------------------------------------------------|------------------------------|
| *Any updat<br>i-Akaun @                             | es to the personal data ca<br>www.kwsp.gov.my, or the    | n be made at<br>relevant ITO |
| I hereby condition                                  | agree to all the terms a<br>s stated above.              | nd                           |
| TAC Verific                                         | ation                                                    |                              |
|                                                     |                                                          |                              |
| (?) (47)<br>TAC number<br>mobile numb<br>******9018 | has been sent to your r<br>ber.<br>(08-09-2023 14:54:33) | registered                   |
| © KWSP 2018. A                                      | Il rights reserved                                       |                              |
|                                                     | secure.kwsp.gov.my                                       |                              |
| $\sim \sim$                                         |                                                          | Done                         |
|                                                     | From Messages<br>987699                                  |                              |
| QWE                                                 | R T Y U                                                  | I O P                        |
| A S                                                 | DFGHJ                                                    | K L                          |
| ★ Z                                                 | X C V B N                                                | M 🛛                          |
| 123 😀                                               | space                                                    | go                           |
|                                                     |                                                          | Ŷ                            |
|                                                     |                                                          |                              |

3. I understand that approval of this application is

subject to the terms and conditions as determined

2:54 6

by EDE

KWSP i-Akaur

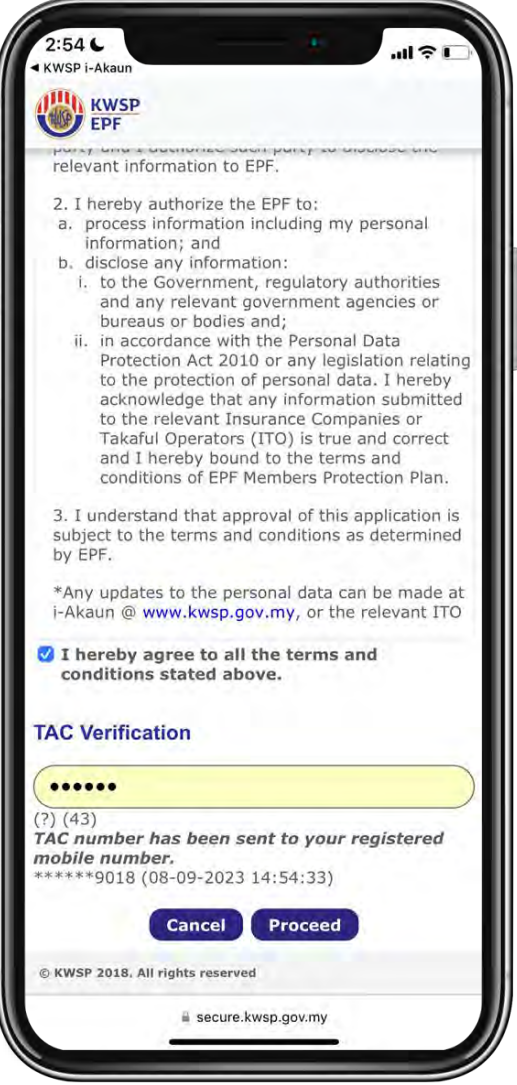

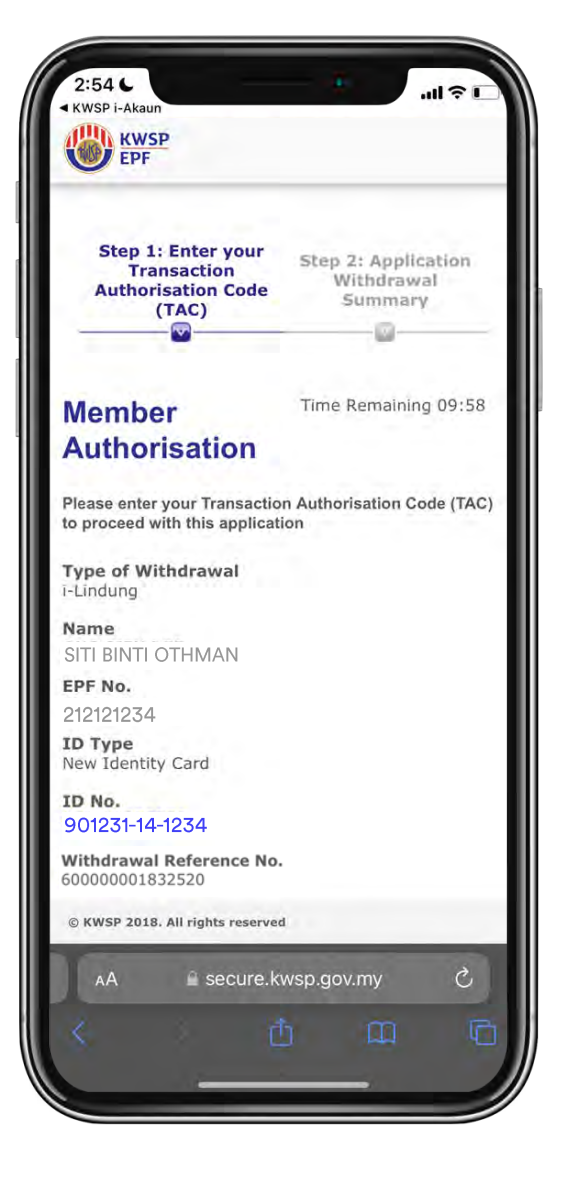

- 26. You can download a copy of the transaction receipt by clicking on the download button.
- 27. Click on next to complete your transaction.

You will be redirected from KWSP i-Akaun payment page to FWD Takaful page.

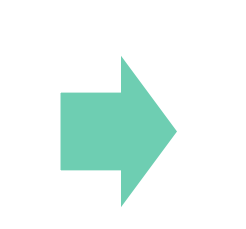

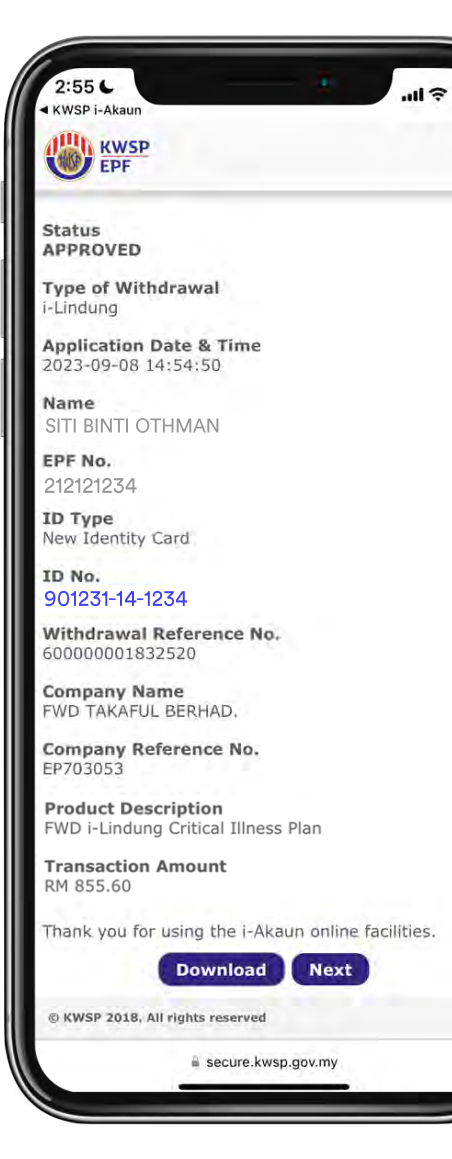

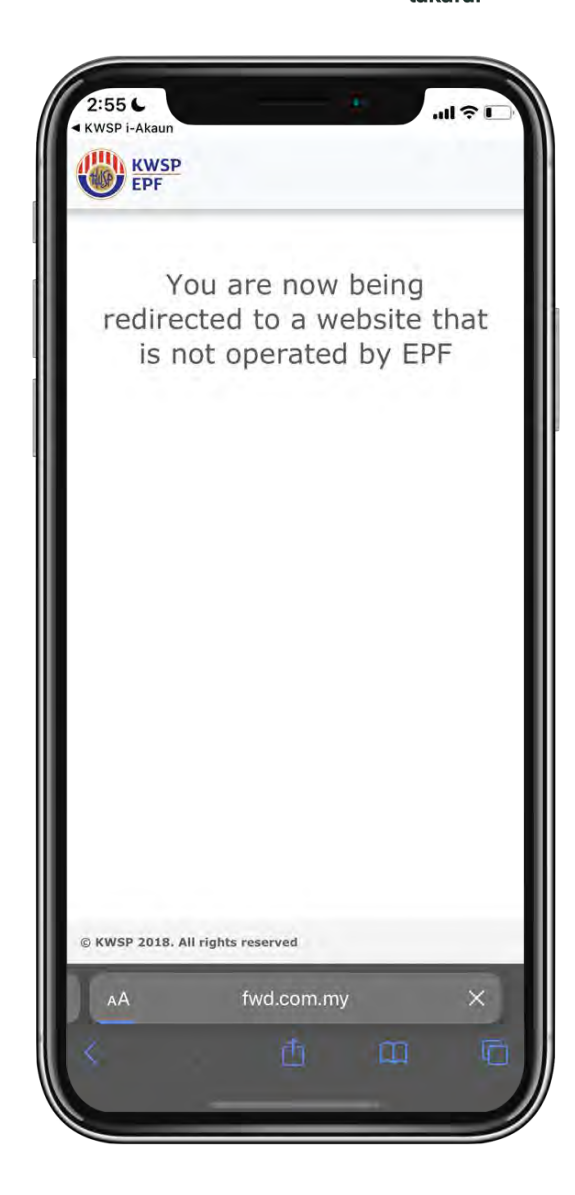

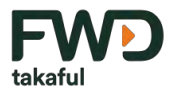

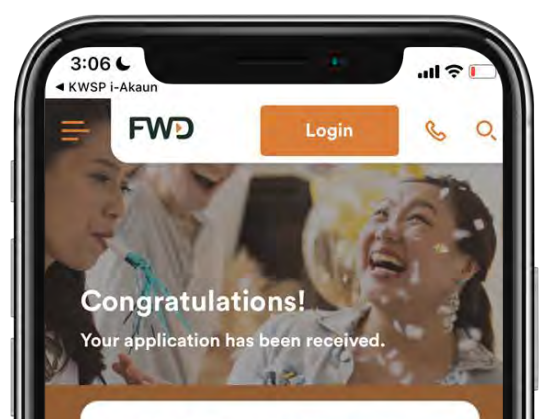

#### FWD i-Lindung Critical Illness Plan

Please keep an eye out for your certificate which will be sent to your email within the next 24 hours. If you fail to receive the certificate within the next 24 hours, please contact us via our hotline number.

| SITI BINT   |          | N (Main  | Person    |   |
|-------------|----------|----------|-----------|---|
| Certificate | number   | EP70     | 3096      |   |
| Sum cover   | ed:      | 120,0    | 00.00     |   |
| Coverage    | Term:    | 38 ye    | ears      |   |
| ABDUL B     | IN HUSSE | IN (Spou | use)<br>v | Ċ |
|             |          |          | y         | 0 |
|             |          |          | m         |   |
|             | -        |          |           |   |
|             |          |          | _         | - |

8. Your application is now complete. Click on "Return to EPF" button to check your application status on the KWSP i-Akaun app.

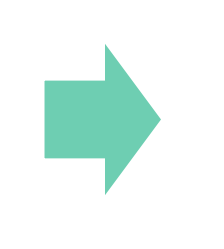

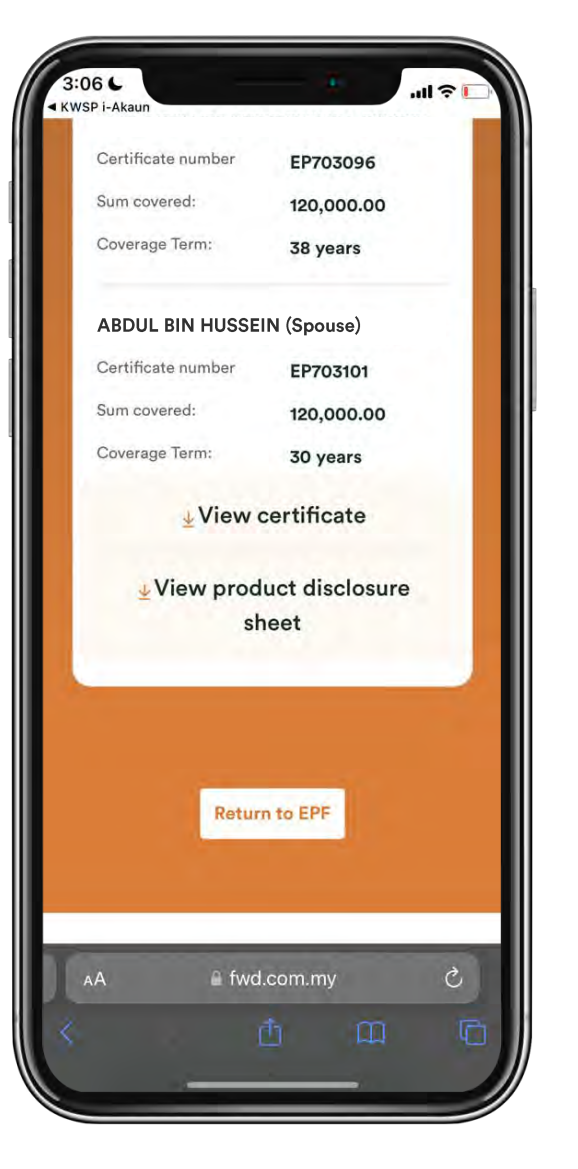

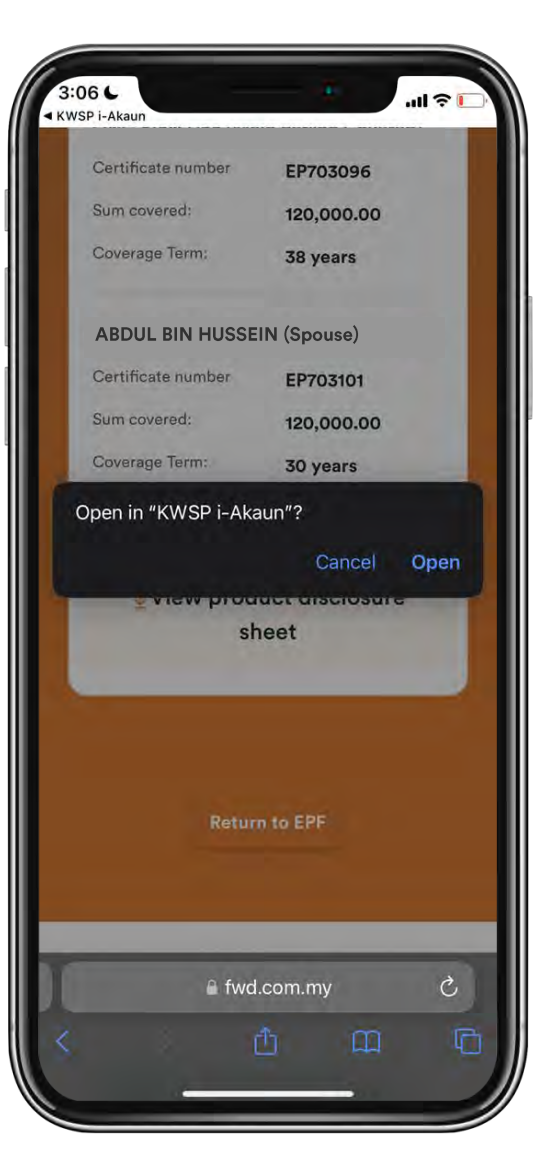

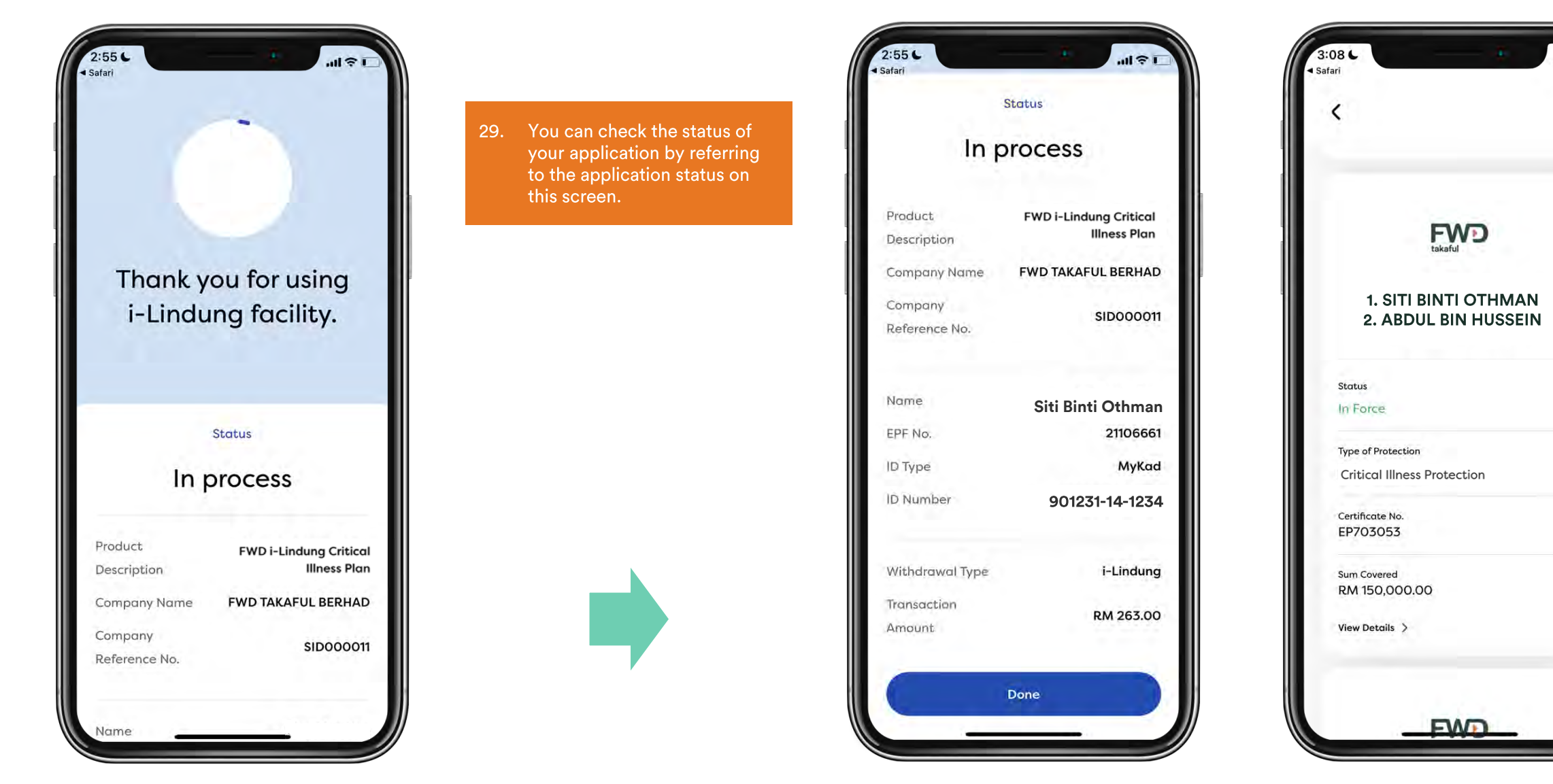

FVV

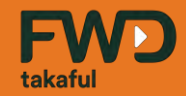

# First Time Login

# How to login to the KWSP i-Akaun app for the first time

← Go back to index page

# How to register for KWSP i-Akaun

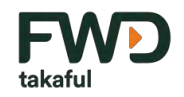

#### Only Malaysian & Permanent Residential (PR) status EPF/KWSP members can register for a new account via this app.

If you are not yet an EPF member, you will need to register as a member at any nearby EPF Counter. App registration can also be done at any EPF counter.

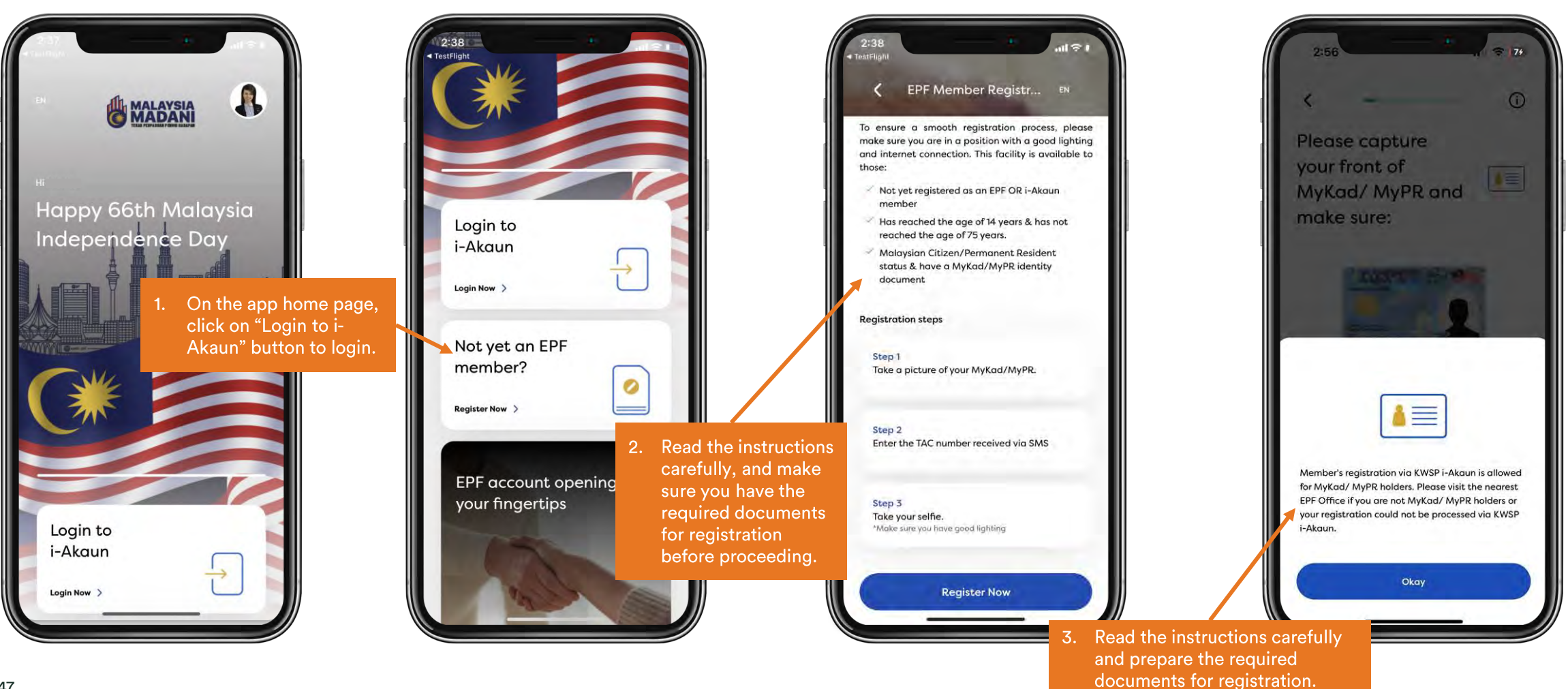

## How to login for the first time

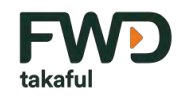

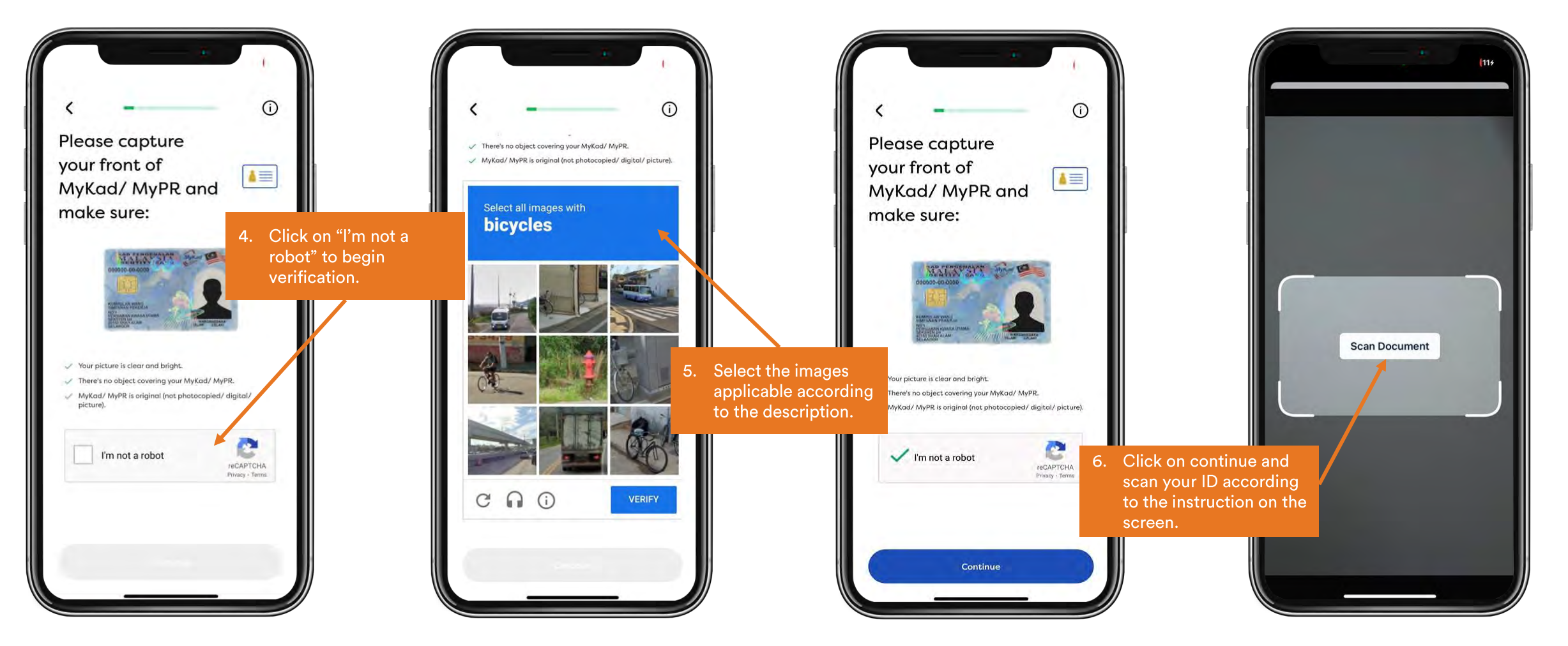

## How to login for the first time

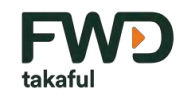

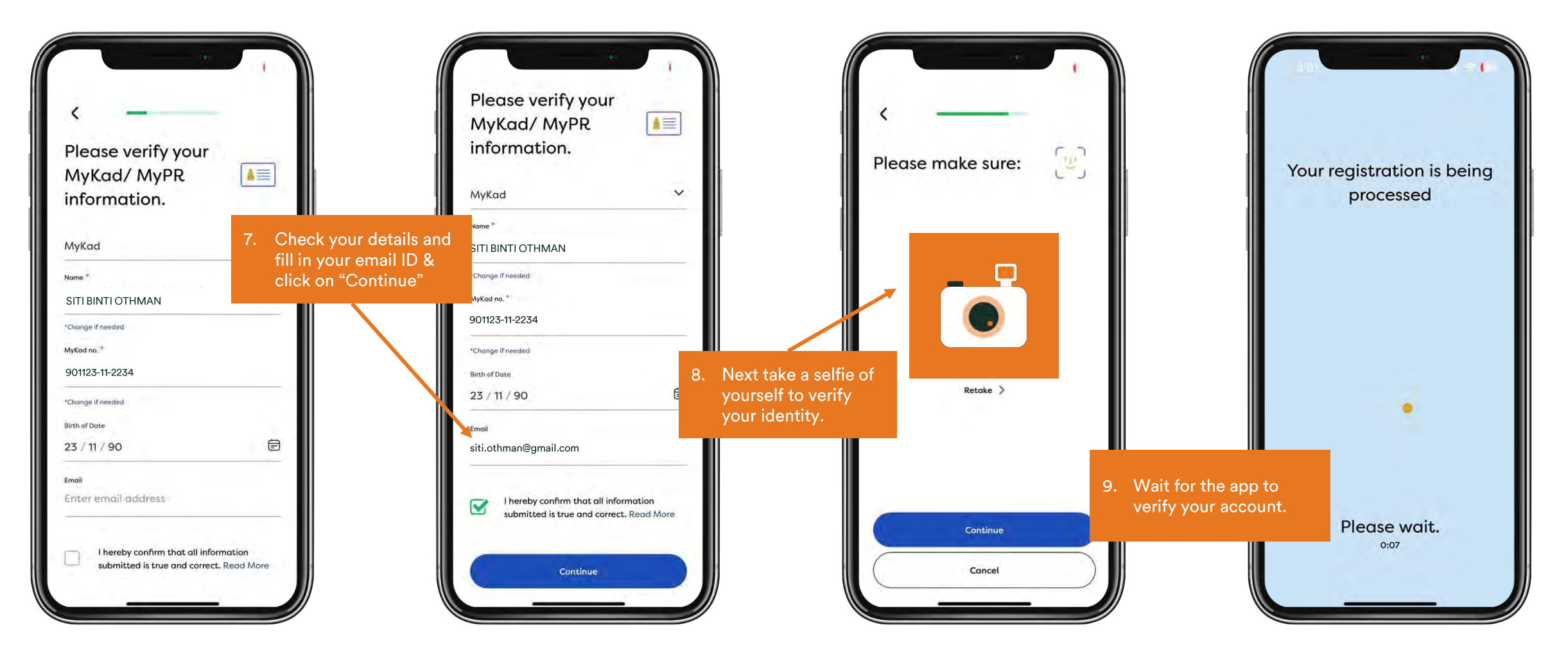

## How to login for the first time

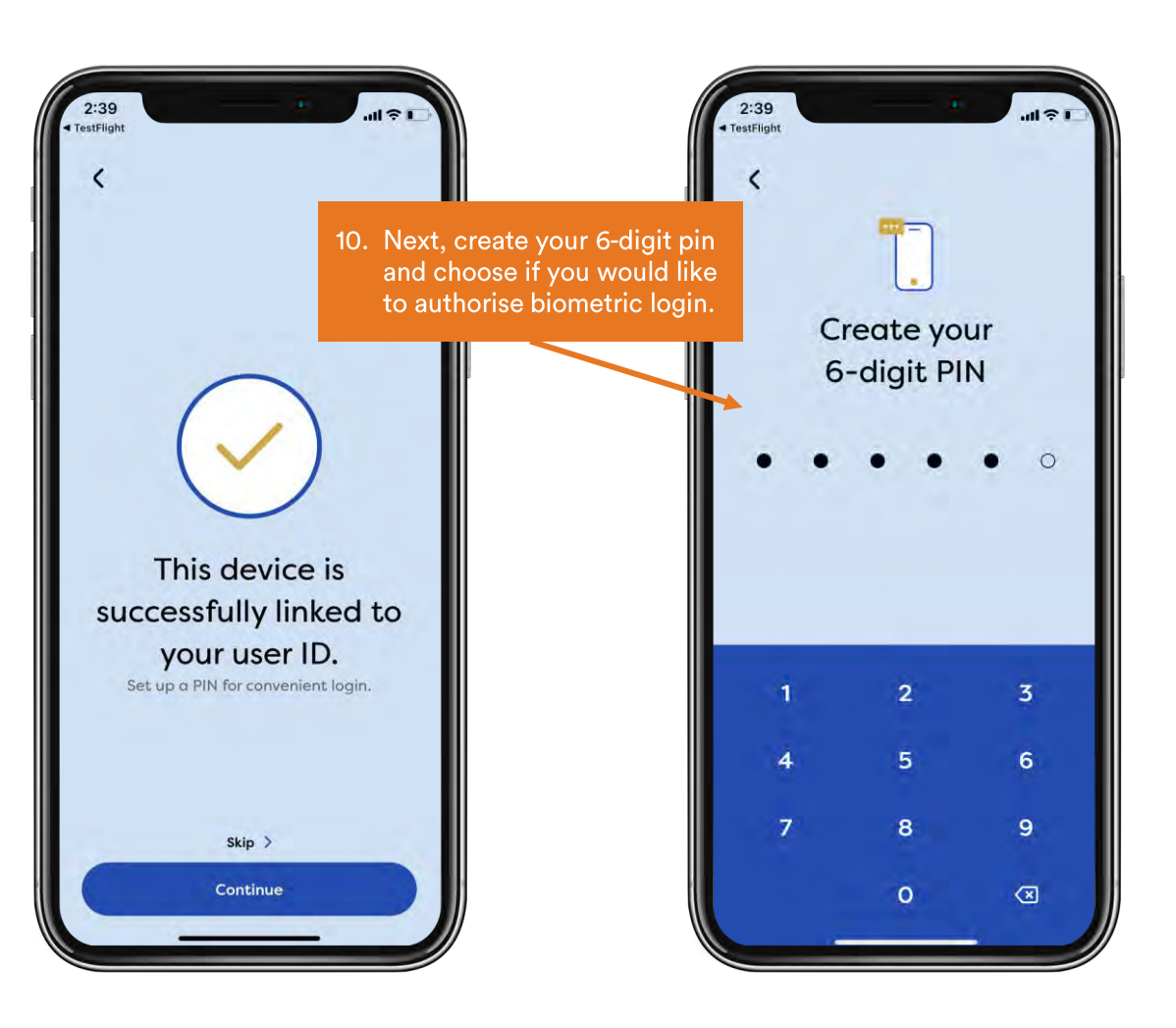

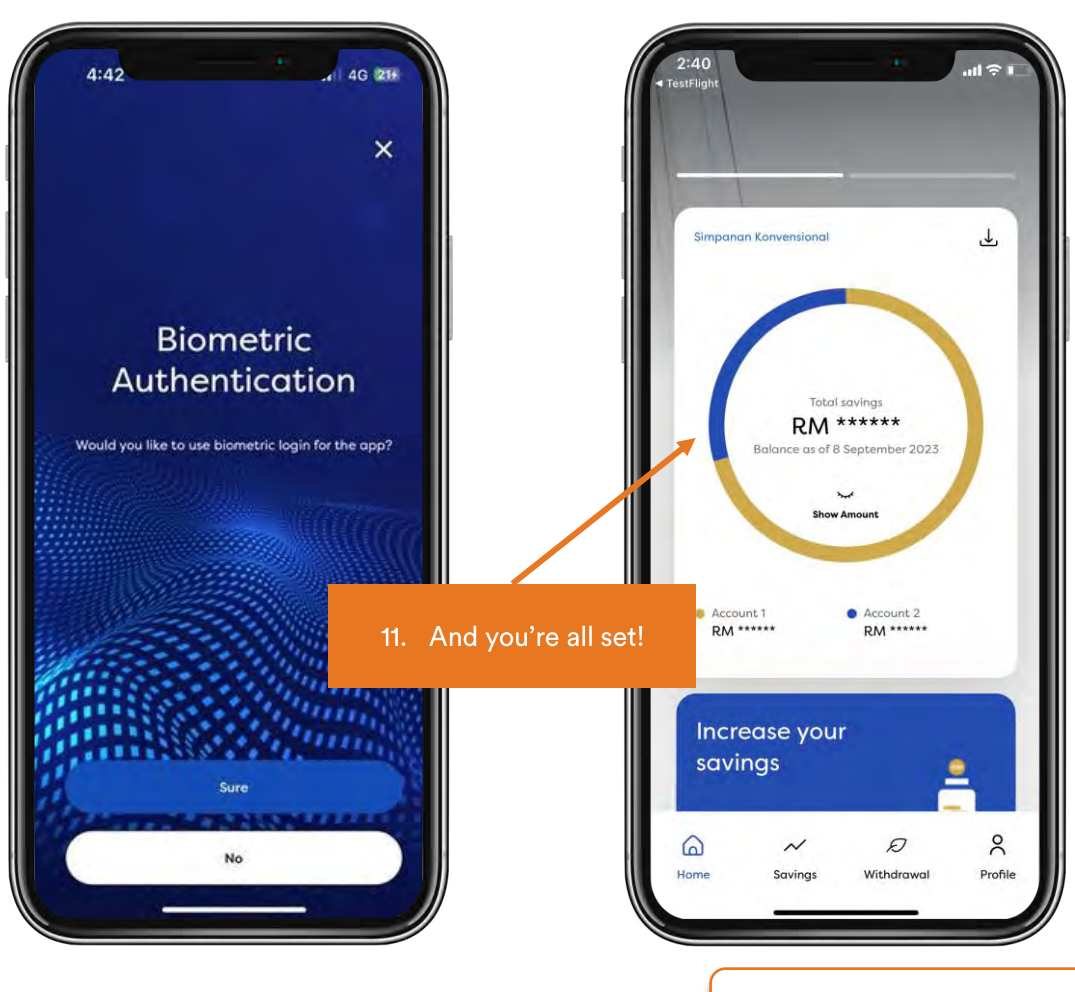

Note: Click on the buttons for instructions on <u>navigating the app</u> or on how to <u>apply for i-Lindung plans</u> How to navigate app  $\rightarrow$ 

How to apply

 $\rightarrow$ 

FWD

takafu

50

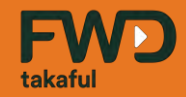

# Forgot User ID or Password

How to retrieve forgotten user ID or password

 $\leftarrow$  Go back to index page

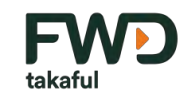

# Forgot Login: How to retrieve login ID

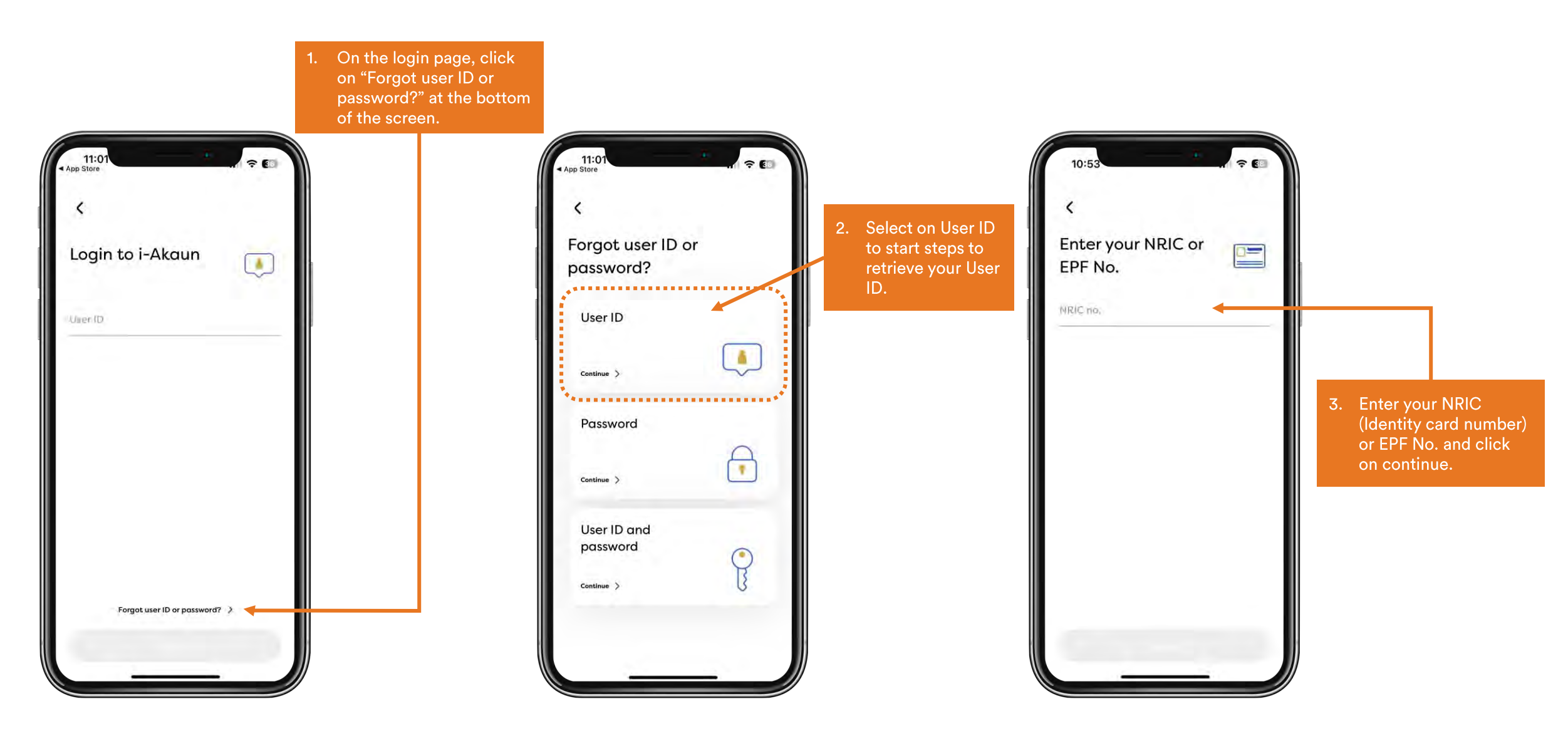

# Forgot Login: How to retrieve login ID

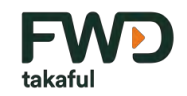

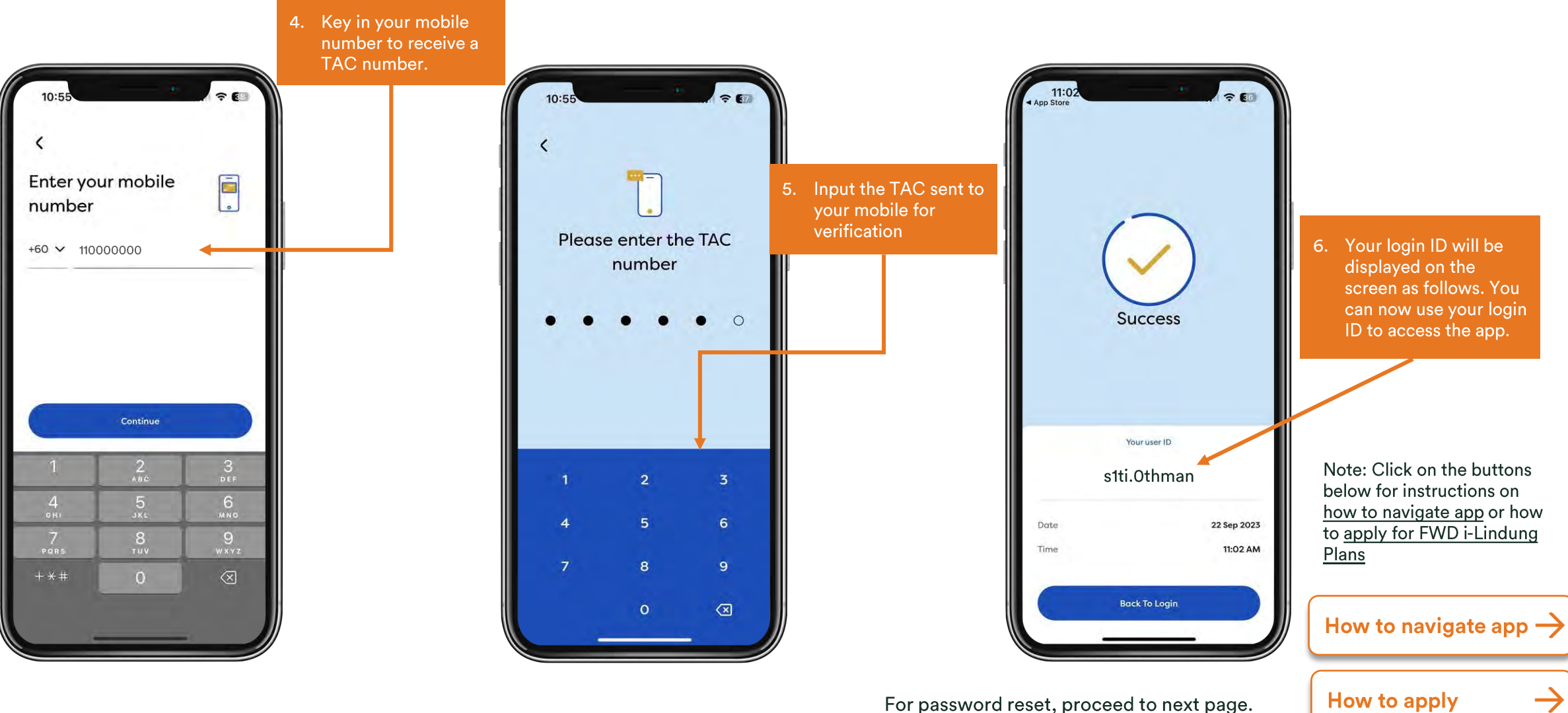

## Forgot Password – How to reset password

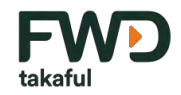

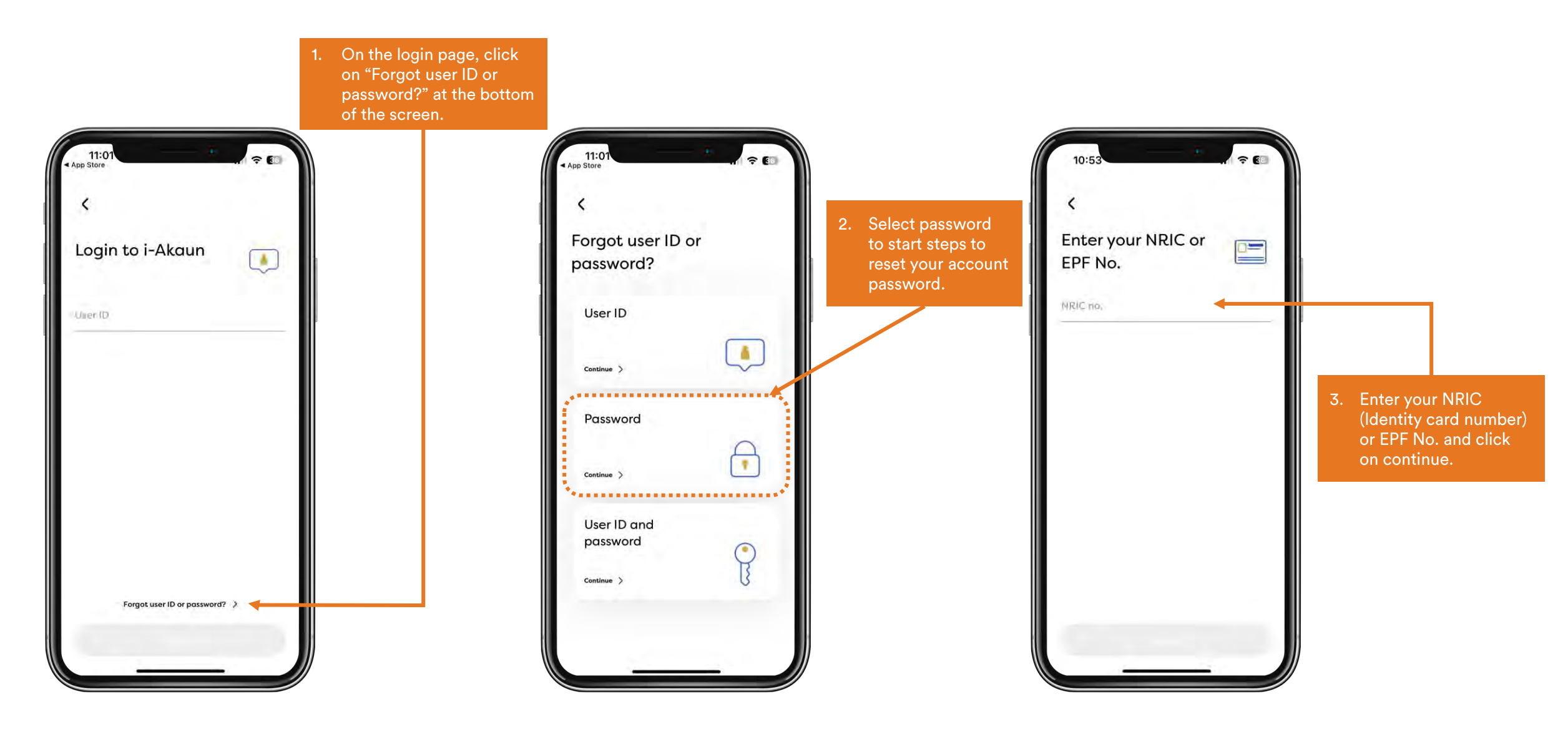

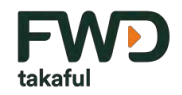

# Forgot Login: How to retrieve login ID

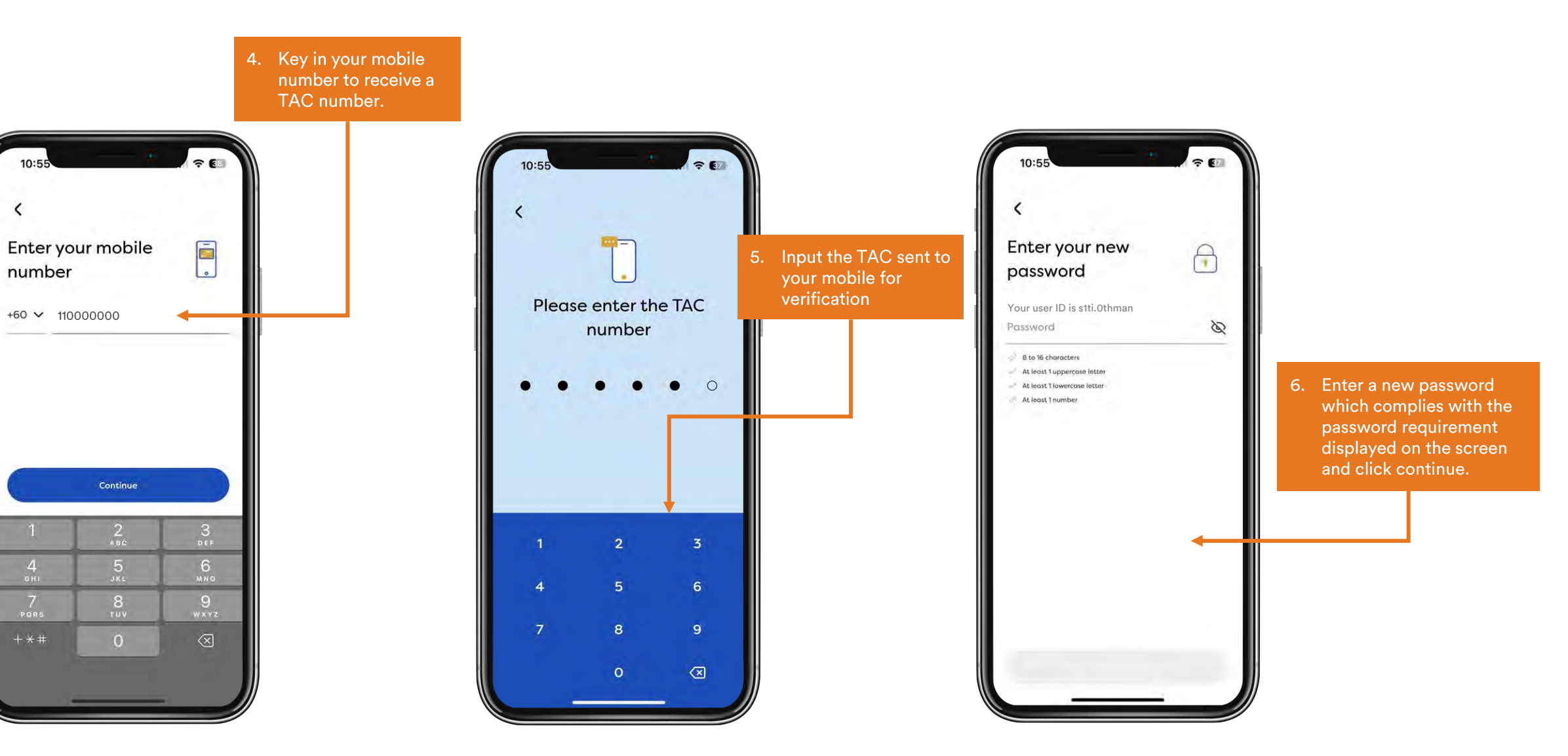

#### ⊢₩Þ takafu

 $\rightarrow$ 

# **Forgot Login: How to retrieve login ID**

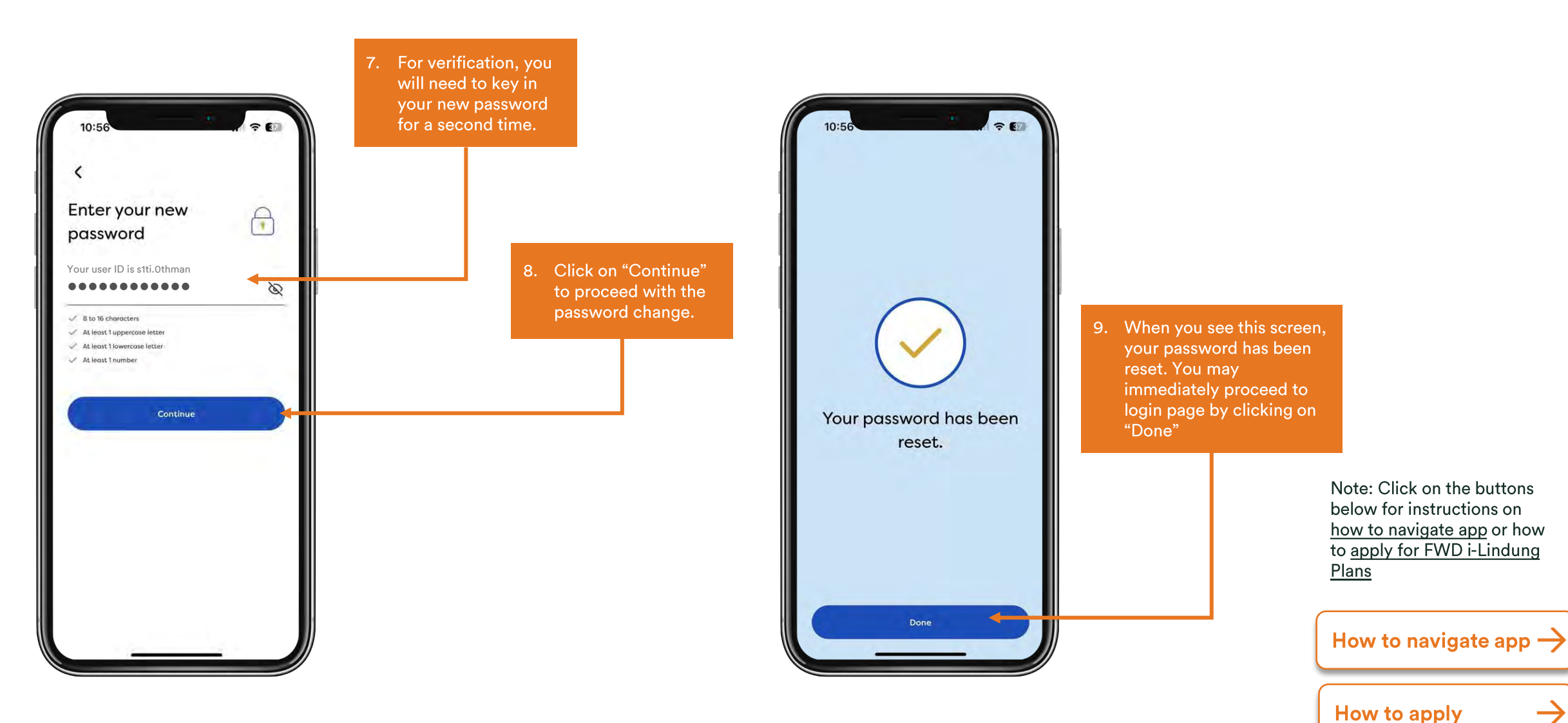

Celebrate living fwd.com.my

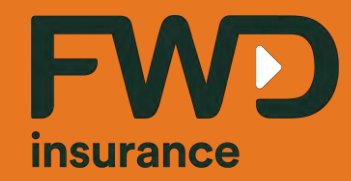

# Thank you